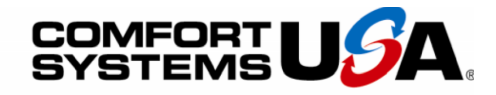

### Quality People. Building Solutions.

Comfort Systems USA (Arkansas), Inc. P.O. Box 16620 Little Rock, AR 72231 Phone 501-834-3320 Fax 501-834-5416

Date: 7/12/2023 Return Request: 7/22/2023 Project: LRSD – Rockefeller Early Childhood Supplier: Middleton Manufacturer: Distech Controls Submittal: Controls Submittal Number: 23 09 23-01 Drawing # and Installation: Mechanical Drawings

#### **ARCHITECT**

WDD Architects 5050 Northshore Lane N. Little Rock, AR 72118 501-376-6681

#### **GENERAL CONTRACTOR**

Kinco Constructors 12600 Lawson Rd. #2711 Little Rock, AR 72210 501-225-7606

Notes:

### ENGINEER

Insight Engineering 201 S. Chester St. Little Rock, AR 72201 501-237-3077

#### **MECHANICAL SUBCONTRACTOR**

Comfort Systems USA (Arkansas), Inc. 9924 Landers Rd. N. Little Rock, AR 72117 501-834-3320

chowell@comfortar.com

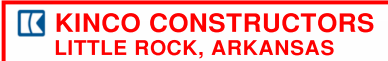

JOB NAME: LRSD ROCKEFELLER

JOB #: 23.1004

SUBMITTAL #: 23 09 23-1

VENDOR: COMFORT SYSTEMS SPEC SECTION: 23 09 23

BY:<u>ANDREW MCCARTY</u>DATE:7/19/2 COMMENTS:

Kinco's review indicates that general conformity to the contract drawings, specifications and addenda to the best of our technical knowledge has been met by the vendor. This review does not in any way relieve the vendor of its obligation to perform or supply their product in strict accordance with the aforementioned contract documents. This submittal is certified to be in conformance with contract documents unless noted of herein.

# MIDDLETON, INC

P.O. BOX 506 BRYANT, AR 72089 (501) 529-3165 FAX (501) 847-7711

LICENSE # 0225670417

### Operation & Maintenance 05/03/24

PROJECT:

Rockefeller Early Childhood Little Rock Schools District Comfort Systems

CONTRACTOR: PREPARED BY:

Middleton Heat & Air

### **CONTENT**

- Tridium Overview
- ECB-VAV Controller
- Smart-Vue Thermostat
- Discharge Air Temp Sensor
- ECM Current Switch
- Functional Device Transformer
- Project Visio

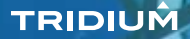

# **OPEN** innovation

Connecting minds and machines™

# niagara

# truly Open

Tridium's Niagara Framework® is a truly open environment, connecting diverse devices and systems in ways never before imagined or possible. With an open API, open distribution business model and open protocol support, Niagara gives you the freedom to choose how you work, what you build and with whom you partner. It enables you to connect and control devices, while normalizing, visualizing and analyzing data from nearly anywhere or anything.

Niagara is quickly becoming the operating system of the Internet of Things, with more than half a million instances worldwide. In 77 countries around the world, from leading corporations to the latest start-ups, a large and active community has formed around the Niagara Framework. Developers, integrators, consultants, manufacturers and resellers have built an array of products, services and countless applications to monitor and control nearly every facet of industry. That's the power of open, and the future of innovation.

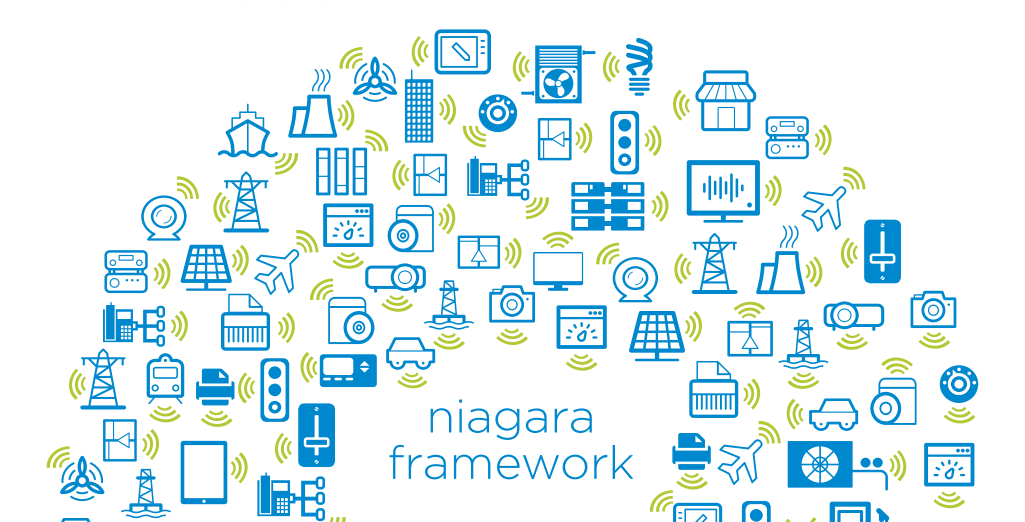

# build your next breakthrough in the open IoT

#### Niagara 4

Take full advantage of the IoT using the latest version of Tridium's flagship software platform

#### **JACE® 8000**

Connect diverse devices and systems with Niagara's next-gen embedded controller and server platform

Migrate from legacy controllers easily with a sophisticated IO solution requiring minimal wiring labor

#### **Niagara Analytics 2.0**

Gain actionable intelligence that drives, accelerates and broadens performance improvements

#### Niagara Enterprise Security

Achieve much more than access control by forming a secure integrated ecosystem

#### Niagara Edge

Link edge devices to Niagara and engage the IoT like never before

#### **Niagara Cloud**

Back up your data and safeguard your business using Backup as a Service, the first cloud service offering

#### Niagara Marketplace

Explore this one-stop shop for the open IoT to find brilliant solutions from pioneering minds

Look for the next phase of Niagara's evolution into a data pipe from the edge to the cloud

### For more than 15 years, Tridium has led the world in business application frameworks advancing truly open environments that harness the power of the Internet of Things.

Our innovations have fundamentally changed the way devices and systems connect to people—and the ways people can control and optimize those machines.

Our products allow diverse monitoring, control and automation systems to communicate and collaborate like never before. From buildings and data centers to manufacturing systems and smart cities, Tridium is changing the rules for automation technology.

We are committed to creating smarter, safer and more efficient enterprises and communities—bringing intelligence and connectivity to the network edge and back.

### TRIDIUÂ

tridium.com

#### 804.747.4771 Corporate HQ / 877.305.1745 Customer Support

© 2017 Tridium Inc. All rights reserved.

Information and/or specifications published here are current as of the date of publication of this document. Tridium, Inc. reserves the right to change or modify specifications without prior notice. The latest product specifications can be found by contacting our corporate headquarters, Richmond, Virginia. Products or features contained herein may be covered by one or more U.S. or foreign patents. This document may be copied only as expressly authorized by Tridium in writing. It may not otherwise, in whole or in part, be copied, photocopied, reproduced, translated, or reduced to any electronic medium or machine-readable form.

2017-0003

# ECB-VAV

BACnet B-ASC 12-Point Programmable VAV Controller

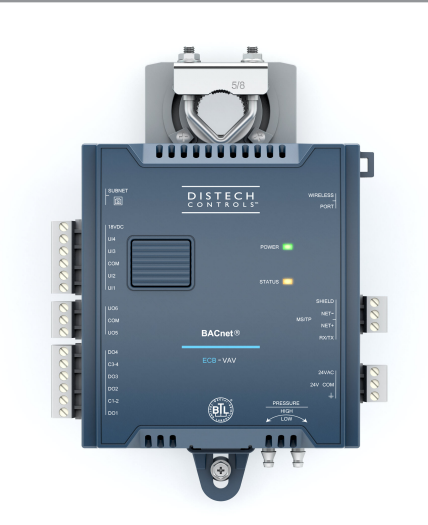

### Overview

The ECB-VAV controller is a microprocessor-based programmable variable air volume (VAV) controllers designed to control any variable air volume box. Each controller uses the BACnet<sup>®</sup> MS/TP LAN communication protocol and is BTL<sup>®</sup>-Listed as BACnet Application Specific Controllers (B-ASC).

### Features & Benefits

- Internal power supply uses power factor correction (PFC) to optimize power usage when multiple controllers are connected at the same power transformer
- Flexible inputs and outputs support all industry-standard VAV unitary applications
- Rugged hardware inputs and outputs eliminate the need for external protection equipment
- Polarity free, on-board airflow sensor for precise airflow monitoring and control at low and high airflow rates
- Built-in actuator with an integrated position feedback system for worry-free operation
- Factory pre-loaded applications allow for out-of-the-box, energy efficient operation of standard VAV equipment
- Optimized air balancing through *my*DC AirBalancing saving time during the commissioning process
- End-to-end solution for support of Smart Room Control of HVAC equipment, lighting and sunblinds
- Supports EC-*gfx*Program, making Building Automation System programming effortless
- Open-to-Wireless<sup>™</sup> ready, supporting a wide variety of wireless sensors and switches and helping to reduce installation costs
- Supports the Allure<sup>™</sup> Series Communicating Sensors, providing intelligent sensing and environmental zone control

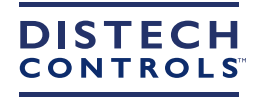

### Model Selection

### Example: ECB-VAV (SI)

### ECB-VAV (IMP) Plenum-rated

| Series                                                                                                    | Model                                                                                                    | Units                                                                                                    | Options                                                             |
|----------------------------------------------------------------------------------------------------|----------------------------------------------------------------------------------------------------|----------------------------------------------------------------------------------------------------|---------------------------------------------------------------------|
| ECB-                                                                                                    | <i>VAV</i> : 12 points, 18 Vdc power supply<br>output, flow sensor, damper actuator, 4<br>UI, 4 DO, 2 UO, standard 24VAC/DC<br>power supply | (// <b>MP)</b> : Preloaded Apps in Imperial (US)<br>units<br>( <i>SI</i> ) : Preloaded Apps in SI (Metric) units | <i>Plenum-rated</i> : UL2043 plenum-rated (only for North America). |
| <i>UUKL</i> : UL 864, 10 <sup>th</sup> Edition UUKL an<br>California State Fire Marshal Listed <sup>1</sup> .                                                                                                    |                                                                                                    |                                                                                                    |                                                                     |
| 1. The UL 864 UUKL Listed Smoke Control Equipment is used only in Distech Controls' UUKL smoke control system. For detailed specifications, requirements and procedures for installing and operating UUKL Listed equipment refer to the Distech Controls' UUKL Smoke Control documentation. |                                                                                                    |                                                                                                    |                                                                     |

#### Accessories

Terminal covers

Terminal cover designed to conceal the controller's wire terminals. Required to meet local safety regulations in certain jurisdictions.

### **Recommended Applications**

| Model                                                            | ECB-VAV |
|------------------------------------------------------------------|---------|
| Cooling Only VAV Boxes                                           |         |
| Dual-Duct VAV Systems                                            |         |
| Cooling with Reheat VAV Boxes                                    |         |
| Parallel Fan VAV Boxes                                           |         |
| Series Fan VAV Boxes                                             |         |
| Room Pressurization                                              |         |
| Smart Room Control support for HVAC, light, and shades/sunblinds |         |

### **BACnet Objects List**

### **BACnet Objects**

- Calendar Objects 1
- Special events per calendar 25
  - Schedule Objects 2
- Special events per schedule 5
  - PID Loop Objects 8

### **Commandable Objects**

BV Objects 10 MSV Objects 10 AV Objects 25

#### Non-Commandable Objects

BV Objects 40 MSV Objects 40 AV Objects 75

### **Product Specifications**

#### **Power Supply Input**

Frequency Range 50/60Hz Fuse Type 3.0A

Voltage Range<sup>1</sup> 24VAC/DC; ±15%; Class 2 Overcurrent Protection Field replaceable fuse Power Consumption 4 VA typical plus all external loads<sup>2</sup>, 75 VA max (including

#### powered triac outputs). Power Factor >90%

24VDC does not support DO (triac outputs).

External loads must include the power consumption of any connected modules such as an Allure Series Communicating Sensor. Refer to the respective module's 2. datasheet for related power consumption information.

### Communications

| imunications                           |                                                                              |
|----------------------------------------|------------------------------------------------------------------------------|
| Communication Bus                      | BACnet MS/TP                                                                 |
| BACnet Profile                         | B-ASC <sup>1</sup>                                                           |
| EOL Resistor                           | Built-in, selectable                                                         |
| Baud Rates                             | 9600, 19 200, 38 400, or 76 800 bps                                          |
| Addressing                             | Dip switch or with an Allure EC-<br>Smart-Vue Series<br>Communicating Sensor |
| efer to Distech Controls' Protocol Imp | plementation Conformity Statement for                                        |

1. Refer to BACnet.

### Subnetwork

| ubnetwork                                                                |                                  |
|--------------------------------------------------------------------------|----------------------------------|
| Communication                                                            | RS-485                           |
| Cable                                                                    | Cat 5e, 8 conductor twisted pair |
| Connector                                                                | RJ-45                            |
| Connection Topology                                                      | Daisy-chain                      |
| Maximum number of room<br>devices supported per<br>controller combined   | 4 <sup>1</sup>                   |
| Allure Series sensor                                                     | Up to 4                          |
| EC-Multi Sensor                                                          | Up to 4                          |
| ECx-Light-4 / ECx-Light-4D /<br>ECx-Light-4DALI                          | Up to 2                          |
| ECx-Blind-4 / ECx-Blind-4LV /<br>ECx-Blind-4SMI /<br>ECx-Blind-4SMI-LoVo | Up to 2                          |
|                                                                          |                                  |

A controller can support a maximum of 2 Allure sensor models equipped with a  $CO_2$  sensor. Any remaining connected sensors must be without a  $CO_2$  sensor. 1.

#### Hardware

| Processor             | STM32 (ARM Cortex™ M3)<br>MCU, 32 bit                                                                                                    |
|-----------------------|----------------------------------------------------------------------------------------------------|
| CPU Speed             | 68 MHz                                                                                                    |
| Applications Memory   | 384 kB Non-volatile Flash                                                                                                    |
| Storage Memory        | 1 MB Non-volatile Flash                                                                                                    |
| Memory (RAM)          | 64 kB RAM                                                                                                    |
| Real Time Clock (RTC) | Built-in Real Time Clock without<br>battery<br>Network time synchronization is<br>required at each power-up cycle<br>before the RTC become<br>available |
| Green LEDs            | Power status & LAN Tx                                                                                                    |
| Orange LEDs           | Controller status & LAN Rx                                                                                                    |
|                       |                                                                                                    |

#### Wireless Receiver

| Communication Protocol                 |
|----------------------------------------|
| Number of Wireless Inputs <sup>2</sup> |
| Supported Wireless Receivers           |

EnOcean wireless standard<sup>1</sup> 18 Refer to the Open-to-Wireless Application Guide Cable Telephone cord Connector 4P4C modular jack

Length (maximum) 6.5ft (2m)

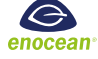

- Available when an optional external Wireless Receiver module is connected to the 1. controller. Refer to the Open-to-Wireless Application Guide for a list of supported EnOcean wireless modules.
- Some wireless modules may use more than one wireless input from the controller. 2.

### Integrated Damper Actuator

| Motor                | Belimo brushless DC motor                |
|----------------------|------------------------------------------|
| Torque               | 45 in-lb, 5 Nm                           |
| Degrees of Rotation  | 95º adjustable                           |
| Shaft Diameter       | 5/16 to 3/4"; 8.5 to 18.2mm              |
| Acoustic Noise Level | < 35 dB (A) @ 95° rotation in 95 seconds |

### Mechanical

| viecnanical                                                    |                                                                              |
|----------------------------------------------------------------|------------------------------------------------------------------------------|
| Dimensions ( $H \times W \times D$ )                           | 7.90 × 5.51 × 3.70"<br>(200.61 × 139.93 × 94.04 mm)                          |
| Dimensions with terminal block<br>covers (H × W × D)           | 7.90 × 10.84 × 3.70"<br>(200.61 × 275.26 × 94.04 mm)                         |
| Shipping Weight<br>(Controller)                                | 1.95lbs (0.89 kg)                                                            |
| Shipping Weight Terminal<br>Cover<br>(one side, bulk packaged) | 0.30lbs (0.14 kg)                                                            |
| Enclosure Material <sup>1</sup>                                | FR/ABS                                                                       |
| Enclosure Rating                                               | Plastic housing, UL94-5VB<br>flammability rating<br>Plenum rating per UL1995 |

All materials and manufacturing processes comply with the RoHS directive and are marked according to the Waste Electrical and Electronic Equipment (WEEE) 1. directive

#### vironmontal E

| Environmentai                                 |                                                                          |                                                                                                    |
|-----------------------------------------------|--------------------------------------------------------------------------|----------------------------------------------------------------------------------------------------|
| Operating Tempe                               | rature                                                                   | 32°F to 122°F<br>(0°C to 50°C)                                                                                 |
| Storage Tempe                                 | rature                                                                   | -4°F to 122°F<br>(-20°C to 50°C)                                                                               |
| Relative Hu                                   | midity                                                                   | 0 to 90% Non-condensing                                                                                        |
| Nema F                                        | Rating                                                                   | 1                                                                                                    |
| Standards and Regul<br>CE Emission            | ation<br>EN61<br>A1:20                                                   | 000-6-3: 2007;<br>11                                                                                           |
| CE Immunity                                   | EN61                                                                     | 000-6-1: 2007                                                                                                  |
| CE EMC requirements, conditions and test set- | EN 50                                                                    | 9491-5-1: 2010                                                                                                 |
| EMC requirements for<br>HBES/BACS             | EN 50                                                                    | 9491-5-2: 2010                                                                                                 |
| FCC                                           | Comp<br>rules  <br>class                                                 | liance with FCC<br>part 15, subpart B,<br>B                                                                    |
| UL Listed (CDN & US)                          | UL910<br>manag<br>UL 86<br>UUKL<br>Contro<br>(ECB-<br>only) <sup>1</sup> | 5 Energy<br>gement equipment<br>4, 10 <sup>th</sup> Edition,<br>Listed Smoke<br>ol Equipment<br>VAV UUKL model |
|                                               | UL204<br>in air l<br>(for Pl<br>only)                                    | 13 Suitable for use<br>nandling spaces<br>enum-rated models                                                    |
| CEC Appliance                                 | Applic                                                                   | noo Efficiency                                                                                                 |

CEC Appliance Appliance Efficiency Database Program<sup>2</sup>

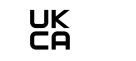

FC

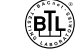

1.

For detailed specifications regarding the ECB-VAV UUKL model, refer to the Distech Controls UUKL Smoke Control Design Guide. California Energy Commission's Appliance Efficiency Program: The manufacturer has certified this product to the California Energy Commission in accordance with Outformit Applications of the California Energy Commission in accordance with California Energy Commission in accordance with California E 2. California law.

CE

### **On-Board Air-Flow Sensor**

| Differential Pressure Range | ±2.0 in. W.C. (±500 Pa)<br>Polarity-free high-low sensor<br>connection |
|-----------------------------|------------------------------------------------------------------------|
| Input Resolution            | 0.00007 in. W.C. (0.0167 Pa)                                           |
| Air Flow Accuracy           | ±4.0% @ > 0.05 in. W.C. (12.5 Pa)                                      |
|                             | ±1.5% once calibrated through                                          |

air flow balancing @ > 0.05 in. W.C. (12.5 Pa) Pressure Sensor Accuracy  $\pm(0.2 \text{ Pa} + 3\% \text{ of reading})$ 

### Universal Inputs (UI)

#### General

Input Type Universal; software conf Input Resolution 16-Bit analog / digital co Power Supply Output 18 VDC; maximum 80m

### Contact

Counter

Type Dry contact Maximum Frequency 1Hz maximum Minimum Duty Cycle 500ms On / 500ms Off

#### 0 to 10VDC

0 to 5VDC

#### 0 to 20mA

Range 0 to 20mA 249 $\Omega$  external resistor w parallel

#### Resistance/Thermistor

Range 0 to 350 KΩ

Supported Thermistor Types Any that operate in this

Type Dry contact

Range 0 to 10VDC

Range 0 to 5VDC

#### Pre-configured Temperature Sensor Types:

Thermistor 10KΩ Type 2, 3 (10KΩ 25°C) Platinum Pt1000 (1KΩ @ 32°F; 0 Nickel RTD Ni1000 (1KΩ @ 32 RTD Ni1000 (1KΩ @ 69 21°C)

### Universal Outputs (UO)

#### Conoral

|                                                                                               | General                                                                    |                                                                                                    |
|-----------------------------------------------------------------------------------------------|----------------------------------------------------------------------------|----------------------------------------------------------------------------------------------------|
|                                                                                               | Output Type                                                                | Universal; software configurable                                                                                                    |
|                                                                                               | Output Resolution                                                          | 10-bit digital to analog converter                                                                                                    |
| Universal; software configurable<br>16-Bit analog / digital converter<br>18 VDC; maximum 80mA | Output Protection                                                          | Built-in snubbing diode to<br>protect against back-EMF, for<br>example when used with a<br>12VDC relay<br>Output is internally protected<br>against short circuits |
| Dry contact                                                                                   | Auto-reset fuse                                                            | Provides 24VAC over voltage<br>protection                                                                                                    |
| Dry contact                                                                                   | 0 or 12VDC (On/Off)                                                        |                                                                                                    |
| 1Hz maximum                                                                                   | Range                                                                      | 0 or 12VDC                                                                                                    |
| 500ms On / 500ms Off                                                                          | PWM                                                                        |                                                                                                    |
|                                                                                               | Range                                                                      | Adjustable period from 2 to 65 seconds                                                                                                    |
| 0 to 10VDC (40k $\Omega$ input impedance)                                                     | Thermal Actuator Management                                                | Adjustable warm up and cool down time                                                                                                    |
|                                                                                               | Floating                                                                   |                                                                                                    |
| (high input impedance)                                                                        | Minimum Pulse On/Off Time                                                  | 500 milliseconds                                                                                                    |
| (gpatpata)                                                                                    | Drive Time Period                                                          | Adjustable                                                                                                    |
| 0 to 20mA                                                                                     | 0 to 10VDC                                                                 |                                                                                                    |
| $249\Omega$ external resistor wired in                                                        | Range                                                                      | 0 to 10VDC linear                                                                                                    |
| parallel                                                                                      | Source Current                                                             | Maximum 20 mA at 10VDC<br>(minimum load resistance<br>600Ω)                                                                                                    |
| 0 to 350 KΩ                                                                                   | Sink Current                                                               | Maximum 2.5mA at 1 VDC                                                                                                    |
| Any that operate in this range                                                                |                                                                            | (minimum load resistance $4K\Omega$ )                                                                                                    |
| sor Types:                                                                                    |                                                                            |                                                                                                    |
| 10KΩ Type 2, 3 (10KΩ @ 77ºF;<br>25ºC)                                                         | Digital Outputs (DO)                                                       |                                                                                                    |
| Pt1000 (1KΩ @ 32°F; 0°C)                                                                      | General                                                                    |                                                                                                    |
| RTD Ni1000 (1KΩ @ 32°F; 0°C)<br>RTD Ni1000 (1KΩ @ 69.8°F;                                     | Output Type                                                                | 24VAC Triac; software<br>configurable                                                                                                    |
| 21°C)                                                                                         | Maximum Current per Output                                                 | 0.5A continuous<br>1A @ 15% duty cycle for a 10-<br>minute period                                                                                                  |
|                                                                                               | Power Source                                                               | External or internal power supply (jumper selectable)                                                                                                    |
|                                                                                               | 0 or 24VAC (On/Off)<br>Range                                               | 0 or 24VAC                                                                                                    |
|                                                                                               | P\//M                                                                      |                                                                                                    |
|                                                                                               | Range                                                                      | Adjustable period from 2 to 65 seconds                                                                                                    |
|                                                                                               | Floating<br>Minimum Pulse On/Off Time<br>Drive Time Period<br>Power Source | 500 milliseconds<br>Adjustable<br>Internal power supply                                                                                                    |

### **Dimensions**

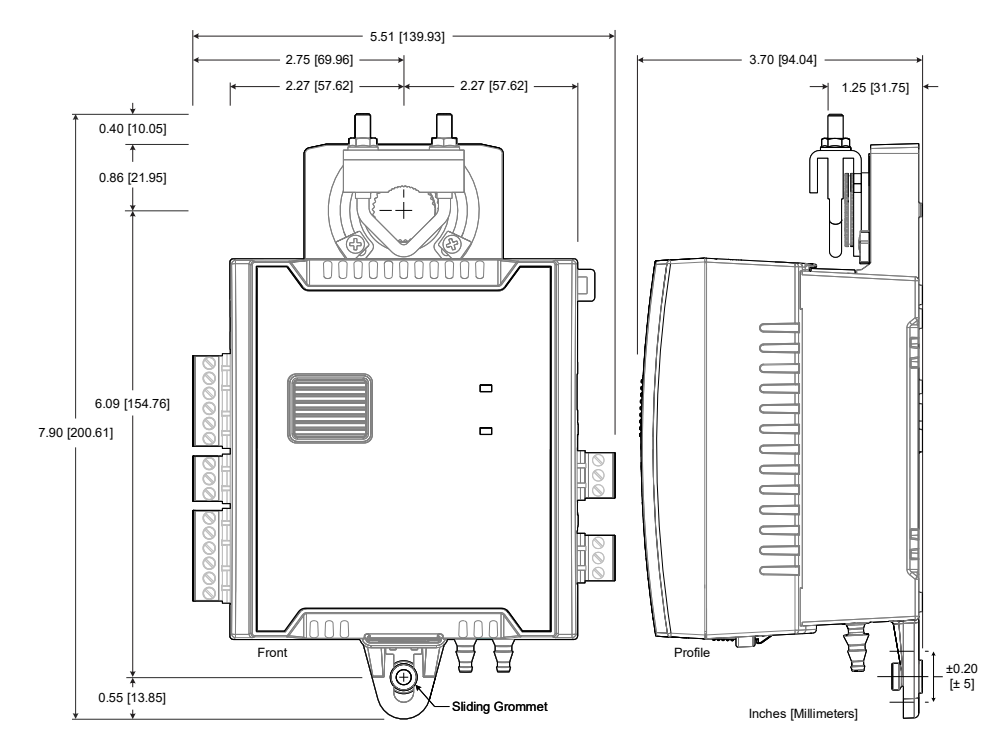

Figure 1: ECB-VAV Controller Dimensions

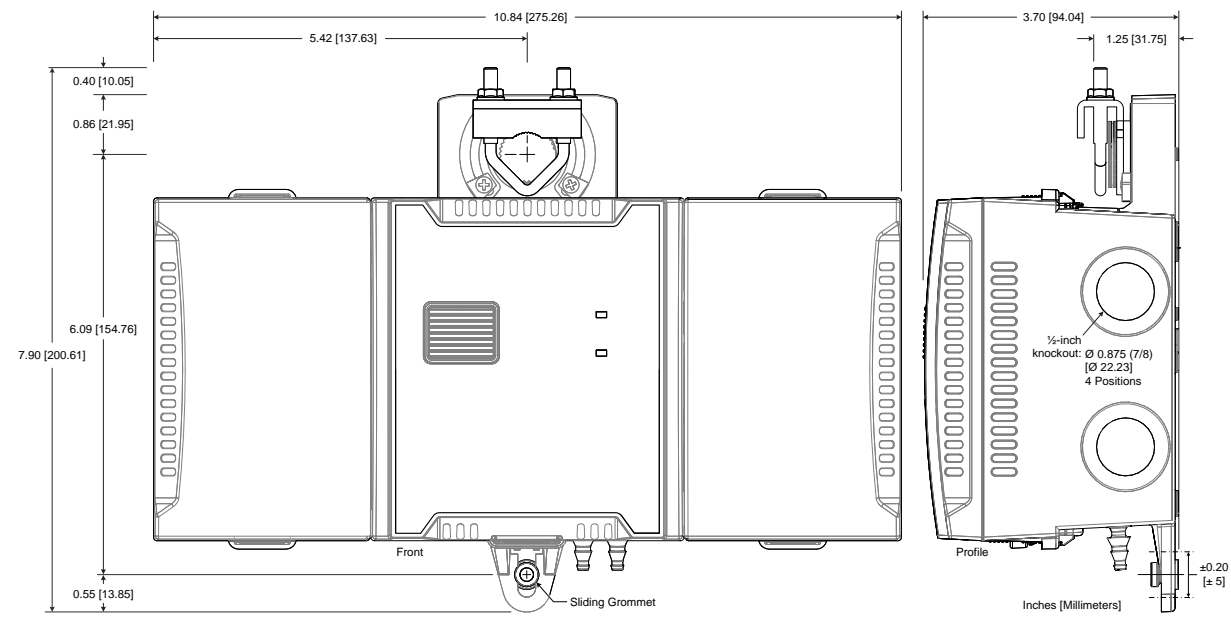

Figure 2: ECB-VAV Controller with Terminal Covers Dimensions

Specifications subject to change without notice. Distech Controls, the Distech Controls logo, Innovative Solutions for Greener Buildings, EC-Net, ECO-Vue, Allure, and Open-To-Wireless are trademarks of Distech Controls Inc.; Lon-Works, LON, and LNS are registered trademarks of Echelon Corporation; BACnet is a registered trademark of ASHRAE; BTL is a registered trademark of the BACnet Manufacturers Association; Niagara<sup>XX</sup> Framework is a registered trademark of Tridium, Inc.; EnOcean is a registered trademark of EnOcean GmbH. All other trademarks are property of their respective owners. Global Head Office - 4205 place de Java, Brossard, QC, Canada, J4Y 0C4 - EU Head Office - ZAC de Sacuny, 558 avenue Marcel Mérieux, 69530 Brignais, France

### Installation Guide

# **ECB-VAV**

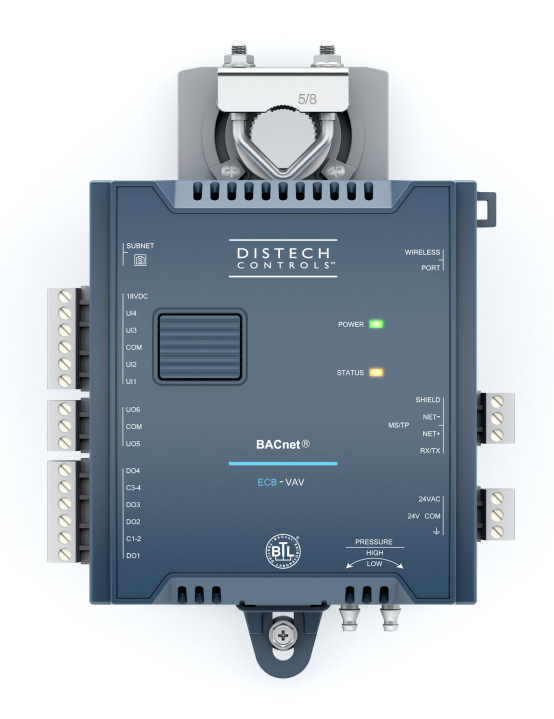

### Figure 1: ECB-VAV Controller

### **Product Description**

This document describes the hardware installation procedures for the ECB-VAV Single Duct Variable Air Volume Controllers.

The Distech Controls Variable Air Volume product line is designed to control and monitor various types of HVAC equipment such as baseboards, single and multi-stage duct heaters, fans, valves, lights, etc. When connected to a Wireless Receiver, this product line can be used with a variety of wireless battery-less sensors and switches.

The ECB-VAV model supports a range of Smart Room Control modules that expand the controller's range of control to include lighting and shades/sunblinds with the ECx-Light and ECx-Blind series control modules. This controller also supports the EC-Multi-Sensor ceiling-mounted sensor and its associated EC-Remote remote control.

Each controller uses the BACnet® MS/TP LAN communication protocol and is BTL®-Listed as BACnet Application Specific Controllers (B-ASC).

### **General Installation Requirements**

For proper installation and subsequent operation of the device, pay special attention to the following recommendations:

Any type of modification to any Distech Controls product will void the product's warranty

- It is recommended that the controller(s) be kept at room temperature for at least 24 hours before installation to allow any condensation that may have accumulated due to low temperature during shipping/storage to evaporate.
- Upon unpacking, inspect the contents of the carton for shipping damages. **Do not install a damaged device.**
- The device is designed to operate under environmental conditions that are specified in its datasheet.
- □ Ensure proper ventilation of the device and avoid areas where corroding, deteriorating or explosive vapors, fumes or gases may be present.
- □ Allow for proper clearance around the device's enclosure and wiring terminals to provide easy access for hardware configuration and maintenance.
- □ When installing in an enclosure, select one that provides sufficient surface area to dissipate any heat generated by the device and by any other devices installed in the enclosure. A metal enclosure is preferred. If necessary, provide active cooling for the enclosure.
- The device's datasheet specifies the power consumption (amount of heat generated), the operating temperature range, and other environmental conditions the device is designed to operate under.
- Ensure that all equipment is installed according to local, regional, and national regulations.
- Do not drop the device or subject it to physical shock.
- □ If the device is used and/or installed in a manner not specified by Distech Controls, the functionality and the protection provided by the device may be impaired.

Before installation of the Wireless Receiver, verify that local communication regulations allow the installation of wireless devices and available frequencies to be supported in your area. Refer to the <u>Open-to-Wireless™ Application Guide</u> for more information.

Take reasonable precautions to prevent electrostatic discharge to the device when installing, servicing or during operation. Discharge accumulated static electricity by touching one's hand to a well-grounded object before working with the device.

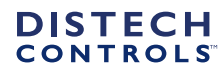

### Device Markings (Symbols)

Certain markings (symbols) can be found on the controller and are defined as follows:

| Symbol   | Description                                                                                    |
|----------|------------------------------------------------------------------------------------------------|
| CE       | CE marking: the device conforms to the requirements of applicable EC directives.               |
| UK<br>CA | UKCA marking: the device conforms to the requirements of applicable Great Britain regulations. |
|          | Products must be disposed of at the end of their useful life according to local regulations.   |
| Ĩ        | Read the Hardware Installation Guide for more information.                                     |
|          | UL marking: conforms to the requirements of the UL certification.                              |
| FC       | FCC marking: This device complies with FCC rules part 15, subpart B, class B.                  |
|          | Warning Symbol: Significant information required. Refer to the Hardware Installation Guide.    |
| $\sim$   | Alternating Current                                                                            |
|          | Direct Current                                                                                 |

### **General Wiring Recommendations**

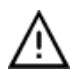

Risk of Electric Shock: Turn off power before any kind of servicing to avoid electric shock.

- □ All wiring must comply with electrical wiring diagrams as well as national and local electrical codes.
- To connect the wiring to a device, use the terminal connectors. Use a small flat screwdriver to tighten the terminal connector screws once the wires have been inserted (strip length: 0.25" (6 mm), maximum tightening torque 0,4 Nm (3.45 in-lb)).
- Comply with all network and power supply guidelines outlined in the <u>Network Guide</u>.
- Keep wiring separate according to their function and purpose to avoid any ambient noise transmission to other wires. Use strapping to keep these wires separated. For example, keep power, hazardous voltage, SELV, PELV, network, and input wiring separate from each other.
- Power cables must be between 18 and 14 gauge (0.82 to 2.1mm<sup>2</sup> cross-sectional area). When connecting one wire to a controller's terminal block clamping cage (pole), the wire must be between 22 and 14 gauge (0.33 and 2.1mm<sup>2</sup> cross-sectional area). When connecting two wires to a controller's terminal block clamping cage, both wires must be the same thickness, both wires must be between 22 and 16 gauge (0.33 to 1.3mm<sup>2</sup> cross-sectional area), and both wires must be of the same type (solid or stranded). Twist the wires together and insert then into the controller's terminal block clamping cage. For any other wiring combination (mixed wire thickness, mixed solid and stranded conductors, more than three wires, wire thickness is out of range), twist the wires together and use a wire nut and a pig tail to connect to the controller's terminal block connector as show below.

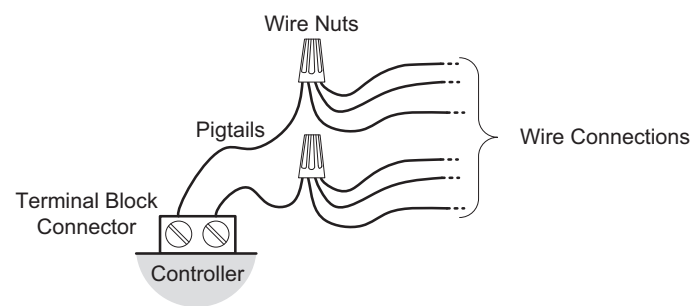

Figure 2: Using a Wire Nut and Pigtail to Wire the Controller

- □ The board connectors accept wires or flat cables ranging from 22 to 14AWG (0.644 to 1.630mm diameter) per pole. However, power cables must be between 18 and 14AWG (1.024 to 1.630mm diameter).
- □ Keep all wires away from high speed data transmission cables (for example, Ethernet, etc.).
- □ Keep input and output wiring in conduits, trays or close to the building frame if possible.
- □ Always use unshielded cabling with a minimum Category 5 (CAT5) cable for ethernet communications.
- Do not connect the universal inputs, analog/digital outputs or common terminals to earth or chassis ground (unless stated otherwise and/or using shielded Ethernet cable).

### **Controller Dimensions & Components**

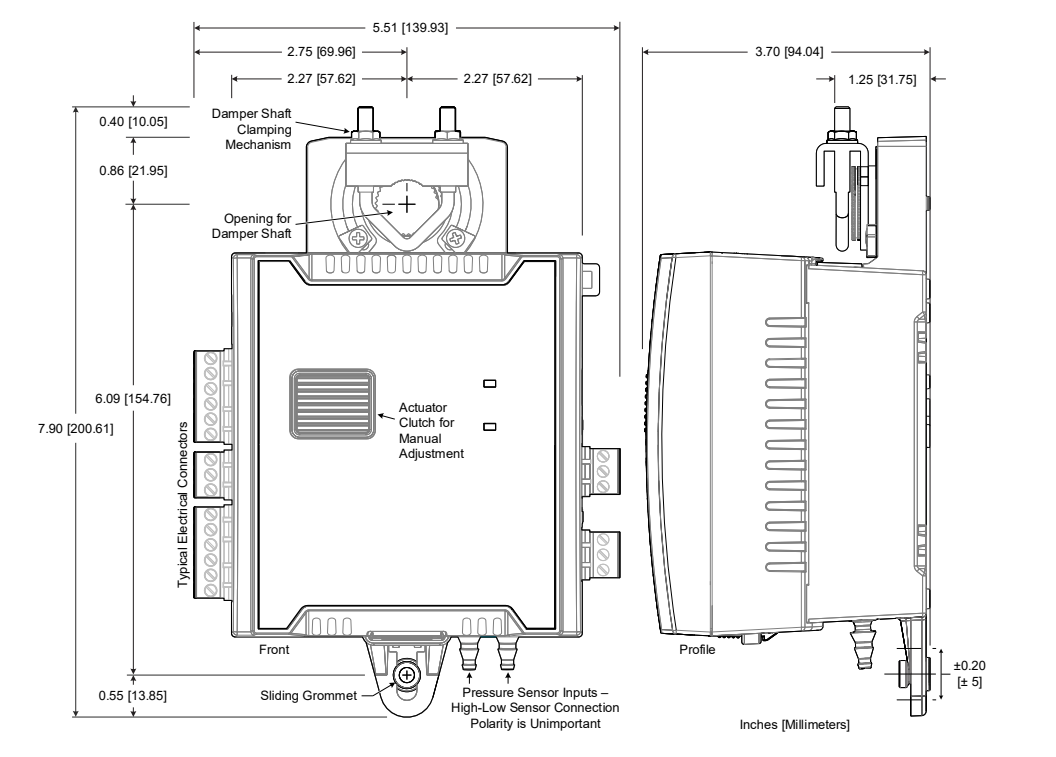

Figure 3: ECB-VAV Dimensions and Components

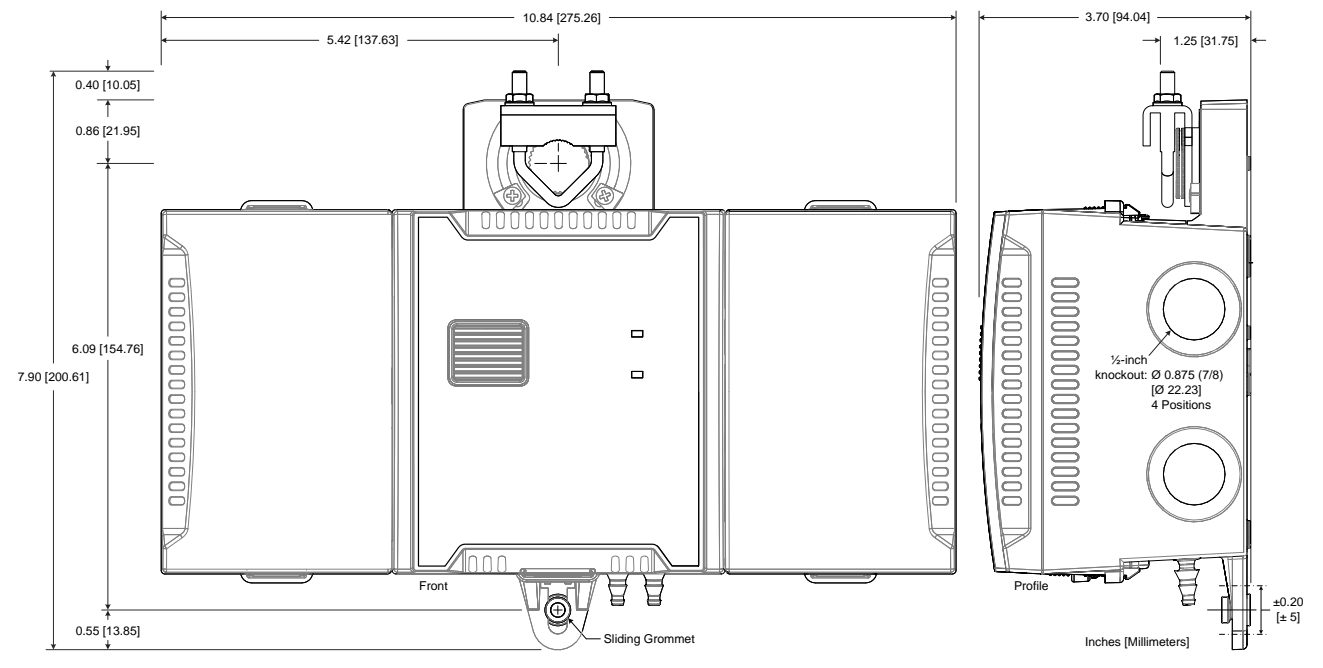

Figure 4: VAV Controller with Terminal Covers Dimensions

### **DIP Switch Identification and Configuration**

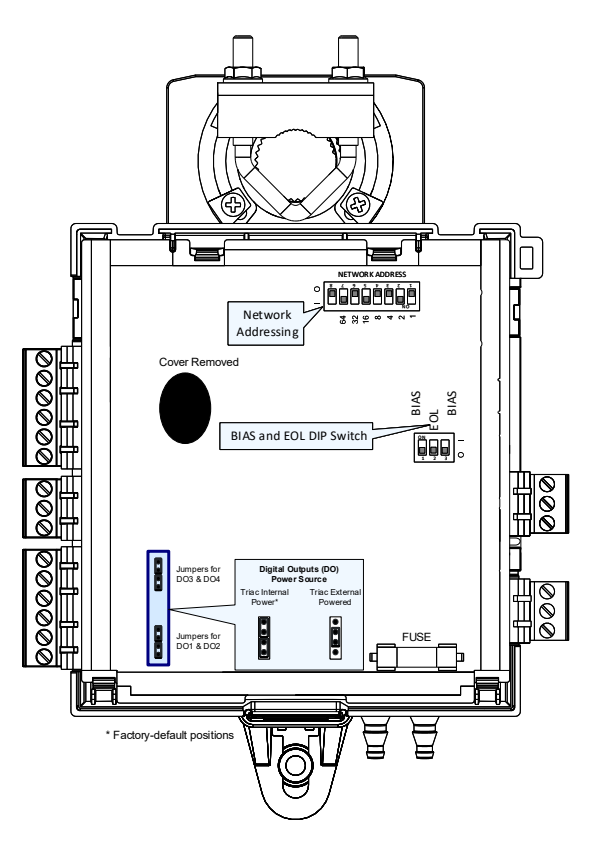

Figure 5: ECB-VAV (cover removed)

### **Mounting Instructions**

Each controller is specially designed for easy installation either directly on an air duct or in a panel by using the integrated mounting collar and the screw that is provided with the controller. This mounting arrangement opposes the torque applied to the damper shaft.

### **Mounting Position**

To prevent condensation on the VAV box's damper shaft from entering the controller's electronics, the controller's mounting orientation should be any position above the damper shaft (between 0 and 180°) so that any condensation from the damper shaft will fall away from the controller's electronics. Further countermeasures may be required in some installations. This is important in hot, humid climates where the VAV box is located near exterior doors or loading bays that may be blocked open or when the VAV box air supply is below 50°F (10°C).

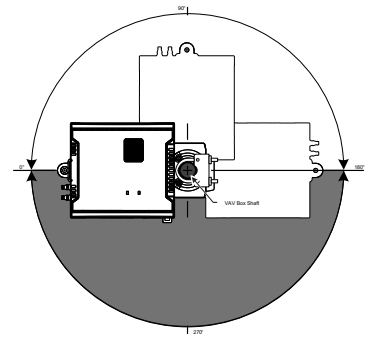

Figure 6: Recommended Mounting Position Angle Range

### Mounting Procedure for Terminal Covers

Terminal covers can be added to any VAV controller to protect inadvertent contact with the controller's electrical connections.

□ A terminal cover kit can be added to both sides of the controller.

Controllers with terminal block covers can only be mounted on a flat surface that is sufficiently large to provide space around the installation. In this scenario, conductors must be made inaccessible and wiring must comply with local wiring regulations and methods appropriate for fixed equipment installation in a building (the use of cable conduits and trunking for example).

- 1. Separate the cover from the base of the terminal covers.
- 2. Attach the base of the terminal cover(s) to the underside of the VAV controller's body with the tabs shown in Figure 7 .
- 3. Install the VAV controller according to the next procedure, VAV Controller Mounting Procedure.

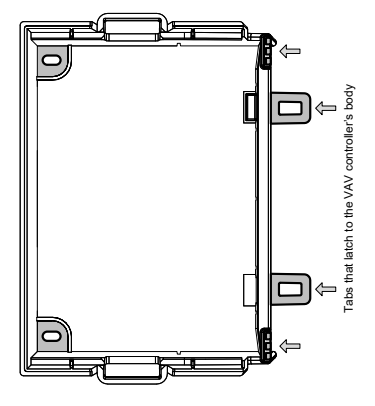

#### Figure 7: Terminal Cover Attachment Tabs

4. Connect and wire the controller according to the procedures shown later in this document.

### VAV Controller Mounting Procedure

Mount the controller as follows:

- 1. Configure the controller's DIP switches. See Figure 5.
- 2. The VAV controller comes with the sliding grommet pre-installed.
- 3. Orient the controller into position on to the damper shaft so that wiring connections are easily accessible. The controller must be fitted onto the shaft such that the base of the controller is parallel to the VAV box (perpendicular to the damper shaft). If the damper shaft has an external bushing that prevents the controller from being mounted flush to the side of the VAV box, use a spacer of the same thickness to compensate and to ensure the controller is at a right-angle to the shaft to prevent binding.
- 4. Screw the controller onto the VAV box through the controller's Sliding Grommet. The sliding grommet allows the controller to move back and forth when the VAV box's damper shaft is off center. Ensure to center the grommet along its travel range and ensure that the screw enters the VAV box at a right angle. Using a power screwdriver with a 6" extension (Figure 8), attach the controller to the VAV box with the 1" [25mm] screw provided with the controller (Figure 9) through the controller's sliding grommet as shown in Figure 11. Otherwise, mark the positions for the screw on the VAV box with a punch and then drill a hole the into the VAV box. Then attach the controller to the VAV box with the 1" [25mm] screw provided with the controller.

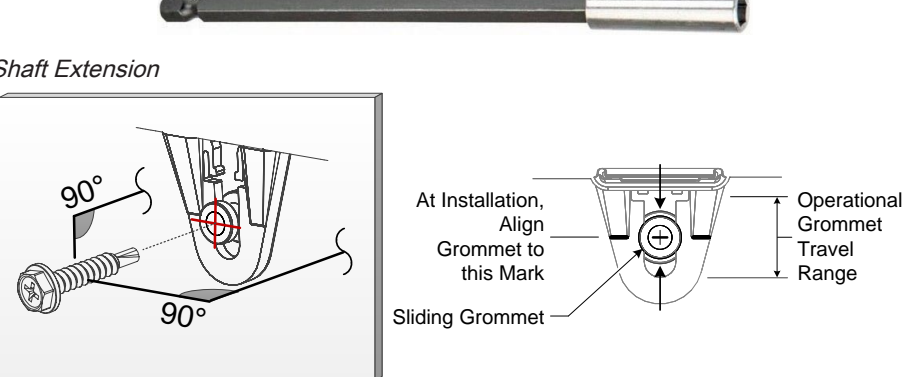

Figure 8: Screwdriver Shaft Extension

Figure 9: Supplied Mounting Hardware – Drive the screw at a right-angle to the VAV Box

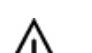

Avoid over-tightening the screw so as to not strip the threads. Make sure the screw does not pierce too far into the VAV box and interfere with damper blade movement.

5. Find the damper position by the marking typically found on the end of the damper shaft.

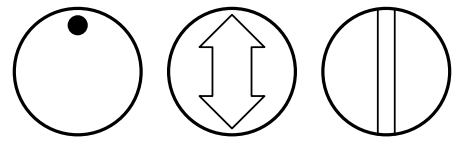

#### Figure 10: Typical Damper Shaft End Marking

6. Determine the direction required to close the damper: Clockwise (CW) or Counterclockwise (CCW). Turn the damper shaft with a pair of pliers to fully close the damper for 90° boxes or fully open the damper for 45° or 60° boxes

7. Press and hold down the Actuator Clutch for Manual Adjustment button (see Figure 3), and turn the controller's shaft coupler until it touches the mechanical end-stop to either the fully closed position (90° boxes) or the fully open position (45° and 60° boxes).

- 8. For 90° VAV boxes: If the damper closes CCW, turn the coupler to the CCW mechanical stop limit. If the damper closes CW, turn the coupler to the CW mechanical stop limit. The open mechanical stop is factory preset for 90° boxes. For 45° and 60° VAV boxes: The mechanical stops must be set for both the fully closed and fully open damper positions. By installing the controller at the fully open position, the controller provides the open mechanical stop for 45° and 60° boxes. The closed damper seal provides the fully closed stop.
- 9. Tighten the U-Bolt clamp on to the damper shaft using an 5/16 in (8 mm) wrench or socket. Tighten the bolts between 100 and 130 lb-in (11 and 15 N-m).
- 10. Test for free damper shaft movement: Press and hold down the Actuator Clutch For Manual Adjustment button and manually turn the actuator coupling to be certain that the actuator can rotate from full closed to full open positions without binding.
- 11. Connect the VAV box's flow sensor tubing to the controller's *Pressure Sensor Inputs*. The connection is polarity free (high-low ports are interchangeable). Create a condensation trap in the pneumatic tubing by forming it into a vertical loop.
- 12. Finalize the installation by rotating the damper to the full open position.

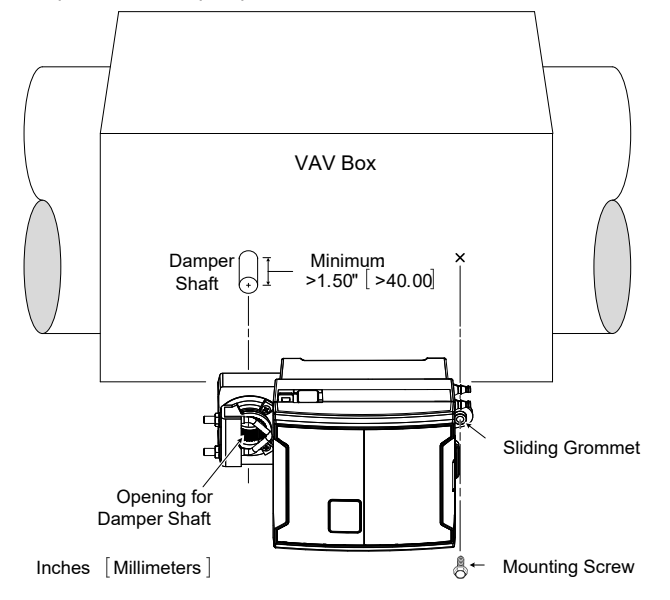

Figure 11: Standard Mounting Method: Mounting a controller on a damper shaft

### **Power Wiring**

Voltage: 24VAC/DC; ± 15%, Class 2

This is a Class 2 Product. Use a Class 2 transformer only (rated at 100VA or less at 24VAC) to power the controller(s).

The <u>Network Guide</u> provides extensive information and requirements for powering a controller that uses a BACnet network for communications. It can be downloaded from Distech Controls' Documentation and Resources Portal.

It is recommended to wire only one controller per 24VAC transformer.

When calculating a controller's power consumption to size the 24VAC transformer, you must also add the external loads the controller is going to supply, including the power consumption of any connected subnet module (for example, Allure™ Series Communicating Sensors).

If only one 24VAC transformer is available, determine the maximum number of daisy-chained VAVs that can be supplied on a single power cable supplied by a 100 VA transformer, according to the controller's expected power consumption including external loads, the cable's wire gauge, and the total cable length from the following figure. Any installation condition that is outside of the parameters of the following graph should be avoided.

To maximize daisy-chaining performance, the transformer should be installed as close as possible to the first VAV. If this is not possible, then use 14 AWG wire to power the first VAV which can help reduce a voltage drop at the end of the daisy-chain.

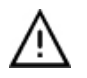

The recommended minimum peak input voltage is 27.2V

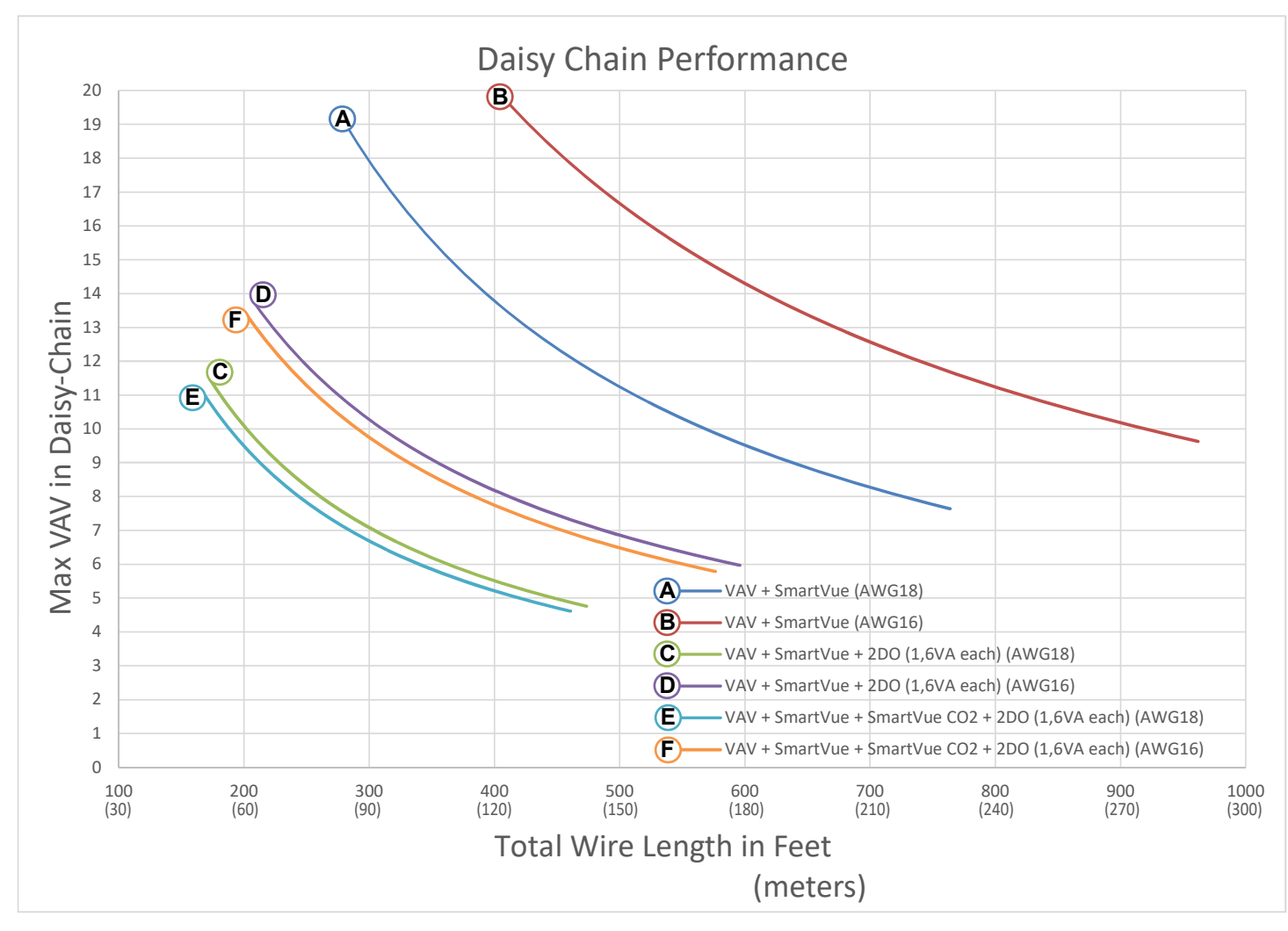

Figure 12: Maximum Number of VAV Devices on a Daisy-Chain at Evenly Spaced Intervals

Laboratory testing conditions for the above graph are as follows:

- Distance between each VAV is evenly spaced along the entire wire length
- Transformer specification: 100VA (120/24VAC)
- Tested at room temperature with low voltage line conditions: 108VAC (50Hz)

### **Daisy-Chain Wiring**

Use an external fuse on the 24VAC side (secondary side) of the transformer, as shown below, to protect all controllers against power line spikes.

Maintain consistent polarity when connecting controllers and devices to the transformer. One terminal on the secondary side of the transformer must be connected to the building's ground. All 24V COM terminals of all controllers and peripherals throughout the BACnet MS/TP network must be connected to the grounded transformer terminal as shown below. This ensures that the 24V COM terminals of all devices connected to any BACnet MS/TP bus in the building are at the same potential.

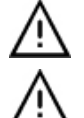

A mechanical ground is unacceptable: Do not use a pipe, conduit, or duct work for a ground. The power supply must have a dedicated ground wire that comes from the main electrical supply panel.

Failure to maintain consistent polarity throughout the entire network will result in a short circuit and/or damage to the controller!

Connecting a peripheral or another controller to the same transformer without maintaining polarity between these devices will cause a short circuit.

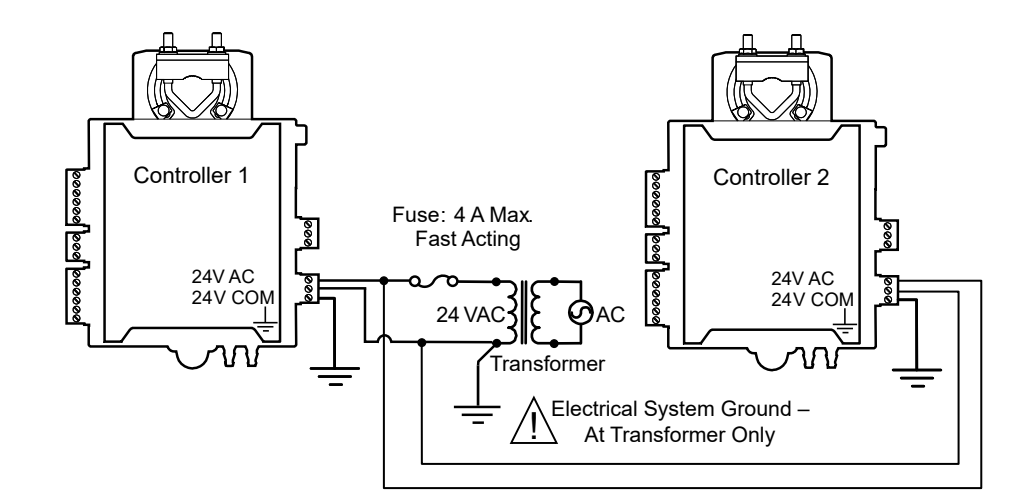

Figure 13: Power Wiring

The following diagram shows the recommended wiring of the ECB-VAV Controller with and without a 3-wire peripheral. This configuration applies either to a daisy-chain configuration or configuration with separate transformers. Note that internally, the COM terminals are no longer connected to the 24VAC COM terminal but rather to the ground terminal.

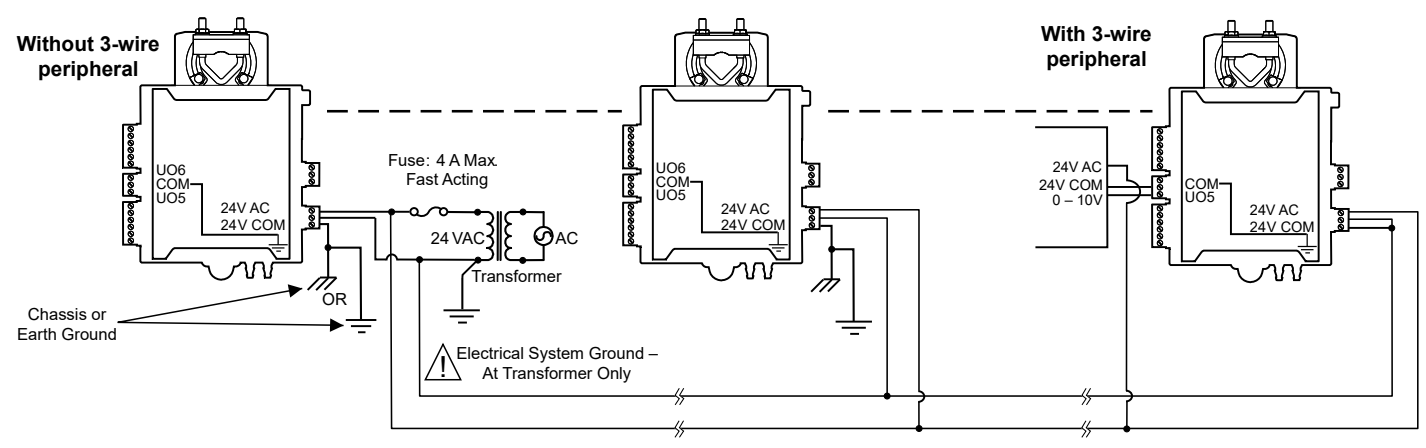

Figure 14: ECB-VAV Power Wiring with and Without 3-Wire Peripherals

### Input Wiring

Input options must be properly configured in EC-*gfx*Program to ensure correct input readings. The table below shows the controller's available universal input designation. For terminal block connector wiring best practices, see General Wiring Recommendations [pg. 2]. Inputs can be connected as follows.

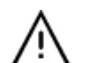

Before connecting a sensor to the controller, refer to the installation guide of the equipment manufacturer.

- For a wire length less than 75' (23m), either a shielded or unshielded 18AWG wire may be used.
- For a wire up to 200' (61m) long, a shielded 18AWG wire is recommended.
- The shield of the wire should be grounded on the controller side only and the shield length should be kept as short as possible.

| Sensor Input Type                                                                                                    | Input<br>Designation | Input Connection Diagram                                                                                                    |
|----------------------------------------------------------------------------------------------------|----------------------|----------------------------------------------------------------------------------------------------|
| Dry Contact input.<br>Pulsed input.                                                                                                    | Ulx                  | Digital Dry Contact                                                                                                    |
| Pulse input used with a 2-wire sensor powered by its own power source – this input supports a maximum input frequency of 1Hz (500ms minimum ON/ OFF). Connect the pulse input according to the figure for a pulse meter that can pull-down a +5VDC supply with a $10K\Omega$ pull-up resistor (Internal supply type). | Ulx                  | 5 VDC     Controller       Pulse Input     Pulse Input       10 kΩ     Equivalent       Circuit     Circuit       Output     COM   To Pulse Count Accumulator |

|           | Sensor Input Type                                                                                                  | Input<br>Designation | Input Connection Diagram                                                                                                    |
|-----------|----------------------------------------------------------------------------------------------------|----------------------|----------------------------------------------------------------------------------------------------|
|           | RTD input (for example, 1000 $\Omega$ ).<br>Thermistor Input (for example, 10k $\Omega$ type II and III).          | UIx                  | RTD/ Ulx To Analog-To-<br>Digital Converter                                                                                                    |
|           | Resistive input, maximum 350k $\Omega$ (for example, use with 10k $\Omega$ and 100k $\Omega$ potentiometers).      | Ulx                  | Potentiometer<br>10kΩ<br>COM<br>COM<br>Digital Converter                                                                                                    |
|           | 0 to 20mA input used with a 2-wire, 0 to 20mA sensor powered by the con-<br>troller's internal 18VDC power supply. | Ulx                  | S+18VDC To Analog-<br>To-Digital                                                                                                    |
|           | An on-board 18VDC power supply can provide the necessary power for 20mA current loop sensor operation.             |                      | Sensor O-20mA Ulx Converter                                                                                                    |
|           | Connect a 249 $\Omega$ resistor between the UIx and COM terminals.                                                 |                      | 2490) / ¼W                                                                                                    |
|           | 0 to 20mA input used with a 2-wire, 0 to 20mA sensor powered by an external 24 AC/DC power supply.                 | Ulx                  | 249Ω ½W<br>0-20mA                                                                                                    |
|           | Connect a 249 $\Omega$ resistor between the UIx and COM terminals.                                                 |                      |                                                                                                    |
|           | 0 to 20mA input used with a 3-wire, 0 to 20mA sensor powered by an external 24 AC/DC power supply.                 | Ulx                  | 249Ω ¼W<br>0.00-0 To Analog-To-                                                                                                    |
|           | Connect a 249 $\!\Omega$ resistor between the UIx and COM terminals.                                               |                      | Sensor +                                                                                                    |
| Wh<br>con | en daisy-chaining two or more controllers on one transformer, wire the troller according to Figure 14.             |                      |                                                                                                    |
|           | 0 to 20mA input used with a sensor powered by its own power source.                                                | Ulx                  | 249Ω ¼W                                                                                                    |
|           | Connect a 249 $\Omega$ resistor between the UIx and COM terminals.                                                 |                      | 0-20mA To Analog-To-<br>Digital Converter                                                                                                    |
|           | Voltage input used with a 3-wire 0 to 10VDC or 0 to 5VDC sensor powered by an external 24 AC/DC power supply.      | Ulx                  | 0-10V Common Common Com |
| Wh<br>con | en daisy-chaining two or more controllers on one transformer, wire the troller according to Figure 14.             |                      | AC                                                                                                    |
|           | Voltage input used with a 0 to 10VDC or 0 to 5VDC sensor powered by its own power source.                          | Ulx                  | 0-10V · ()<br>Sensor · ()<br>COM _ Converter                                                                                                    |

### **Output Wiring**

Output options must be properly configured in EC-*gfx*Program to ensure correct output values. For terminal block connector wiring best practices, see General Wiring Recommendations [pg. 2] and Figure 2.

Outputs can be connected as follows.

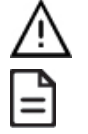

Before connecting an output device (actuator, relay, etc.) to the controller, refer to the datasheet and installation guide of the equipment manufacturer.

- □ For a wire length less than 75' (23m) long, either a shielded or unshielded 18AWG wire may be used.
- □ For a wire length up to 200' (61m) long, a shielded 18AWG wire is recommended.
- □ The shield of the wire should be grounded on the controller side and the shield length should be kept as short as possible.

|          | Control Output Type                                                                                                    | Output<br>Designation | Output Connection Diagram                                                                                                    |
|----------|----------------------------------------------------------------------------------------------------|-----------------------|----------------------------------------------------------------------------------------------------|
|          | Discrete 0 or 12VDC digital, Pulse, or PWM output controlling a 12VDC relay.                                                                               | UOx                   | From UOx<br>Digital<br>Output Cx<br>I2VDC Relay                                                                                                    |
|          | 0 to 10VDC voltage output.                                                                                                    | UOx                   | From Digital-<br>To-Analog<br>Output<br>Cx<br>Common                                                                                                    |
|          | 0 to 10VDC voltage output controlling an analog actuator that is powered<br>by an external 24VAC power source.<br>This output can source up to 20 mA       | UOx                   | From Digital-<br>To-Analog<br>Output<br>Cx<br>Cx<br>Cx<br>Cx<br>Cx<br>Cx<br>Cx<br>Cx<br>Cx<br>Cx<br>Cx<br>Cx<br>Cx                                                                                                    |
|          | 1 to 10VDC voltage output controlling dimmable lighting ballasts that re-<br>quire a current sink output (pull-down).<br>This output can sink up to 2.5mA. | UOx                   | From Digital-<br>To-Analog<br>Output<br>COM<br>VAC<br>Neutral                                                                                                    |
|          | Discrete digital, Pulse, or PWM output: 24VAC externally-powered triac controlling a relay <sup>1</sup> .<br>Set the jumper according to Figure 5.         | DOx                   | JUMPER<br>SETTING $O$ $Cx-x$ $O$ $A1$ $O$ $A1$ $O$ $A2$ $O$ $A2$ $O$ |
| □<br>Set | Discrete digital, Pulse, or PWM output: 24VAC internally-powered triac controlling a relay <sup>1,2</sup> the jumper according to Figure 5.                | DOx                   | JUMPER BOX CX-X CX-X CX-X CX-X CX-X CX-X CX-X CX                                                                                                    |
|          | 24VAC externally-powered triac output controlling a floating actuator <sup>1</sup> .<br>Set the jumper according to Figure 5.                              | DOx                   | JUMPER<br>SETTING DOX 24VAC<br>CX-X 0<br>DOX 0<br>DOX 0<br>                                                                                                    |
|          | 24VAC internally-powered triac output controlling a floating actuator <sup>1</sup> .<br>Set the jumper according to Figure 5.                              | DOx                   | JUMPER DOX CX-X CX-X DOX CX-X                                                                                                    |

1. Maximum output current for all triac outputs is 0.5A continuous or 1A @ 15% duty cycle for a 10-minute period.

### Subnet Wiring

The subnet is used to connect a range of Allure Series Communicating Sensors:

- The Allure EC-Smart-Vue Series sensor is a communicating room temperature sensor with backlit display graphical menus and VAV balancing capabilities.
- The Allure EC-Smart-Comfort and Allure EC-Smart-Air Communicating Sensors are a range of communicating room temperature sensors.

Connect the Allure Series to the controller's **Subnet Port** with a standard Category 5e Ethernet patch cable fitted with RJ-45 connectors. Refer to the <u>Network Guide</u> for extensive information and requirements for the connection of the Allure Series. It contains information about network topology and length, cable type, setting the Subnet ID, etc. It can be downloaded from the Distech Controls' Documentation and Resources Portal. See also the <u>Hardware Installation Guide</u> supplied with the Allure Series.

These controller models support the connection of EC-Multi-Sensor series, ECx-Light series, and ECx-Blind series to the **Subnet Port** as part of the Smart Room Control solution (see the controller's datasheet for more information). See the room device calculator spreadsheet, available for download from our Documentation and Resources Portal, to know the permitted quantities: **VAV-Smart Room Control Device Calculator.xism** 

If you make your own patch cable, see the Allure Series Hardware Installation Guide.

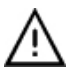

Protect the controller's connector from being pulled on when a cable to the Allure Series is connected. Create a strain-relief by looping the cable and attaching it to a solid object with a nylon tie so that a tug on the cable will not pull out the connector on the controller.

### **Communications Wiring**

The Network Guide provides extensive information and requirements to implement a BACnet MS/TP network. It contains information about network and sub network length, cable type, device addressing, etc. It can be downloaded from the Distech Controls' Documentation and Resources Portal. For optimal performance, use Distech Controls 24 AWG (0.65 mm) stranded, twisted pair shielded cable or refer to the Network Guide for cable specification. The BACnet MS/TP communication wire is polarity sensitive and the only acceptable topology is to daisy-chain the cable from one controller to the next.

- The first and last daisy-chained BACnet MS/TP device must have its EOL resistors enabled / installed. All other devices must have their EOL resistor disabled (default factory setting).
- When the BACnet MS/TP data bus is connected to a following device, twist data bus shields together or connect directly to the shield terminal.
- □ Isolate all shields with electrical tape so there is no exposed metal that can touch ground or other conductors.
- The shield of the data bus must be connected to the electrical system ground at only one point usually at one end of the bus as shown below.
- Connect no more than 50 devices to a BACnet MS/TP data bus.

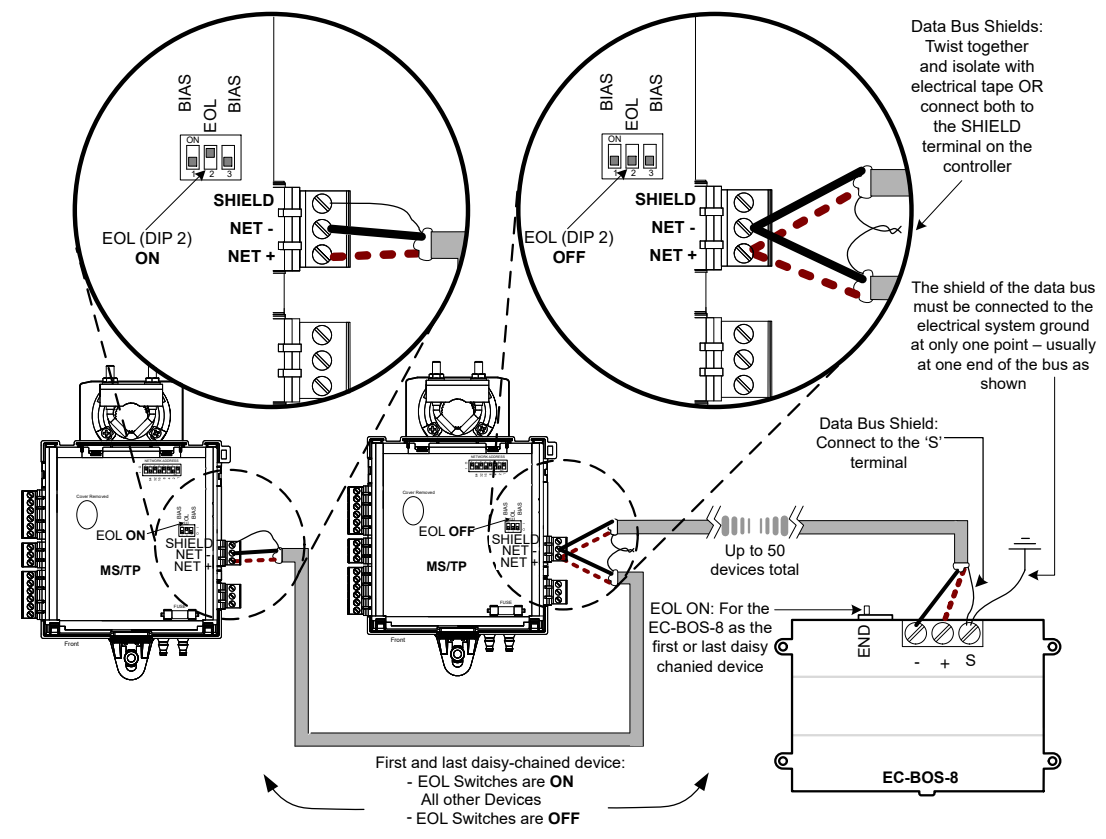

Figure 15: BACnet MS/TP Communications Wiring

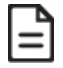

BIAS DIP switches must be off unless they are required by another controller other than an ECB-VAV that is on the same daisy-chain. In the case where there is another device other than a ECB-VAV on the same daisy-chain, then both BIAS DIP switches must be in the ON position on no more than ONE controller on the line. Typically the most easily accessible controller will have its BIAS DIP switches in the ON position such as the first VAV, last VAV, or the supervisor (if equipped).

If inserting multiple wires in the terminals, ensure to properly twist wires together prior to inserting them into the terminal connectors.

For more information and detailed explanations on network topology and wire length restrictions, refer to the <u>Network Guide</u>, which can be downloaded from the Distech Controls' Documentation and Resources Portal.

### **Device Addressing**

The <u>Network Guide</u> provides extensive information and requirements to implement a BACnet MS/TP network. It contains information about network planning and MAC Address numbering schemes. It can be downloaded from the Distech Controls' Documentation and Resources Portal.

The MAC Address must be set according to your network planning document by setting the DIP switch located under the cover or when this DIP switch is set to 0 (all off), the MAC address can be set by connecting an Allure EC-Smart-Vue Series Communicating Sensor to the controller as shown in Step 5 of *Setting the Communicating Sensor Subnet ID* in the following section. An example of how to set the device's MAC Address DIP switch is shown below.

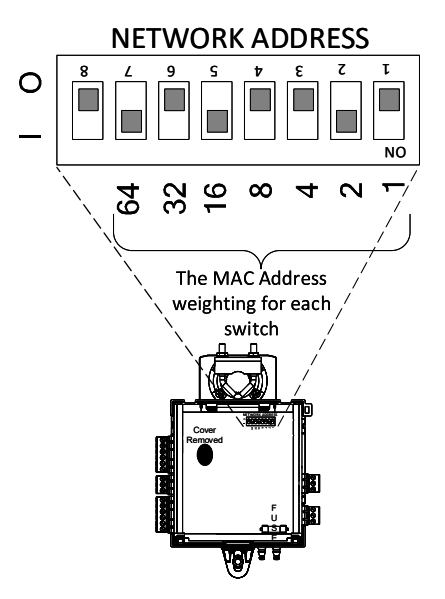

Figure 16: MAC Address DIP Switch Set to 82

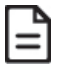

DIP Switch number 8 must be set to OFF at all times.

The address is the sum of the numbers set to ON. For example, if the second (2), fifth (16), and seventh (64) DIP switches are set to ON, the device MAC address is 82 (2 + 16 + 64). Only addresses from 1 to 127 are recommended to be used.

The controller must be power cycled after the MAC address DIP switch has been changed. The device instance (DevID) is automatically configured when setting the MAC Address to prevent network address conflict. The following formula is used to determine the device instance: DevID = 364 \* 1000 + MAC

#### Devid - 304

### For example:

MAC: 37 DevID = 364 \* 1000 + 37 = 364037

The Device Instance can be changed once the controller has been commissioned through the network management software interface.

### Setting the Communicating Sensor Subnet ID

ECB Series controllers can be commissioned with an Allure EC-Smart-Vue Series Communicating Sensor by connecting it to the controller as shown in Figure 14.

The default Subnet ID for an Allure EC-Smart-Vue Series Communicating Sensor is 1. To commission an ECB Series controller, the sensor's Subnet ID must be set to 1. If the sensor's Subnet ID has been set to another value (for example, the display flashes error code 1 with the Bell icon when the sensor is connected to a controller for commissioning), change the Subnet ID to 1 as follows:

- 1. Connect an an Allure EC-Smart-Vue Series Communicating Sensor to the controller with a Cat 5e patch cable. Wait for the Bell icon and the number 1 to flash on the display.
- 2. Press and hold the Menu button is for 5 seconds to enter the password menu. 10000 is shown on the display.

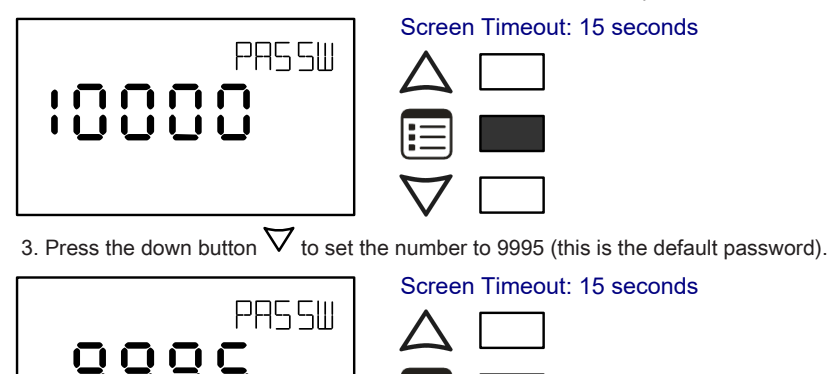

4. Press the Menu button 🗉 to submit the password. Upon submitting the password, the GEN CFG menu appears on the display.

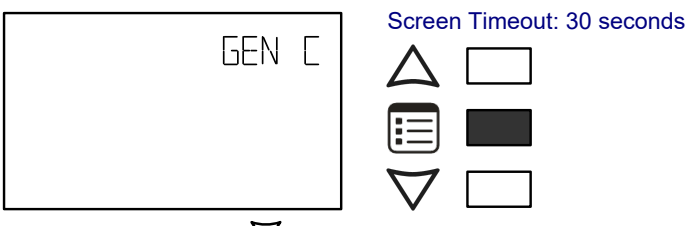

5. Press the down button  $\nabla$  once to enter the **GEN CFG** submenu.

6. Press the Menu button 🗉 several times until SUBNET ID appears on the display. The current controller's Subnet ID is shown.

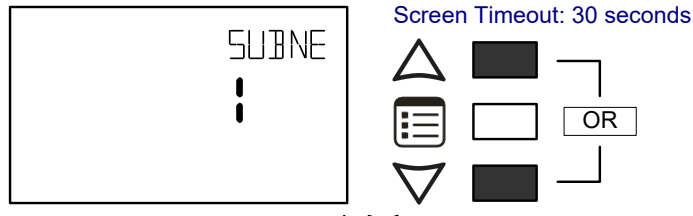

- 7. Use the up and down buttons  $\Delta \nabla$  to set the controller's Subnet ID to **1**. *Tip*: Hold down either the up or down button to fast-advance the display value.
- 8. Press the Menu button 🗐 once.

9. Press and hold the Menu button is for 5 seconds to exit the configuration menu.

The an Allure EC-Smart-Vue Series Communicating Sensor can now be used to go from one ECB series controller to the next for commissioning purposes.

### **Commissioning ECB-Series Controllers**

When using an Allure EC-Smart-Vue Series Communicating Sensor for commissioning ECB Series controllers (the DIP switch located on the faceplate is set to 0 (all off) and before code is downloaded to the controller from EC-*gfx*Program ), connect an Allure EC-Smart-Vue Series Communicating Sensor to the controller with its Subnet ID set to 1.

During commissioning, the sensor is used to set the controller's  $BACnet^{(B)}$  MAC Address and to perform application selection if needed. Applications are pre-loaded programs that enable the ECB-VAV to control a typical VAV box.

Set the connected controller's MAC Address as follows:

- 1. Connect an Allure EC-Smart-Vue Series Communicating Sensor to the controller with a Cat 5e patch cable. Wait for the display to show the room temperature.
- 2. Press and hold the Menu button is for 5 seconds to enter the password menu. 10000 is shown on the display.

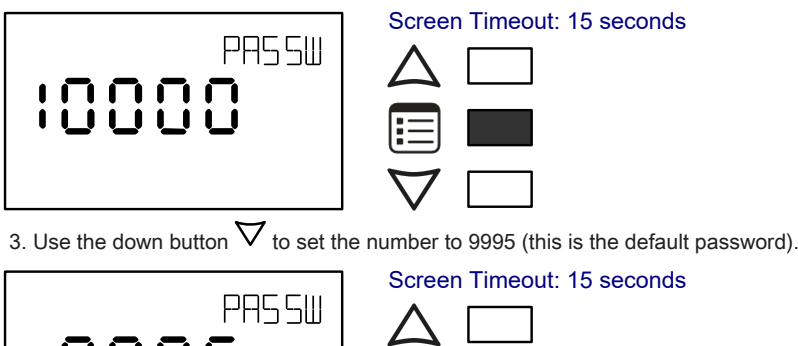

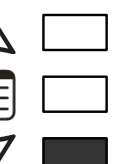

4. Press the **Menu** button 🔳 to submit the password. Upon submitting the password, the **GEN CFG** menu appears on the display.

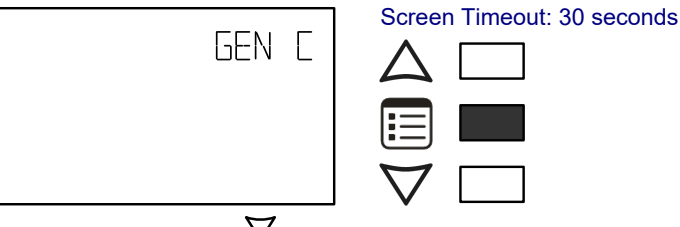

5. Press the down button  $\nabla$  once to enter the **GEN CFG** submenu. The **MAC ADDRESS** menu is shown with the current controller's BACnet MAC Address.

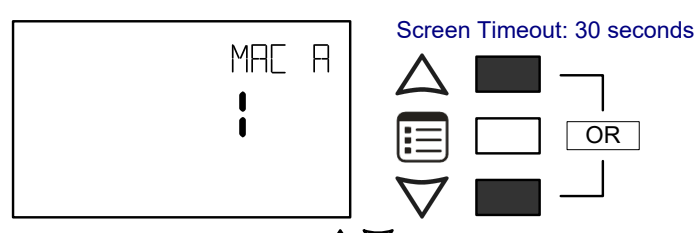

- 6. Use the up and down buttons  $\Delta \nabla$  to set the controller's MAC Address. Only addresses from 1 to 127 are recommended to be used.
- 7. Press the Menu button 🗉 once to apply the value.
- 8. Press and hold the Menu button 🗐 for 5 seconds to exit the configuration menu.

Once the controller's network is operational, the controller can be programmed with EC-*gfx*Program. For each Allure EC-Smart-Vue Series Communicating Sensor, set its Subnet ID number to the block number of its associated ComSensor block in EC-*gfx*Program. This is done in the sensor's **GEN CFG** menu under **SUBNET ID**.

### Setting the BAUD Rate (optional – ECB series controllers only)

By default, the BAUD rate for the controller is set to automatically detect the current communication BAUD rate of the connected BACnet MS/TP network (AUTO). This is the preferred setting for a controller. However, at least one controller on the BACnet MS/TP network data bus must have its BAUD rate set. The preference is to set the building controller's BAUD rate (if present). Otherwise, set the BAUD rate on one controller that will set the BAUD rate for all other controllers (to act as the master for setting the BAUD rate).

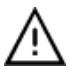

When the BAUD rate is set to AUTO, the controller cannot initiate any communication until it has detected the baud rate of the BACnet MS/TP network. If all controllers on the BACnet MS/TP network are set to AUTO, then all controllers will not communicate.

Set the connected controller's BAUD rate as follows:

- 1. Connect an Allure EC-Smart-Vue Series Communicating Sensor sensor to the controller with a Cat 5e patch cable. Wait for the display to show the room temperature.
- 2. Press and hold the Menu button 🗐 for 5 seconds to enter the password menu. 10000 is shown on the display.

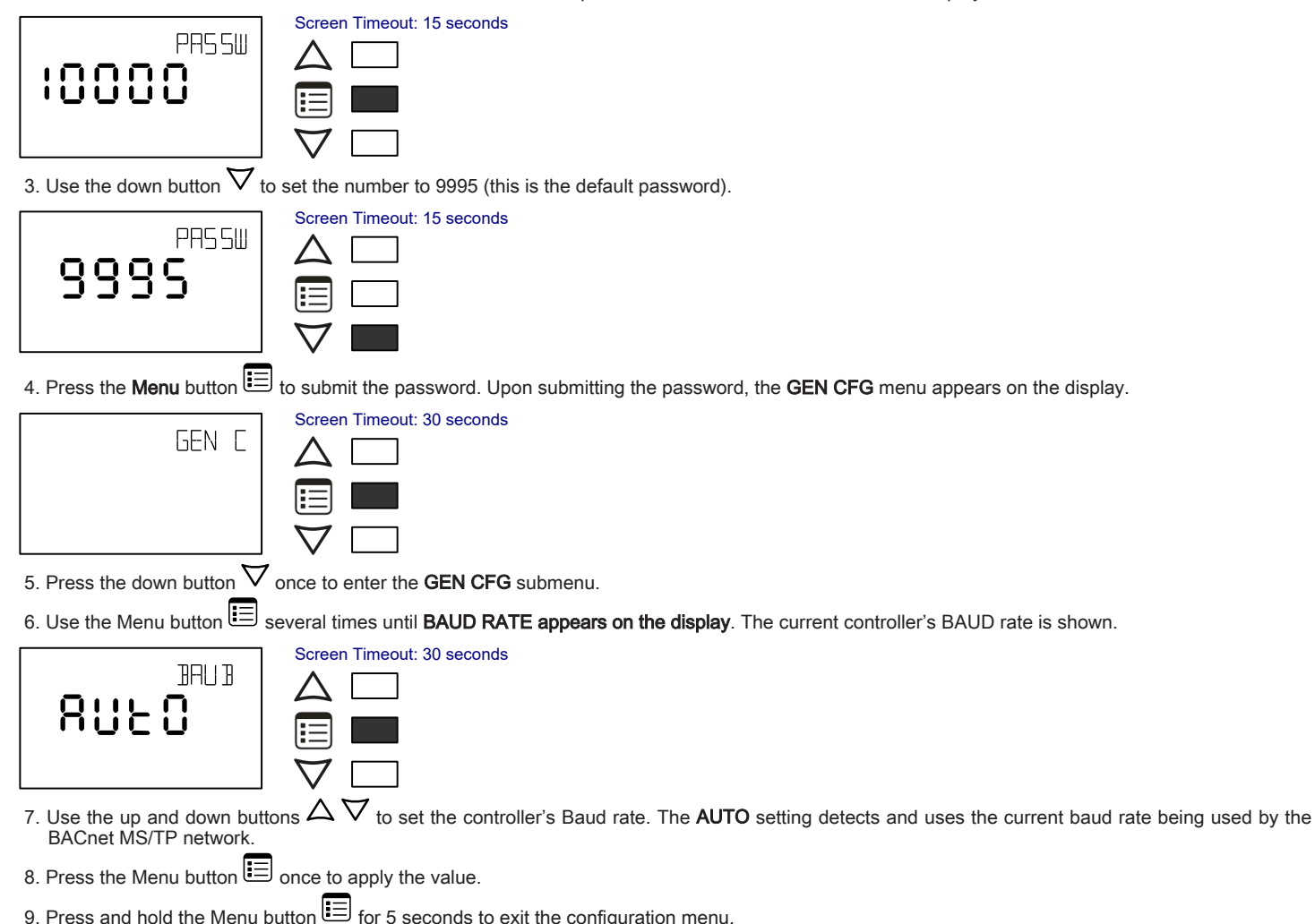

### Wireless Installation

When connected to a Wireless Receiver, controllers can receive input signals from a wide selection of wireless devices. Compatible wireless devices include temperature sensors, duct sensors, window/door contacts and light switches. These devices are easy to install, and can be mounted on a wide range of building materials.

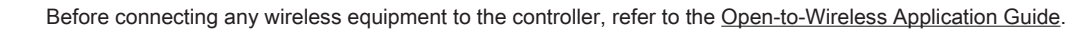

### Connecting the Wireless Receiver

The Wireless Receiver is connected to the controller using a 2m (6.5ft) telephone cable with 4P4C modular connectors at both ends. Do not exceed this cable length. The Wireless Receiver's telephone socket is located inside the device. To locate it, open the Wireless Receiver by separating its front and back plates.

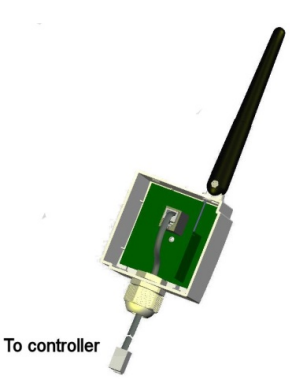

Figure 17: Location of the Wireless Receiver's telephone socket

### Connecting to the Controller's Wireless Port

Each controller has a wireless port in which one end of the Wireless Receiver's telephone cable plugs in.

Uncover the controller to locate the wireless port on the PCB board (marked as Wireless Module).

### **Terminal Block Cover**

In certain jurisdictions, terminal block covers are required to meet local safety regulations. Terminal block covers are available for all controllers and are used to conceal the controllers' wire terminals. Terminal block covers are optional and are sold as peripherals.

The terminal block cover can be clipped on to the controller as shown below.

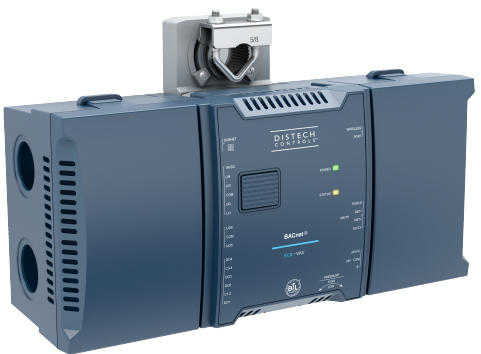

Figure 18: Terminal Block Covers

### Maintenance

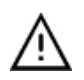

Unplug device before any kind of servicing.

The device requires minimal maintenance, but it is important to take note of the following:

- □ If it is necessary to clean the outside of the device, use a dry cloth.
- □ Using a torque limited screw driver set to 0.4 Nm (3.54 in-lb), retighten terminal connector screws annually to ensure the wires remain securely attached.

### Disposal

The Waste Electrical and Electronic Equipment (WEEE) Directive set out regulations for the recycling and disposal of products. The WEEE2002/96/EG Directive applies to standalone products, for example, products that can function entirely on their own and are not a part of another system or piece of equipment.

For this reason Distech Controls products are exempt from the WEEE Directive. Nevertheless, Distech Controls products are marked with the WEEE

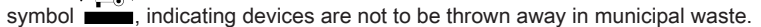

Products must be disposed of at the end of their useful life according to local regulations and the WEEE Directive.

### North American Emissions Compliance

#### **United States**

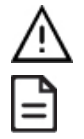

Changes or modifications not expressly approved by Distech Controls could void the user's authority to operate the equipment.

This equipment has been tested and found to comply with the limits for a Class B digital device, pursuant to Part 15 of the FCC Rules. These limits are designed to provide reasonable protection against harmful interference in a residential and commercial installation. This equipment generates, uses and can radiate radio frequency energy and, if not installed and used in accordance with the instructions, may cause harmful interference to radio communications. However, there is no guarantee that interference will not occur in a particular installation. If this equipment does cause harmful interference to radio or television reception, which can be determined by turning the equipment off and on, the user is encouraged to try to correct the interference by one or more of the following measures:

- □ Reorient or relocate the receiving antenna.
- □ Increase the separation between the equipment and receiver.
- □ Connect the equipment into an outlet on a circuit different from that to which the receiver is connected.
- Consult the dealer or an experienced radio/TV technician for help.

#### Canada

This Class (B) digital apparatus meets all the requirements of the Canadian Interference-Causing Equipment Regulations. Cet appareil numérique de la Classe (B) respecte toutes les exigences du Règlement sur le matériel brouilleur du Canada.

### **Troubleshooting Guide**

#### Controller is powered but does not turn on

| Fuse has blown                              | Disconnect the power. Check the fuse integrity. Reconnect the power.                                                                                                    |
|---------------------------------------------|----------------------------------------------------------------------------------------------------|
| Power supply polarity                       | Verify that consistent polarity is maintained between all controllers and the transformer. Ensure that the 24VCOM terminal of each controller is connected to the same terminal on the secondary side of the transformer. See <i>Power Wiring</i> . |
| Controller cannot communicate on a BA       | ACnet MS/TP network                                                                                                    |
| Absent or incorrect supply voltage          | 1. Check power supply voltage between 24VAC ±15% and 24VCOM pins and ensure that it is within acceptable limits.                                                                                                    |
|                                             | 2. Check for tripped fuse or circuit breaker.                                                                                                    |
| Overloaded power transformer                | Verify that the transformer used is powerful enough to supply all controllers.                                                                                                    |
| Network not wired properly                  | Double check that the wire connections are correct.                                                                                                    |
| Absent or incorrect network termination     | Check the network termination(s).                                                                                                    |
| Max Master parameter                        | Configure the maximum number of master device on the MS/TP network in all devices to the controller's highest MAC address used on the MS/TP trunk.                                                                                                  |
| There is another controller with the same   | MAC Each controller on a BACnet MS/TP data bus must have a unique MAC Address. Look at the MAC Address DIP switch on                                                                                                    |
| Address on the BACnet MS/TP data bus        | the faceplate or under the cover of the controller. If it is set to 0 (all off), use an Allure EC-Smart-Vue sensor to check the MAC Address.                                                                                                    |
| There is another controller with the same D | evice Each controller on a BACnet intranetwork (the entire BACnet BAS network) must have a unique Device ID. Use an Allure                                                                                                    |
| ID on the BACnet intranetwork               | EC-Smart-Vue sensor to check the Device ID of each controller.                                                                                                    |

#### Controller communicates well over a short network, but does not communicate on large network

| Network length                                                                       | Check that the total wire length does not exceed the specifications of the Network Guide.                                                                                                    |
|--------------------------------------------------------------------------------------|----------------------------------------------------------------------------------------------------|
| Wire type                                                                            | Check that the wire type agrees with the specification of the Network Guide.                                                                                                    |
| Network wiring problem                                                               | Double check that the wire connections are correct.                                                                                                    |
| Absent or incorrect network termination                                              | Check the network termination(s). Incorrect or broken termination(s) will make the communication integrity dependent upor a controller's position on the network.                                                                                               |
| Number of controllers on network segmer exceeded                                     | t The number of controllers on a channel should never exceed 50. Use a router or a repeater in accordance to the <i>Network Guide</i> .                                                                                                    |
| Max Master parameter                                                                 | Configure the maximum number of master device on the MS/TP network in all devices to the controller's highest MAC address used on the MS/TP trunk.                                                                                                    |
| There is another controller with the same MA<br>Address on the BACnet MS/TP data bus | C Each controller on a BACnet MS/TP data bus must have a unique MAC Address. Look at the MAC Address DIP switch on the faceplate or under the cover of the controller. If it is set to 0 (all off), use an Allure EC-Smart-Vue sensor to check the MAC Address. |
| There is another controller with the same Devic<br>ID on the BACnet intranetwork     | e<br>Each controller on a BACnet intranetwork (the entire BACnet BAS network) must have a unique Device ID. Use an Allure<br>EC-Smart-Vue Series Communicating Sensor to check the Device ID of each controller.                                                |

#### Hardware input is not reading the correct value

| Input wiring problem  | Check that the wiring is correct according to this manual and according to the peripheral device's manufacturer.       |
|-----------------------|----------------------------------------------------------------------------------------------------|
| Configuration problem | Using EC-gfxProgram, check the configuration of the input. Refer to the EC-gfxProgram user guide for more information. |

| Over-voltage or over-current at an input | An over-voltage or over-current at one input can affect the reading of other inputs. Respect the allowed voltage / current range limits of all inputs. Consult the appropriate datasheet for the input range limits of this controller. |
|------------------------------------------|----------------------------------------------------------------------------------------------------|
| Open circuit or short circuit            | Using a voltmeter, check the voltage on the input terminal. For example, for a digital input, a short circuit shows approximately 0V DC and an open circuit shows approximately 5V DC.                                                  |

#### Hardware output is not operating correctly

| Fuse has blown (Auto reset fuse)                                                                                                    | Disconnect the power and outputs terminals. Then wait a few seconds to allow the auto-reset fuse to cool down. Check the power supply and the output wiring. Reconnect the power. |
|----------------------------------------------------------------------------------------------------|----------------------------------------------------------------------------------------------------|
| Output wiring problem                                                                                                    | Check that the wiring is correct according to this manual and according to the peripheral device's manufacturer.                                                                  |
| Configuration problem                                                                                                    | Using EC-gfxProgram, check the configuration of the input. Refer to the EC-gfxProgram user guide for more information.                                                            |
| 0 to 10V output, 24VAC powered actuator is not Check the polarity of the 24VAC power supply connected to the actuator while connected to the controller. Reverse the |                                                                                                    |
| moving.                                                                                                    | 24VAC wire if necessary.                                                                                                    |

#### Wireless devices not working correctly

| Device not associated to controller       | Using EC-gfxProgram, check the configuration of the input. Refer to the EC-gfxProgram user guide for more information.                                                                  |
|-------------------------------------------|----------------------------------------------------------------------------------------------------|
| Power discharge                           | 1. Recharge device with light (if solar-powered) or replace battery (if battery-powered),                                                                                               |
|                                           | 2. Ensure sufficient light intensity (200lx for 4 hours/day).                                                                                                    |
| Device too far from the Wireless Receiver | Reposition the device to be within the range of the Wireless Receiver. For information on typical transmission ranges, refer to the <u>Open-to-Wireless Application Guide</u> .         |
| Configuration problem                     | Using the device configuration plug-in or wizard, check the configuration of the input. Refer to the Wireless Battery-less<br>Sensors and Switches Solutions Guide for more information |

#### Flow sensor is not giving proper readings

| Tubing connection problem             | 1. Ensure the tubing is installed properly and that the tubing is not bent.            |
|---------------------------------------|----------------------------------------------------------------------------------------|
| Controller is not calibrated properly | Recalibrate the controller. Refer to the controller's user guide for more information. |

#### Damper is not opening or closing properly

| Mechanical stops not in proper position The two mechanical stops must be positioned to stop the damper motion when it is completely close opened. The mechanical stops can be moved by increments of 5°. |                                                            |  |
|----------------------------------------------------------------------------------------------------|------------------------------------------------------------|--|
| Controller in Override                                                                                                    | Set the Override to OFF in the wizard.                     |  |
| Rx/Tx LEDs                                                                                                    |                                                            |  |
| RX LED not blinking                                                                                                    | Data is not being received from the BACnet MS/TP data bus. |  |
| TX LED not blinking Data is not being transmitted onto the BACnet MS/TP data bus.                                                                                                    |                                                            |  |

#### Status LED- Normal Operation

| One fast blink                            | Initialization: The device is starting up.                                                                           |
|-------------------------------------------|----------------------------------------------------------------------------------------------------|
| •                                         |                                                                                                    |
| Fast blink continuous:                    | Firmware upgrade in progress. Controller operation is temporarily unavailable. The new firmware is being loaded into |
| $\bullet \bullet \bullet \bullet \bullet$ | memory. This takes a few seconds. Do not interrupt power to the device during this time.                             |
| (150ms On, 150ms Off, continuous)         |                                                                                                    |
| The Status LED is always OFF              | The controller is operating normally.                                                                                |

#### Status LED blink patterns - Repeats every 2 seconds (highest priority shown first)

| Long Long blink<br>(800ms On, 300ms Off, 800ms On, 300ms Off,<br>800ms On)                    | The device has not received a BACnet token, and therefore cannot communicate on the network: Verify that the controller's MAC Address is unique on the BACnet MS/TP Data Bus – see Device Addressing. Make sure the controller's BAUD rate is the same as the BACnet MS/TP Data Bus' BAUD rate (see Setting the BAUD Rate (optional)). Verify that the Max Master is set high enough to include this controller's MAC Address (See the Network Guide). |
|-----------------------------------------------------------------------------------------------|----------------------------------------------------------------------------------------------------|
| Short Short Long blink<br>● ● ■■■<br>(150ms On, 300ms Off, 150ms On, 300ms Off,<br>800 ms On) | Poor-quality power; The device has browned-out: The voltage at the 24VAC and 24VCOM terminals has gone below the device's acceptable limit during power up.                                                                                                    |
| Short Long blink                                                                              | Invalid MAC address: The device's MAC address is set to zero (0) or is set to an address higher than the Max Master. See the Network Guide.                                                                                                    |

For issues with the Allure EC-Smart-Vue Series Communicating Sensor, refer to the Allure EC-Smart-Vue Series Communicating Sensor Hardware Installation Guide.

<sup>©,</sup> Distech Controls Inc., 2017 - 2022. All rights reserved. Images are simulated. While all efforts have been made to verify the accuracy of information in this manual, Distech Controls is not responsible for damages or claims arising from the use of this manual. Persons using this manual are assumed to be trained HVAC specialist / installers and are responsible for using the correct wiring procedures and maintaining safe working conditions with fail-safe environ-

ments. Distech Controls reserves the right to change, delete or add to the information in this manual at any time without notice. Distech Controls, the Distech Controls logo, Open-to-Wireless, Innovative Solutions for Greener Buildings, and Allure are trademarks of Distech Controls Inc. BACnet is a registered trademark of ASHRAE. Global Head Office - 4205 place de Java, Brossard, QC, Canada, J4Y 0C4 - EU Head Office - ZAC de Sacuny, 558 avenue Marcel Mérieux, 69530 Brignais, France

### Datasheet

### DISTECH CONTROLS<sup>TV</sup>

### Allure™ EC-Smart-Vue Sensor Series

Line of communicating sensors with backlit display and graphical menus

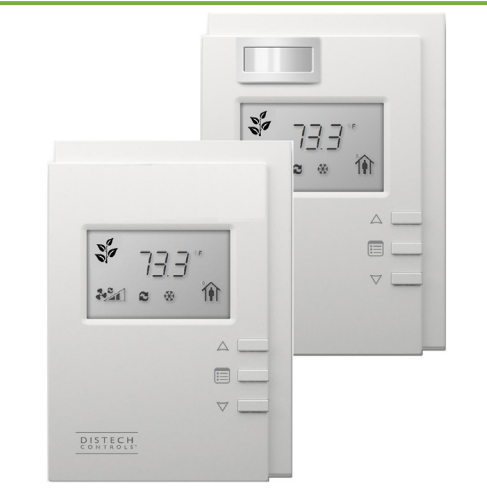

### Applications

- Offers temperature, CO<sub>2</sub>, humidity, and motion sensing for the following applications:
  - VAV controllers
  - Fan coil units
  - Roof top units
  - Heat pumps
  - Unit ventilators
- Achieve energy efficiency through occupancy-based control with:
- Motion sensor to readjust the space temperature setpoint and manage lighting
- CO<sub>2</sub> sensor as part of the demand-controlled ventilation strategy that adjusts the amount of outdoor air intake according to the number of occupants

### Overview

The Allure EC-Smart-Vue Sensor Series is designed to interface with Distech Controls' ECB and ECL Series of controllers. This line of communicating sensors with backlit display consists of eight (8) models that provide precise environmental zone control. Models are available with any combination of the following: temperature, humidity,  $CO_2$ , and motion sensor.

The innovative ECO-Vue<sup>™</sup> leaf pattern, offered by the Allure EC-Smart-Vue sensor series, graphically indicates energy consumption in real time to promote an occupant's energy-conscious behavior. The more leaves appear in the LCD display, the more energy efficiency is being achieved, while fewer leaves will encourage the occupant to take corrective action to optimize the system's environmental performance.

Through its user-friendly interface, occupants can view and adjust environmental settings to their liking, for example, view the space temperature, adjust the setpoint, set the fan speed, and apply occupancy overrides.

The Allure EC-Smart-Vue sensors can be customized with the EC-*gfx*Program programming tool where you can fully adapt the display for the targeted application and setup user preferences.

configurable password protected A fully technician mode allows an installer to perform commissioning and troubleshooting. When connected to an ECB-VAV or ECL-VAV series controller with its pre-loaded application, commissioning can start immediately after installation. The Allure EC-Smart-Vue sensor can be used as a hand-held tool to select the appropriate controller application for the type of HVAC equipment to be controlled, to perform air balancing of the system without requiring an on-site controls engineer, and to troubleshoot the system. Furthermore, when the controller uses wireless sensors, a technician in the field can use the Allure EC-Smart-Vue sensor to make the controller learn each wireless sensor's ID on the fly, in order to commission the wireless sensors.

### Features & Benefits

- "4-in-1" communicating sensors—one wire, one connection, four (4) sensing capabilities (temperature, humidity, CO<sub>2</sub>, and motion).
- Encourage occupants to have greener habits with the ECO-Vue icon while reducing energy costs.
- Optimize energy use according to the actual building's conditions:
- Control heating and cooling setback through motion sensing and adjust outdoor air demand according to air-quality.
- Control lighting through occupancy detection.
- Commission VAV controllers immediately after installation by selecting the built-in controller application and performing system air balancing with the Allure EC-Smart-Vue sensor to get the HVAC system up and running right away.
- Occupants can override the HVAC mode and view and adjust the setpoint and fan speed for improved personal comfort.
- Slim, compact style, and clean lines are well received by architects and building owners.
- Clear and bright LCD display provides real-time access to temperature and other system information such as setpoint, occupancy status, HVAC mode, etc.
- Both power and communications pass through a single Cat 5e cable for reduced installation costs and for easier installation or system retrofit.
- The patented ABC Logic self-calibration system eliminates the need for manual CO<sub>2</sub> calibration in most applications.
- Lifetime CO<sub>2</sub> calibration guaranteed when using ABC Logic.

#### Allure EC-Smart-Vue Sensor Models

|             | * 133<br>Ko 9<br> | 1333<br>1000 = = 1<br>1000 | * 733'<br>* 733'<br>*<br>* | * 733'<br>* 133'<br>*<br>* | 1 1 1 1 1 1 1 1 1 1 1 1 1 1 1 1 1 1 1 | 1000 C        | 1 1 1 1 1 1 1 1 1 1 1 1 1 1 1 1 1 1 1 | 1000 V        |
|-------------|-------------------|----------------------------|----------------------------|----------------------------|---------------------------------------|---------------|---------------------------------------|---------------|
| Model       | EC-Smart-Vue      | EC-Smart-Vue-              | EC-Smart-Vue-              | EC-Smart-Vue-              | EC-Smart-Vue-                         | EC-Smart-Vue- | EC-Smart-Vue-                         | EC-Smart-Vue- |
| Model       |                   | С                          | н                          | СН                         | М                                     | СМ            | HM                                    | СНМ           |
| Temperature |                   |                            |                            |                            |                                       |               |                                       |               |
| Humidity    |                   |                            |                            |                            |                                       |               |                                       |               |
| Motion      |                   |                            |                            |                            |                                       |               |                                       |               |
| CO21        |                   |                            |                            |                            |                                       |               |                                       |               |
|             |                   |                            |                            |                            |                                       |               |                                       |               |

 The Allure EC-Smart-Vue sensor CO<sub>2</sub> models must be used in spaces that are periodically unoccupied (e.g. during evening or nighttime hours). A controller can support a maximum of two (2) Allure EC-Smart-Vue sensor models equipped with a CO<sub>2</sub> sensor. Any remaining connected Allure EC-Smart-Vue sensor model must be without a CO<sub>2</sub> sensor.

#### **ECO-Vue Icon**

Distech Controls recognizes that the human factor must be considered when designing a building for energy efficiency. To encourage occupants to be as green as possible, the Allure EC-Smart-Vue sensor has an ECO-Vue icon that can be programmed to show more leaves when the occupant chooses a setpoint that reduces energy use. This helps to promote awareness for energy consciousness and to save operational costs.

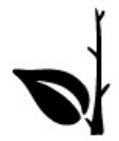

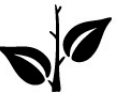

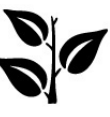

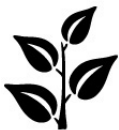

Low energy efficiency

Moderate energy efficiency

Higher energy efficiency

Highest energy efficiency

#### **Related Products**

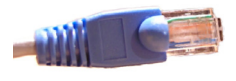

A wide range of Cat 5e patch cords (with connectors) in different lengths that feature a protective boot and dust cap. Versions are available that are rated for use in conduit or for plenum applications. The cable is labeled with Distech Controls for easy identification.

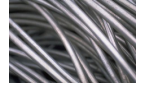

1000 ft (305 m) box of Cat 5e Cable, without connectors. Versions are available that are rated for use in conduit or for plenum applications.

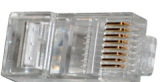

100 Crimp RJ-45 connectors for making custom-length cables.

For more information on these or other Distech Controls products, please refer to our website.

#### Automatic Calibration of CO2 Sensors (EC-Smart-Vue-C, EC-Smart-Vue-CH, EC-Smart-Vue-CM, EC-Smart-Vue-CHM)

ABC Logic (Automatic Calibration Logic) is a patented self-calibration technique that eliminates the need for manual calibration in most applications. The Allure EC-Smart-Vue-C series is designed to work in environments where  $CO_2$  concentrations will drop to outdoor ambient conditions (400 ppm) at least three times in a 14-day period, typically during unoccupied periods. For example, in a typical office, school, theater, etc., people are the main source of  $CO_2$  in a building. When people go home at night, the indoor  $CO_2$  level will drop to the outdoor  $CO_2$  level, which is typically 380 to 400 ppm. The ABC Logic system records the lowest reading every 24-hour period for analysis. If there is a statistical difference in the baseline readings, then a calibration factor is applied to all subsequent sensor readings. The ABC Logic system typically takes three weeks of continuous run-time before making corrections.

The sensor will typically reach its operational accuracy after 25 hours of continuous operation on condition that it was exposed to ambient air reference levels of 400 ppm ±10 ppm CO<sub>2</sub>.

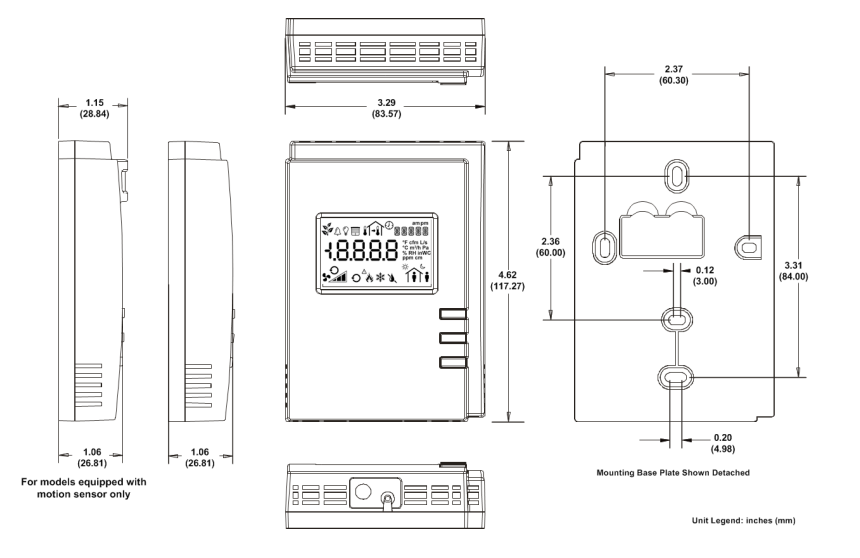

### **Product Specifications**

| Power                  |                                                             | Humidity Sensor          |                                                    |
|------------------------|-------------------------------------------------------------|--------------------------|----------------------------------------------------|
| Voltage                | 16Vdc maximum, Class 2                                      | Accuracy                 | ±3%                                                |
| Power Consumption      | At the connected controller, an additional 5.25VA           | Resolution               | 1%                                                 |
|                        | per $\rm{CO}_2$ sensor model and 1.0VA per non- $\rm{CO}_2$ | CO <sub>2</sub> Sensor   |                                                    |
|                        | sensor model                                                | Measurement Range        | 0 to 2000 ppm                                      |
| LCD Display            |                                                             | Operating Elevation      | 0 to 16000 ft (4877 m)                             |
| Туре                   | 1.85" X 1.18" (47 mm X 30 mm) with backlight                | Warm-up Time             | < 2 minutes (operational), 10 minutes (maximum     |
| Symbols                | Language-independent icons for mode and                     |                          | accuracy)                                          |
|                        | operating status                                            | CO <sub>2</sub> Accuracy | 400-1250 ppm $\pm$ 30 ppm or 3% of reading,        |
| Environmental          |                                                             |                          | whichever is greater <sup>1</sup>                  |
| Operating Temperature  | 5°C to 40°C; 41°F to 104°F                                  |                          | 1250-2000 ppm ±5% of reading + 30ppm <sup>1</sup>  |
| Storage Temperature    | -20°C to 50°C; -4°F to 122°F                                | Temperature Dependence   | 0.2% FS per °C (±0.11% per °F)                     |
| Relative Humidity      | 0 to 95% Non-condensing                                     | Stability                | <2% of FS over life of sensor (15 years)           |
| Material               |                                                             | Pressure Dependence      | 0.135% of reading per mm Hg; software adjustable   |
| Material               | ABS                                                         | Sensing Method           | Non-dispersive infrared (NDIR) absorption          |
| Color                  | White                                                       |                          | Gold-plated optics                                 |
| Dimensions (overall):  |                                                             | Calibration Method       | Patented ABC Logic self-calibration algorithm      |
| -Without Motion Sensor | 3.29" x 4.62" x 1.06"                                       | Communications           |                                                    |
|                        | (83.57mm x 117.27mm x 26.81mm)                              | Rate                     | 38 400 bps                                         |
| -With Motion Sensor    | 3.29" x 4.62" x 1.06"/1.15"                                 | Communications           | RS 485                                             |
|                        | (83.57mm x 117.27mm x 26.81mm/28.80mm)                      | Wiring                   | Cable length: 600 ft (180 m) maximum               |
| Shipping Weight        | 0.4 lbs to 0.44 lbs (0.18 kg to 0.2 kg)                     | Cable Type               | T568B Cat 5e network cable, 4 twisted pairs        |
| Installation           | Wall mounting through mounting holes                        | Connectors               | IN: RJ-45                                          |
|                        | (see hardware installation guide for hole                   |                          | OUT: RJ-45 (pass-through for daisy chain           |
|                        | positions)                                                  |                          | Connection to other room devices)                  |
| Temperature Sensor     |                                                             |                          | Network Access Jack: 1/8" (3.5 mm) stereo plug     |
| Types                  | 10KΩ NTC Thermistor                                         |                          | connector                                          |
| Range                  | 5°C to 40°C; 41°F to 104°F                                  | Daisy-chaining           | Up to 12 Allure EC-Smart-Vue                       |
| Accuracy               | ±0.5°C; ±0.9°F                                              |                          | sensors or room devices depending on the           |
| Resolution             | 0.1°C; 0.18°F                                               |                          | controller model – see the controller's datasheet. |

### **Product Specifications (continued)**

#### **Motion Sensor**

Туре

Range

Passive Infrared (PIR) sensor with Fresnel lens Up to 20 ft (6 m); see Typical Motion Detection

pattern figure below

Typical Motion Detection Pattern:

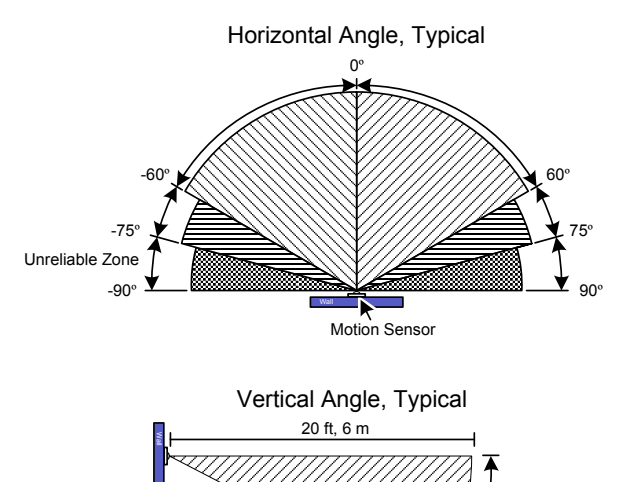

### Agency Approvals

UL Listed (CDN & US)

Material<sup>2</sup>

UL916 Energy management equipment UL94V-1

### 

#### Electromagnetic Compatibility (Directive 2004/108/EC)

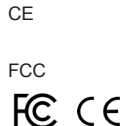

EN 61000-6-3:2007 EN 61000-6-1:2007 Part 15, subpart B class B

1. Tolerance based on span gas of ±2% and ABC Logic enabled.

2. All materials and manufacturing processes comply with the RoHS directive and are marked according to the Waste Electrical and Electronic Equipment (WEEE) directive

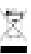

Specifications subject to change without notice. Distech Controls, the Distech Controls logo, Innovative Solutions for Greener Buildings, Allure, ECO-Vue, and Open-To-Wireless are trademarks of Distech Controls Inc.; LONWORKS, LON, and LNS are registered trademarks of Echelon Corporation; BACnet is a registered trademark of ASHRAE; BTL is a registered trademark of the BACnet Manufacturers Association; NigaraAX Framework is a registered trademark of Tridium, Inc.; EnOcean is a registered trademark of EnOcean GmbH. All other trademarks are property of their respective owners. ©, Distech Controls Inc., 2012. All rights reserved.

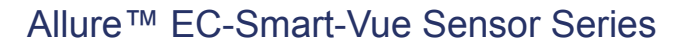

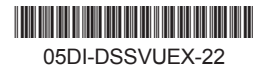

# Allure<sup>™</sup> EC-Smart-Vue Sensor Series

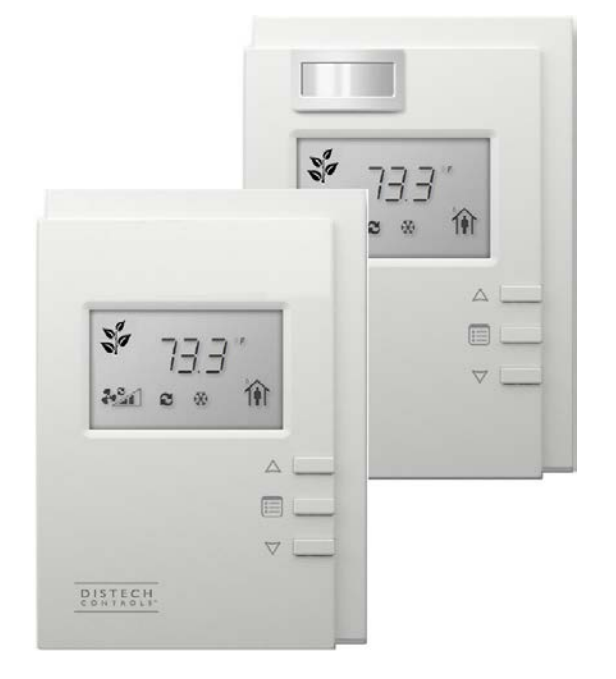

Figure 1: (Left image) Allure EC Smart Vue, Allure EC Smart Vue-H/-C/-CH sensors. (Right image) Models equipped with a motion sensing window in the upper left corner: Allure EC Smart Vue-M/-CM/-HM/-CHM sensors

### **Product Description**

The Allure EC-Smart-Vue Series is designed to interface with Distech Controls' ECL series LonWorks<sup>®</sup> Controllers, ECB series BACnet<sup>®</sup> Controllers and ECLYPSE<sup>™</sup> series BACnet/IP and Wi-Fi Controllers.

This line of communicating sensors with backlit display consists of eight models that provide precise environmental zone control. Models are available with any combination of the following: temperature, humidity,  $CO_2$ , and motion sensor.

### **General Installation Requirements**

For proper installation and subsequent operation of the device, pay special attention to the following recommendations:

- □ Upon unpacking, inspect the contents of the carton for shipping damages. **Do not install a damaged device.**
- □ Allow for proper clearance around the device's enclosure and wiring terminals to provide easy access for hardware configuration and maintenance.
- □ Ensure proper ventilation of the device and avoid areas where corroding, deteriorating or explosive vapors, fumes or gases may be present.

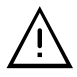

Any type of modification to any Distech Controls product will void the product's warranty

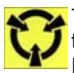

Take reasonable precautions to prevent electrostatic discharge to the device when installing, servicing or during operation. Discharge accumulated static electricity by touching one's hand to a well-grounded object before working with the device.

### **General Wiring Recommendations**

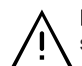

**Risk of Electric Shock:** Turn off power before any kind of servicing to avoid electric shock.

- □ All wiring must comply with electrical wiring diagrams as well as national and local electrical codes.
- □ Comply with all network and power supply guidelines outlined in the <u>Network Guide</u>.
- □ Use the screws, wall anchors, and wire nuts included for wall mounting and wiring.

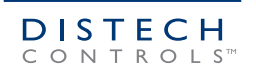

### **Mounting Instructions**

The Allure Allure EC-Smart-Vue has been specially designed for easy installation. However, certain conditions apply when choosing a suitable location for the device:

- □ Install the device in a location of average temperature approximately 5 ft (1.5 m) above the floor
- □ The device should not be installed on an exterior wall.
- The device should not be installed near a heat source.
- □ The device should not be installed near an air discharge grill.
- □ The device should not be installed in a place where it can be affected by the sun.
- □ Install the device in an area that provides proper device ventilation. Nothing must restrain air circulation to the device.

The Allure Allure EC-Smart-Vue has not been designed for outdoor use.

Mounting hardware with a separate sub-base is provided with the device for installation on dry wall or on an electrical junction box.

### Wall Mounting Installation Procedure

The Allure EC-Smart-Vue can be mounted on a dry wall using supplied screws.

- 1. Remove the security screw from the device (See Device Mounting [pg. 3]).
- 2. Open the device by pressing in the two (2) tabs on the bottom of the device and pulling the bottom side of the front plate out.
- 3. Set any jumpers (see Connector and Jumper Location, Identification and Configuration [pg. 3]).
- 4. Pull all cables 6" (15cm) out of the wall, and insert them through the central hole of the back plate.
- Align the back plate with the wall and mark the location of the mounting holes on the wall. Make sure to orient the proper side of the back plate facing upwards.
- 6. Remove the back plate and drill holes in the wall if necessary.
- 7. Install anchors in the wall if necessary.
- 8. Make sure that the mounting surface is flat and clean.
- 9. Screw the back plate onto the wall. Do not over tighten.
- 10. Plug the wire(s) into the connector(s).Gently push excess wiring back into the wall.
- 11. Reattach the front plate and make sure it clips tightly into place.
- 12. Install security screw.

### **Device Dimensions**

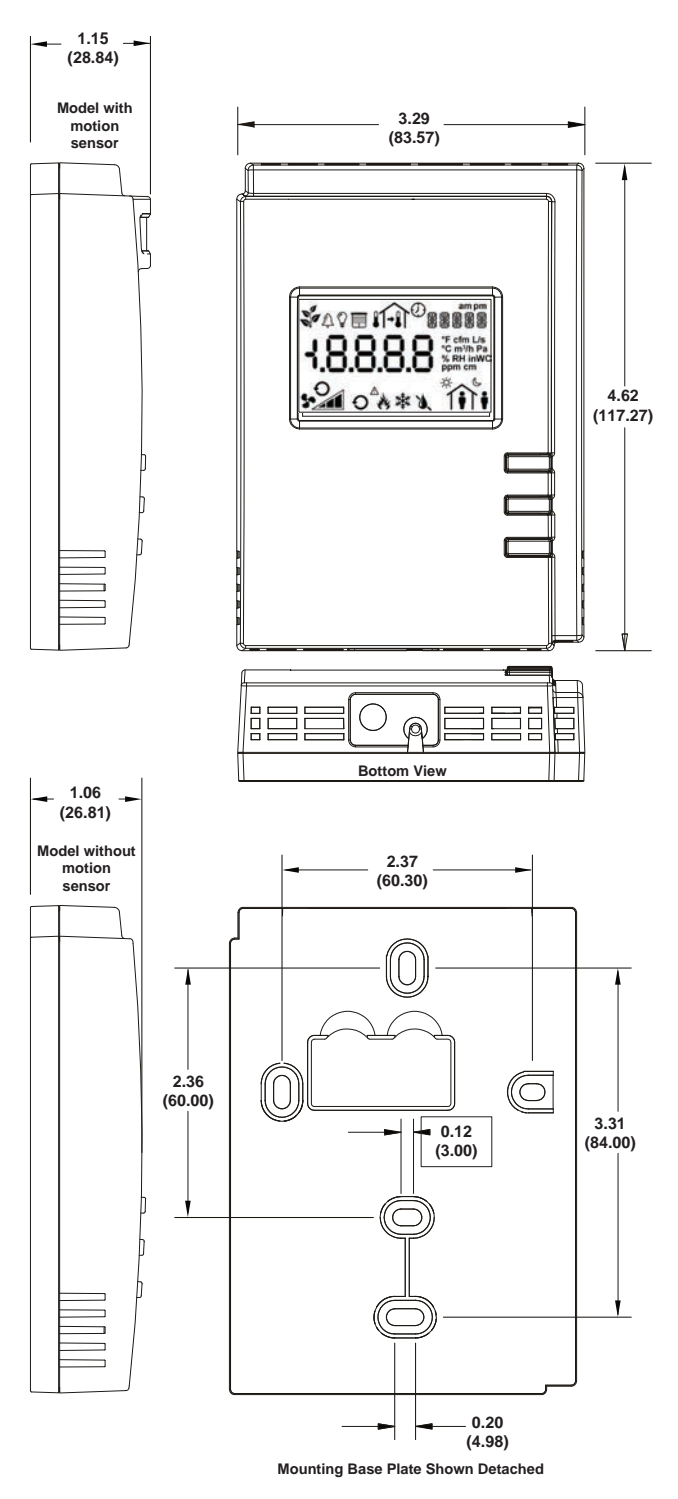

Unit Legend: inches (mm)

*Figure 2:* Front view, bottom view, back plate, and side view for models with and without motion sensor.

### **Device Mounting**

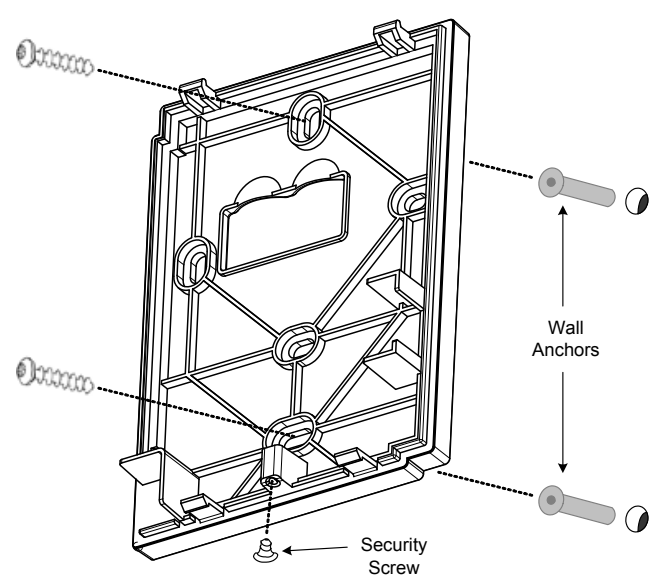

Figure 3: Mounting an Allure EC-Smart-Vue Sensor

## Connector and Jumper Location, Identification and Configuration

Allure EC-Smart-Vue sensors have the following onsite configurable jumpers.

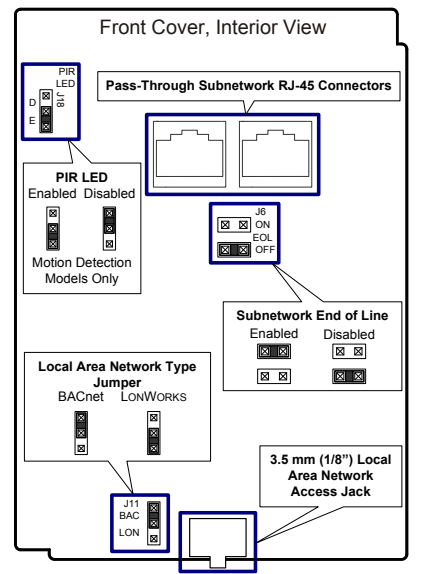

*Figure 4: Connector and Jumper Locations* 

# About an Allure EC-Smart-Vue Sensor Equipped with a CO<sub>2</sub> Sensor

The Allure EC-Smart-Vue C/-CH/-CH/-CHM sensors are factory calibrated to accurately read  $CO_2$  concentration levels at sea level. When these Allure EC-Smart-Vue sensors are used in locations where the elevation is greater than 500ft (152m) above sea level, you must set the **Elevation** input of the corresponding **ComSensor** block in EC-*gfx*Program to the current location's elevation to obtain the most accurate readings.

For more information, refer to the **ComSensor** block section in the <u>EC-gfxProgram User Guide</u>

Under normal conditions, an Allure EC-Smart-Vue sensor with  $CO_2$  sensor will typically reach its operational accuracy after 25 hours of continuous operation on the condition that it was exposed to ambient air reference levels of 400 ppm ±10 ppm  $CO_2$ .

### Supported Quantity

The Allure EC-Smart Vue sensor connects to the controller's **Subnet Port**. Other expansion modules may also be connected to this port in a daisy-chained fashion (see the controller's datasheet for compatibility information and supported quantities).

Each controller supports a maximum number of Allure EC-Smart Vue sensors. The Subnet ID of all Allure EC-Smart Vue sensors must be set to be within the shown addressing range.

| Series           | Maximum Number of Allure<br>EC-Smart-Vue sensors <sup>1</sup> | Permitted Subnet<br>ID Addressing<br>Range |
|------------------|---------------------------------------------------------------|--------------------------------------------|
| ECB-VAV          | Up to 4 <sup>2</sup>                                          | 1 to 4                                     |
| ECL-VAV          |                                                               |                                            |
| ECY-VAV          |                                                               |                                            |
| ECY-VAV-PoE      |                                                               |                                            |
| ECB-VAV-O        | 4                                                             | 1 to 4                                     |
| ECL-VAV-O        |                                                               |                                            |
| ECB-VAVS         |                                                               |                                            |
| ECL-VAVS         |                                                               |                                            |
| ECB-VVTS         |                                                               |                                            |
| ECL-VVTS         |                                                               |                                            |
| ECB-VAV-N        |                                                               |                                            |
| ECL-VAV-N        |                                                               |                                            |
| ECB-PTU Series   |                                                               |                                            |
| ECL-PTU Series   |                                                               |                                            |
| ECB-103          |                                                               |                                            |
| ECL-103          |                                                               |                                            |
| ECB-203          |                                                               |                                            |
| ECL-203          |                                                               |                                            |
| ECB-300          | 12                                                            | 1 to 12                                    |
| ECL-300          |                                                               |                                            |
| ECB-400 Series   |                                                               |                                            |
| ECL-400 Series   |                                                               |                                            |
| ECB-600 Series   |                                                               |                                            |
| ECL-600 Series   |                                                               |                                            |
| ECY-S1000 Series |                                                               |                                            |

Table 1: Number of Allure EC-Smart-Vue sensors supported by controller model

- A controller can support a maximum of two (2) Allure EC-Smart Vue sensor models equipped with a CO2 sensor. Any remaining connected Allure EC-Smart Vue sensor models must be without a CO2 sensor.
- See the room device calculator spreadsheet available for download from our website to know the permitted quantities according to the controller model: VAV Smart Room Control Device Calculator.xlsm.

### About the Subnetwork Bus

The ECB-600 and ECL-600 controllers use the Subnetwork bus to support the ECx-400 Series I/O Extension Modules through the controllers **Subnet-** and **Subnet-** terminals with 2-wire shielded cable.

The ECB-600 and ECL-600 controllers also use the Subnetwork bus to support one or more Allure Series(s) using standard structural (Cat 5e) cabling.

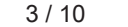

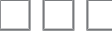
### Subnetwork Bus Total Length

The total maximum length of all Subnetwork buses, including both the length of the Allure Series Communicating Sensor Subnetwork bus and the ECx-400 Series Subnetwork bus is 300 m (1 000 ft). The maximum length of the Allure Series Communicating Sensor Subnetwork bus is 200 m (650 ft). The maximum length of the ECx-400 Series Subnetwork bus is 300 m (1 000 ft).

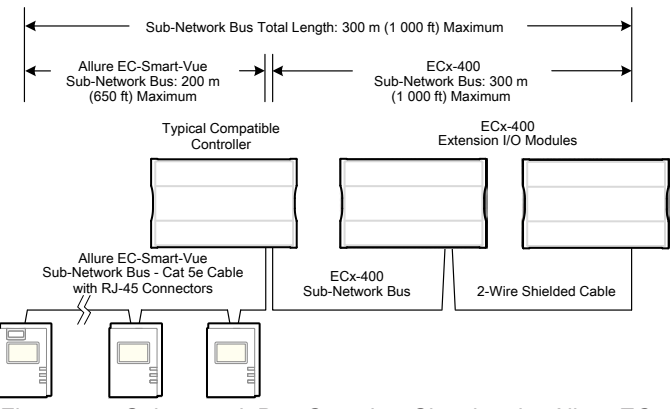

Figure 5: Subnetwork Bus Overview Showing the Allure EC-Smart-Vue Subnetwork Bus and the ECx-400 Series Subnetwork Bus.

A controller can support a maximum of two Allure EC-Smart-Vue sensor models equipped with a CO<sub>2</sub> sensor; the remaining connected models must be without a CO<sub>2</sub> sensor. See Table 1 for the quantity of room devices supported by each controller model.

For instance, if the controller model supports a subnetwork with 12 Allure EC-Smart-Vue sensors in total, then 10 sensor models must be without a CO2 sensor and the other two can be equipped with a CO2 sensor. To ensure proper operation, it is recommended to distribute the sensors throughout the length of the subnetwork.

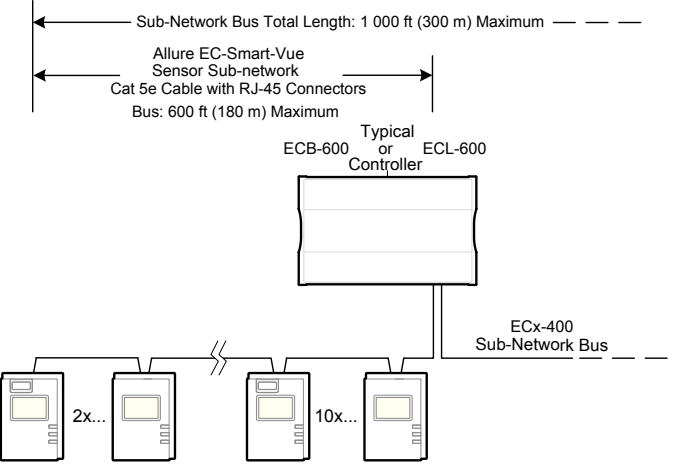

Figure 6: Allure EC-Smart-Vue Sensor Subnetwork Length and Distribution

| D | For ECB/ECL-PTU Series controllers, the maximum    | length |
|---|----------------------------------------------------|--------|
| = | between two consecutive devices on the sub-network | bus is |
|   | 100 feet (30 m).                                   |        |

### **Connection Cable**

Connect the device to the controller's Subnet Port with a standard Cat 5e Ethernet patch cable fitted with RJ-45 connectors.

If you make your own patch cable, use Cat 5e cable and crimp the RJ-45 connectors at both ends of the cable either as T568A or T568B.

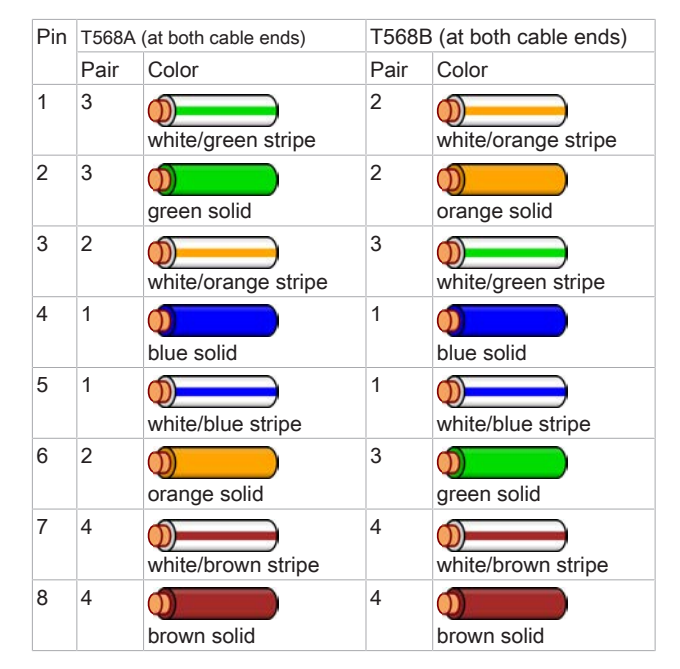

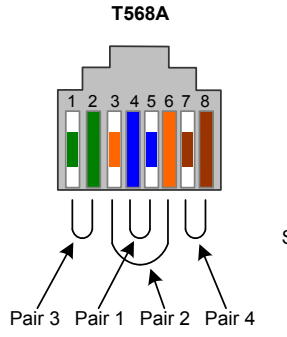

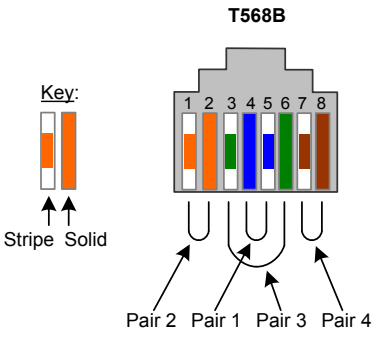

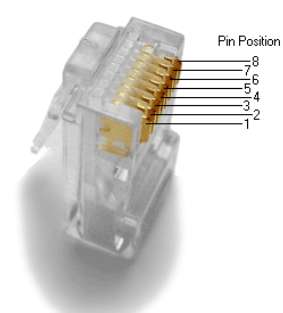

Key:

⋪ 1

Patch cables fitted with connectors supplied by Distech Controls are wired as T568B.

=

## Subnetwork Bus Topology and EOL Terminations

Only a daisy chain topology is acceptable for the room device subnetwork bus. T connections are not allowed.

Some controller models support the connection of other devices to the **Subnet Port** as part of the Smart Room Control solution (see the controller's datasheet for more information).

For non ECB-600 or ECL-600 Series controllers, only the EOL terminations of the last subnetwork bus device are set to ON. All other subnetwork bus devices must have their EOL terminations set to OFF. The controller must be the first device on the Cat 5e Cable Subnetwork bus as its internal EOL termination is permanently enabled.

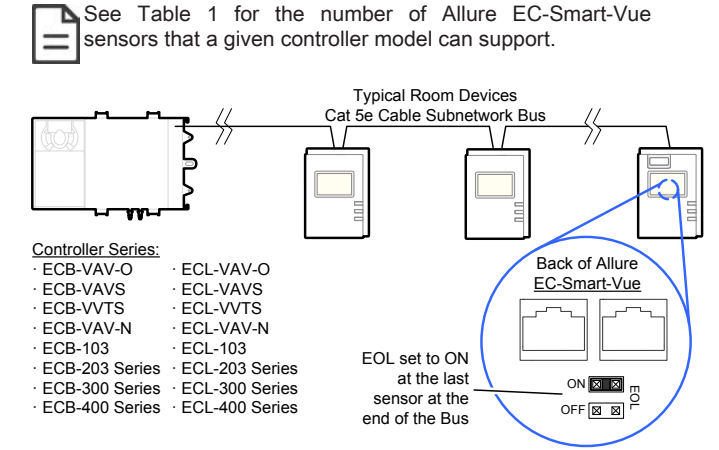

Figure 7: Setting the EOL Terminations on the Allure EC-Smart-Vue Sensor for non ECB-600 or ECL-600 series, non-Smart Room Control controllers

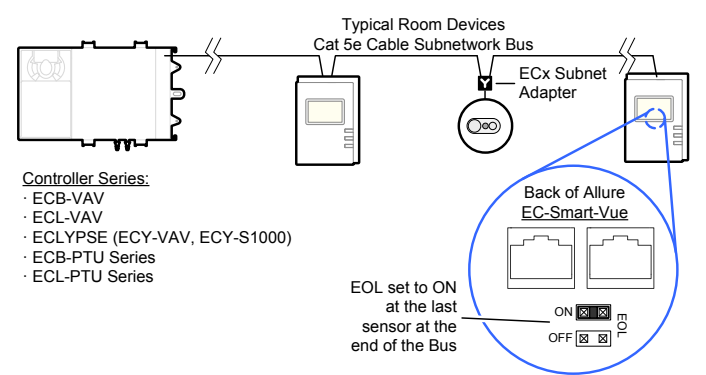

Figure 8: Setting the EOL Terminations on the Allure EC-Smart-Vue Sensor for Smart Room Control-compatible controllers

When one or more Allure EC-Smart-Vue sensors are installed with an ECB-600 or ECL-600 (without an ECx-4xx IO Extension Module), only the EOL terminations on the ECB-600 / ECL-600 and the last Allure EC-Smart-Vue sensor are set to ON. All other Allure EC-Smart-Vue sensors must have their EOL terminations set to OFF.

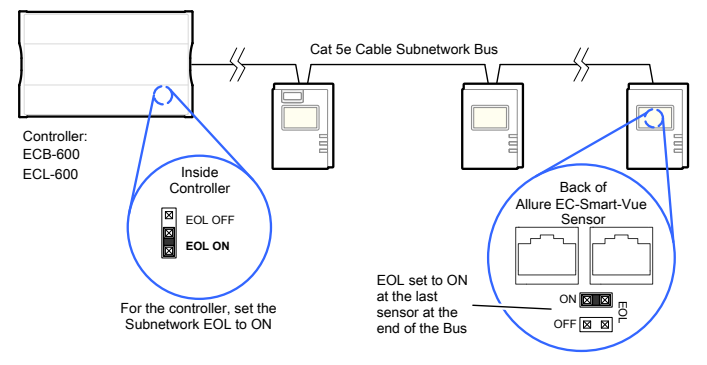

Figure 9: Setting the EOL Terminations on the Allure EC-Smart-Vue Sensor for ECB-600 or ECL-600 Series controllers When ECx-400 Series I/O Extension Modules are installed with an ECB-600 or ECL-600 Series controller and with Allure Series Communicating Sensors, only the EOL terminations on the last I/O Extension Module and the last Allure Series Communicating Sensor are set to ON. The ECB-600 / ECL-600 and all other I/O Extension Modules and Allure Series Communicating Sensor s must have their EOL terminations set to OFF.

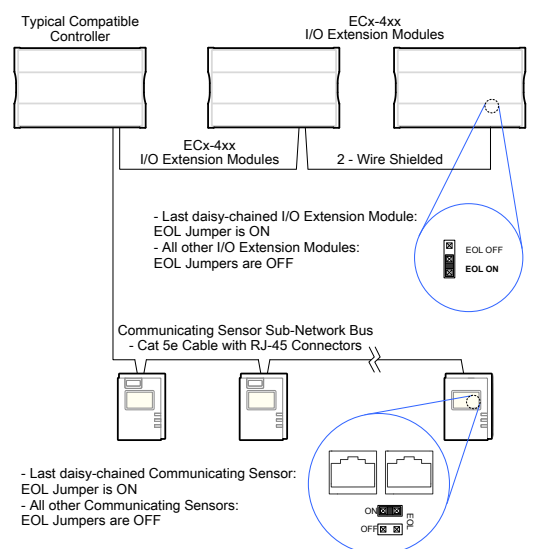

Figure 10: Setting the EOL Terminations on the ECx-400 Series Subnetwork Bus when Allure EC-Smart-Vue Sensors are used

ECx-400 Series devices and Allure EC-Smart-Vue sensors are factoryset with the EOL set to OFF by default.

If inserting multiple wires in the terminals, ensure to properly twist wires together prior to inserting them into the terminal connectors.

For more information and detailed explanations on network topology and wire length restrictions, refer to the <u>Network Guide</u>, which can be downloaded from our website <u>www.distech-controls.com</u>.

## Setting the Communicating Sensor Subnet ID

Controllers can be commissioned with an Allure EC-Smart-Vue sensor.

The default Subnet ID for an Allure EC-Smart-Vue Series Communicating Sensor is 1. To commission an ECB Series controller, the sensor's Subnet ID must be set to 1. If the sensor's Subnet ID has been set to another value (for example, the display flashes error code 1 with the Bell icon when the sensor is connected to a controller for commissioning), change the Subnet ID to 1 as follows:

- 1. Connect an an Allure EC-Smart-Vue Series Communicating Sensor to the controller with a Cat 5e patch cable. Wait for the Bell icon and the number 1 to flash on the display.
- 2. Press and hold the Menu button 🛅 for 5 seconds to enter the password menu. 10000 is shown on the display.

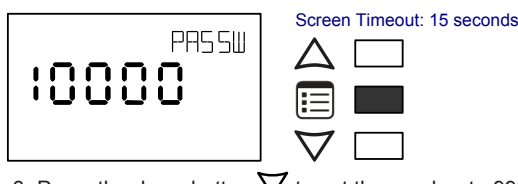

3. Press the down button  $\nabla$  to set the number to 9995 (this is the default password).

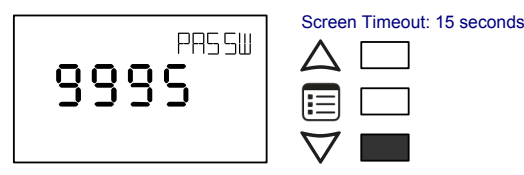

4. Press the Menu button 进 to submit the password. Upon submitting the password, the GEN CFG menu appears on the display.

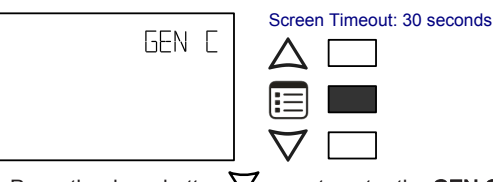

- 5. Press the down button  $\nabla$  once to enter the **GEN CFG** submenu.
- 6. Press the Menu button 🔲 several times until SUBNET ID appears on the display. The current controller's Subnet ID is shown.

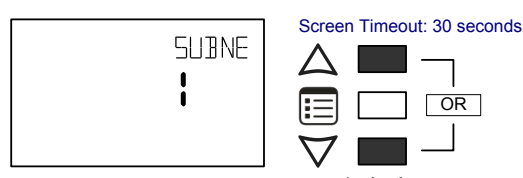

- 7. Use the up and down buttons  $\Delta \nabla$  to set the controller's Subnet ID to 1. Tip: Hold down either the up or down button to fast-advance the display value.
- 8. Press the Menu button
- 9. Press and hold the Menu button 🗉 for 5 seconds to exit the configuration menu.

The an Allure EC-Smart-Vue Series Communicating Sensor can now be used to go from one ECB series controller to the next for commissioning purposes.

### Commissioning Controllers

For ECB series controllers: to commission a controller with a MAC Address DIP switch located on the faceplate or under the cover in the case of an ECB-VAV Series controller, first set the DIP switch to 0 (all off). When using an Allure EC-Smart-Vue sensor for commissioning a controller (before code is downloaded to the controller from EC-*afx*Program), connect an Allure EC-Smart-Vue sensor to the controller with its Subnet ID set to 1. (see Setting the Allure EC-Smart-Vue Sensor Subnet ID).

For controllers embedding a pre-loaded application, commissioning can be used to perform application selection if needed. Pre-loaded applications are factory-loaded programs that enable the controller to control a typical equipment. See the Pre-Loaded Application User Guide for more information.

For ECB Series controllers only, during commissioning, the Allure EC-Smart-Vue sensor is used to set the controller's BACnet® MAC Address. Set the connected ECB Series controller's MAC Address as follows:

Set the connected controller's MAC Address as follows:

- 1. Connect an Allure EC-Smart-Vue Series Communicating Sensor to the controller with a Cat 5e patch cable. Wait for the display to show the room temperature.
- 2. Press and hold the Menu button 🗐 for 5 seconds to enter the password menu. 10000 is shown on the display.

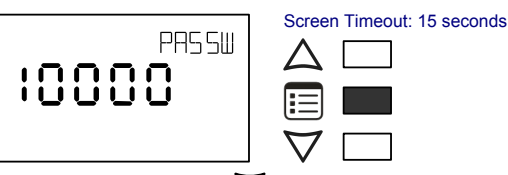

3. Use the down button  $\nabla$  to set the number to 9995 (this is the default password).

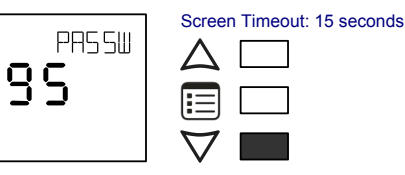

4. Press the Menu button 进 to submit the password. Upon submitting the password, the GEN CFG menu appears on the display.

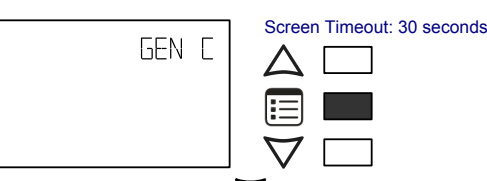

5. Press the down button  $\nabla$  once to enter the **GEN CFG** submenu. The MAC ADDRESS menu is shown with the current controller's BACnet MAC Address.

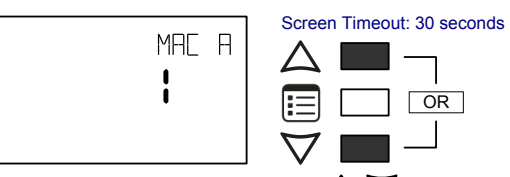

- 6. Use the up and down buttons  $\Delta 
  abla$  to set the controller's MAC Address. Only addresses from 1 to 127 are recommended to be used.
- 7. Press the Menu button 🗉 once to apply the value.
- 8. Press and hold the Menu button 🗉 for 5 seconds to exit the configuration menu.

Once the controller's network is operational, the controller can be programmed with EC-gfxProgram. For each Allure EC-Smart-Vue Series Communicating Sensor, set its Subnet ID number to the block number of its associated ComSensor block in EC-gfxProgram. This is done in the sensor's GEN CFG menu under SUBNET ID.

### Setting the BAUD Rate (optional – ECB) series controllers only)

By default, the BAUD rate for the controller is set to automatically detect the current communication BAUD rate of the connected BACnet MS/TP network (AUTO). This is the preferred setting for a controller. However, at least one controller on the BACnet MS/TP network data bus must have its BAUD rate set. The preference is to set the building controller's BAUD rate (if present). Otherwise, set the BAUD rate on one controller that will set the BAUD rate for all other controllers (to act as the master for setting the BAUD rate).

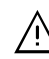

When the Baud rate is set to AUTO, the controller cannot initiate any communication until it has detected the baud rate of the BACnet MS/TP network. If all controllers on the BACnet MS/TP network are set to AUTO, then all controllers will not communicate.

Set the connected controller's BAUD rate as follows:

- 1. Connect an Allure EC-Smart-Vue Series Communicating Sensor sensor to the controller with a Cat 5e patch cable. Wait for the display to show the room temperature.
- 2. Press and hold the Menu button 📃 for 5 seconds to enter the password menu. 10000 is shown on the display.

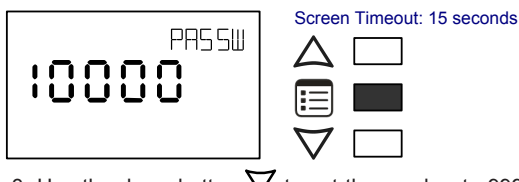

3. Use the down button  $\nabla$  to set the number to 9995 (this is the default password).

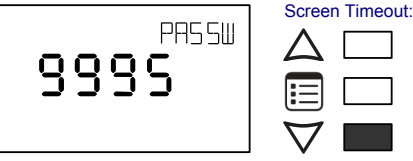

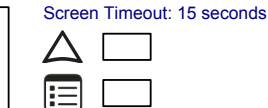

4. Press the **Menu** button 😇 to submit the password. Upon submitting the password, the **GEN CFG** menu appears on the display.

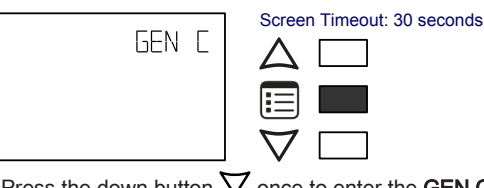

- 5. Press the down button  $\nabla$  once to enter the **GEN CFG** submenu.
- 6. Use the Menu button 🔲 several times until **BAUD RATE appears** on the display. The current controller's BAUD rate is shown.

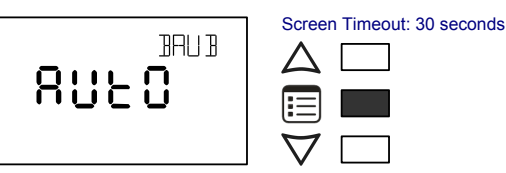

- 8. Press the Menu button 📃 once to apply the value.
- 9. Press and hold the Menu button 🗉 for 5 seconds to exit the configuration menu.

### Set the LAN Type

Set the BAC/LON jumper for the type LAN in use: BAC for a BACnet network, LON for a LonWorks network.

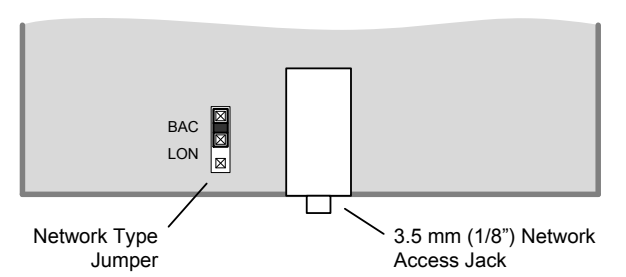

Figure 11: BAC/LON Jumper Set to the BAC (BACnet) Position when used with ECBSeries Controllers

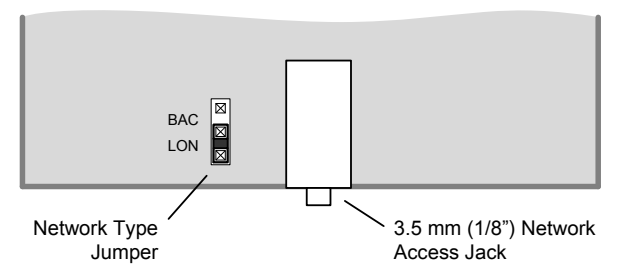

Figure 12: BAC/LON Jumper: Set to the LON (LONWORKS) Position when used with ECL Series Controllers

### Setting Up an Allure EC-Smart-Vue Sensor Equipped with a Motion Sensor

The following procedure describes how to commission and test an Allure EC-Smart-Vue sensor equipped with a motion sensor as well as adjust the motion sensitivity (Allure EC-Smart-Vue M/-CM/-HM/-CHM sensors).

- 1. Connect an Allure EC-Smart-Vue sensor equipped with a motion sensor to the controller with a Cat 5e patch cable.
- 2. After a 30-second warm-up period, if movement is detected, the motion sensor light will turn on.

- 3. To test the sensor functionality, aim the sensor in the direction you want to detect motion and walk at a normal pace across the typical detection zone and verify that the sensor light turns on. The light will turn on and after 2 seconds of non-movement, the motion sensor light will turn off.
- 4. Now to set the motion sensitivity, on the Allure EC-Smart-Vue sen-

sor, press and hold the **Menu** button 🖽 for 5 seconds to enter the password menu. 10000 is shown on the display.

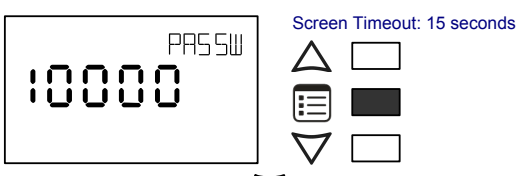

5. Press the down button  $\nabla$  to set the number to 9995 (this is the default password).

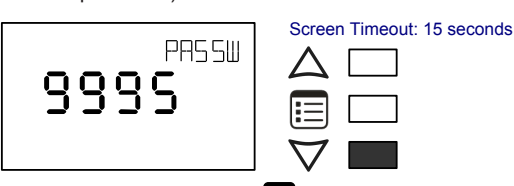

6. Press the **Menu** button 🔲 to submit the password. Upon submitting the password, the **GEN CFG** menu appears on the display.

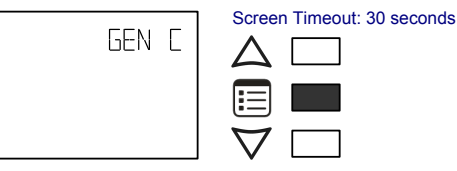

- 7. To enter the **GEN CFG** submenu, press the down button  $\nabla$  once.
- Press the Menu button = several times until MOTION SENSITIV-ITY appears on the display. The current motion sensitivity level is shown.

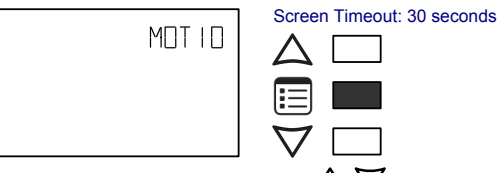

- 9. Use the up and down buttons  $\Delta \nabla$  to set the motion sensitivity level to 0 (low), 1 (medium - typical default setting), or 2 (high). The default and recommended level of sensitivity is medium (1) and should typically work with all installations. This setting should not be changed unless for some reason you are experiencing false detections, then a low sensitivity (0) setting may be used, or if working with larger room installations a high sensitivity (2) setting can be used.
- 10. Press the Menu button 📃 once to apply the value.
- 11. Press and hold the Menu button 🗐 for 5 seconds to exit the configuration menu.

The motion indicator LED provides a visual confirmation of motion detection. By default, the indicator (PIR LED jumper) is enabled. If you wish to disable it, set jumper J18 to Disabled. See Connector and Jumper Location, Identification and Configuration [pg. 3].

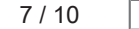

## BACnet Network Access from the Sensor

To temporarily access the BACnet MS/TP LAN for commissioning and maintenance purposes (not available with either the ECB-PTU series controllers or the ECLYPSE series controllers), connect a BACnet MS/TP Adaptor to the audio plug port located on the lower edge of the Allure EC Smart Vue sensor. Wire a standard  $\frac{1}{6}$ " (3.5 mm) three-conductor stereo jack as shown below.

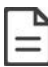

The BACnet MS/TP Adaptor must have an electricallyisolated RS-485 port. Otherwise a ground path from the BACnet network will be made through the computer that will disrupt BACnet network communications.

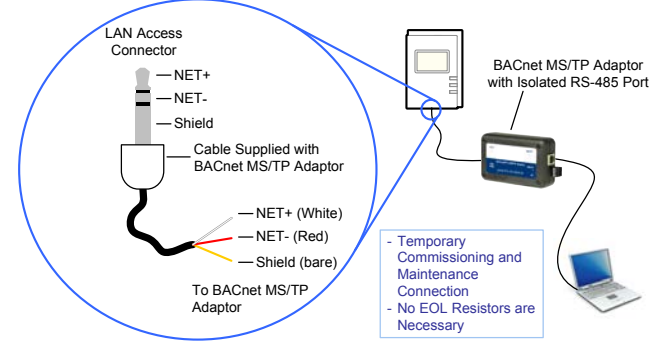

Figure 13: 1/8" (3.5 mm) Stereo Jack Connection for a Portable Router

## LONWORKS Network Access from the Sensor

For commissioning and maintenance purposes, the LONWORKS network is optionally available from the Allure EC-Smart-Vue sensor audio plug port (not available with ECL-PTU series controllers).

Setting the two (2) Net to Subnet Port Settings jumpers inside the ECL Series controller to Enable will connect the main LonWorks network to the Allure EC-Smart-Vue sensor subnetwork Cat 5e cable.

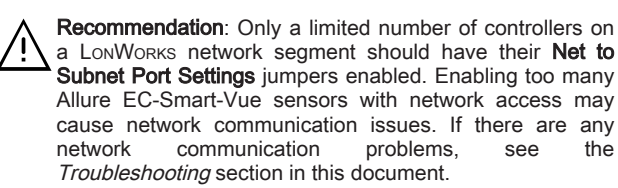

The Cat 5e cable length is restricted by the maximum allowable subnetwork bus length (see Subnetwork Bus Total Length [pg. 4]). The standard **Net to Subnet Port Settings** jumper setting is **Disable**.

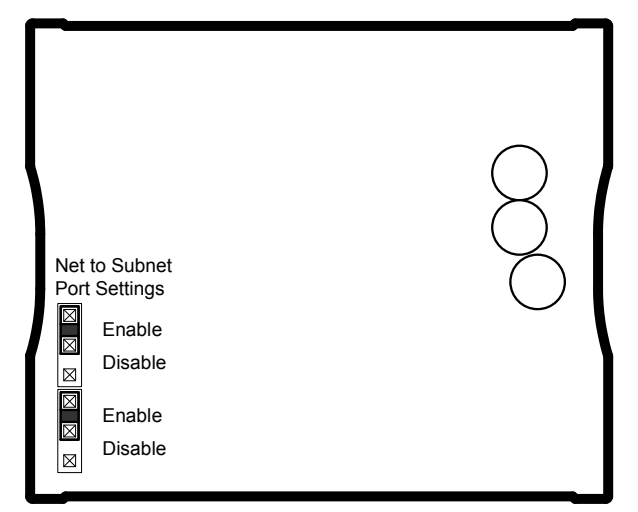

Figure 14: ECL Series controller: Net to Subnet Port Settings Jumpers

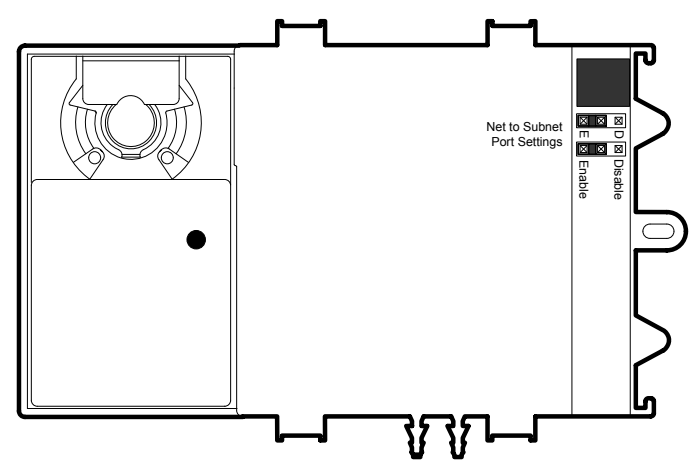

Figure 15: ECL-VAV Series controller: Net to Subnet Port Settings Jumpers

Bus Network Topology: 22AWG (0.65mm) Unshielded Twisted Pair Network Cable

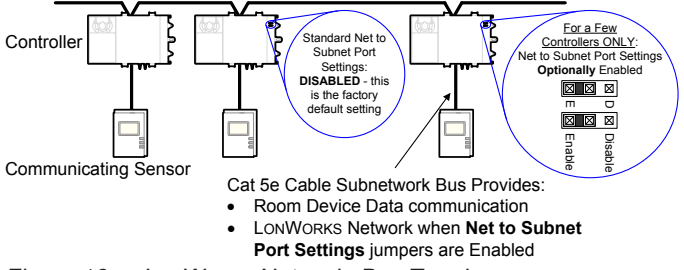

Figure 16: LonWorks Network: Bus Topology

To temporarily access the LONWORKS LAN for commissioning and maintenance purposes, connect a LONWORKS USB network interface to the audio plug port located on the lower edge of the Allure EC-Smart-Vue sensor. Wire a standard  $\frac{1}{2}$ " (3.5 mm) three-conductor (stereo jack) or two-conductor (mono jack) as shown below.

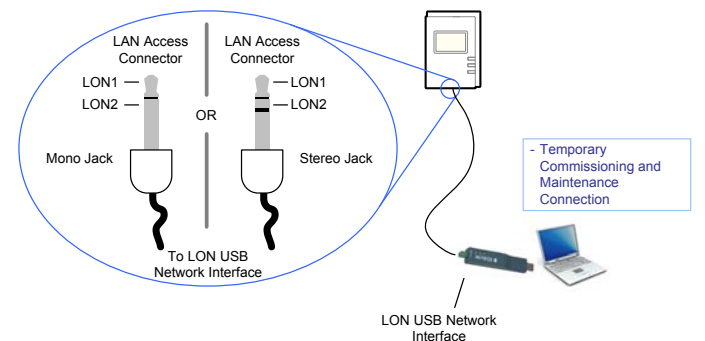

Figure 17: 1/3" (3.5 mm) Stereo or Mono Jack Connection for a LONWORKS Network Interface

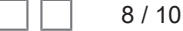

## Troubleshooting

| Allure EC-Smart-Vue sensor's screen is blank & back light is on for                                                                                                    | or about 30 to 45 seconds                                                                                                    | s – Normal Operation                                                                                                    |
|----------------------------------------------------------------------------------------------------|----------------------------------------------------------------------------------------------------|----------------------------------------------------------------------------------------------------|
| Firmware upgrade in progress                                                                                                    | mware upgrade in progress Wait for the upgrade to complete. Do not disconnect the sensor from the controller the upgrade will restart once it is reconnected. |                                                                                                    |
| Allure EC-Smart-Vue sensor's screen is blank & back light is off                                                                                                    | 1                                                                                                    |                                                                                                    |
| Is the Allure EC-Smart-Vue sensor connected to the controller?                                                                                                    | Verify that the Allure EC<br>patch cables are plugg<br>Procedure for more infor                                                                               | Smart-Vue sensor is connected to the controller and that the<br>ed into the connectors. Refer to Wall Mounting Installation<br>mation.                                                                                                    |
| Is power being supplied to the controller?                                                                                                    | There may be no power power or if the controller                                                                                                    | being supplied from the controller. Check if the controller has<br>'s internal fuses have blown or tripped.                                                                                                    |
| Is the cable connected to the controller and Allure EC-Smart-Vue sensor?                                                                                                    | Verify wiring.                                                                                                    |                                                                                                    |
| Was the patch cable made onsite?                                                                                                    | Verify that the RJ-45 c<br>Connection Cable [pg. 4                                                                                                    | rimp connectors were installed on the cable correctly. See ].                                                                                                    |
| Device not communicating with controller                                                                                                    |                                                                                                    |                                                                                                    |
| Is the address correctly set to a unique address?                                                                                                    | Each Allure EC-Smart-<br>controller. See Setting th                                                                                                    | Vue sensor must be set to a unique address for each<br>the Communicating Sensor Subnet ID [pg. 5].                                                                                                    |
| Is the device too far from controller?                                                                                                    | Verify the distance betw<br>Length [pg. 4].                                                                                                    | een the device and the controller. See Subnetwork Bus Total                                                                                                    |
| Is there a configuration problem?                                                                                                    | With EC- <i>gfx</i> Program, of enabled? Refer to the E                                                                                                    | check the configuration of the sensor; for example, is it<br>C- <i>gfx</i> Program User Guide for more information.                                                                                                    |
| Have the subnetwork EOL settings been correctly set?                                                                                                    | Only the last Allure EC-<br>See Figure 10 and Fig<br>modules are connected<br>termination set to ON. S                                                        | Smart-Vue sensor must have its EOL termination set to ON.<br>gure 12. When one or more ECx-400 Series IO Extension<br>to the controller, only the last ECx-400 must have its EOL<br>ee Figure 13.                                                                                                    |
| Controller cannot communicate on the LONWORKS network                                                                                                    |                                                                                                    |                                                                                                    |
| Too many Allure EC-Smart-Vue sensors are providing network access                                                                                                    | Disable the <b>Net to Subn</b><br>see Connector and Ju<br>communications are re<br>sensors to have network                                                    | et Port Settings jumpers on all controllers (for jumper location,<br>mper Location, Identification and Configuration [pg. 3]). If<br>e-established, re-enable only a few Allure EC-Smart-Vue<br>access.                                                                                                    |
| Allure EC-Smart-Vue sensor's motion detector window indicator NULL in EC- <i>gfx</i> Program                                                                                                    | is always ON and the Mo                                                                                                    | tion output of the associated ComSensor block always reads                                                                                                    |
| Does the connected controller have Allure EC-Smart-Vue sensor<br>firmware that supports the motion sensor?<br>When the Allure EC-Smart-Vue sensor is connected to a controller, its firm<br>loaded from the controller. In this case, the controller has an earlier version of<br>EC-Smart-Vue sensor firmware that does not support the motion sensor. To u<br>to the latest Allure EC-Smart-Vue sensor firmware, download the firmwa<br>SmartInstaller and refer to the firmware upgrade procedure in the <u>EC-gfxF</u><br><u>User Guide</u> . |                                                                                                    | nart-Vue sensor is connected to a controller, its firmware is<br>er. In this case, the controller has an earlier version of Allure<br>rmware that does not support the motion sensor. To upgrade<br>C-Smart-Vue sensor firmware, download the firmware from<br>r to the firmware upgrade procedure in the <u>EC-gfxProgram</u>  |
| The CO <sub>2</sub> output of the associated ComSensor block always reads                                                                                                    | NULL in EC-gfxProgram                                                                                                    |                                                                                                    |
| Does the connected controller have Allure EC-Smart-Vue sensor When the Allure EC-Smart-Vue sensor is connected to a controller, its firmw loaded from the controller. In this case, the controller has an earlier version of EC-Smart-Vue sensor firmware that does not support the CO <sub>2</sub> sensor. To upgrate latest Allure EC-Smart-Vue sensor firmware, download the firmware SmartInstaller and refer to the firmware upgrade procedure in the EC-gfxPr User Guide.                                                                   |                                                                                                    | nart-Vue sensor is connected to a controller, its firmware is<br>er. In this case, the controller has an earlier version of Allure<br>rmware that does not support the $CO_2$ sensor. To upgrade to<br>Smart-Vue sensor firmware, download the firmware from<br>r to the firmware upgrade procedure in the <u>EC-gfxProgram</u> |
| The CO <sub>2</sub> sensor readings are too high, too low, or inconsistent be                                                                                                    | tween sensors                                                                                                    |                                                                                                    |
| Immediately after installing the Allure EC-Smart-Vue sensor with $CO_2$ sensors, are the $CO_2$ sensor readings incoherent?                                                                                                    | If the CO <sub>2</sub> sensor readin<br>the same building right<br>consideration:                                                                             | gs seem unusual or show inconsistencies between sensors in<br>after installation, the following reasons should be taken into<br>s in each space may be different                                                                                                    |
|                                                                                                    | <ul> <li>The installer may have a sensor may have a minor shift in the or</li> </ul>                                                                          | ave unintentionally blown into the sensor while installing it.<br>ave been dropped or mishandled during shipment causing a<br>iginal factory calibration.                                                                                                    |
|                                                                                                    | Allow up to 14 days of<br>calibrate itself according                                                                                                    | of operation (without power interruptions) for the sensor to to its new environment.                                                                                                    |
| Error Code Interpretation                                                                                                    |                                                                                                    |                                                                                                    |
| Clock icon flashing for 15 seconds                                                                                                    | Cannot communicate with controller.                                                                                                    | Wait for the communication link to the controller to be established.                                                                                                    |
| After 15 seconds: Flashing error code 1 with Bell icon                                                                                                    |                                                                                                    | Verify wiring                                                                                                    |
|                                                                                                    |                                                                                                    | Verify that all Allure EC-Smart-Vue sensor's Subnet IDs are<br>unique for this controller. See Setting the Communicating<br>Sensor Subnet ID [pg. 5].                                                                                                    |
| Flashing error code 2 with Bell icon                                                                                                    | Invalid configuration.                                                                                                    | In EC- <i>gfx</i> Program, resynchronize the code with the controller.<br>Contact Distech Controls Customer Support.                                                                                                    |
| Flashing error code 3 with Bell icon                                                                                                    | Allure EC-Smart-Vue<br>sensor is not properly<br>configured in the<br>controller                                                                              | With EC- <i>gfx</i> Program, check the configuration of the sensor, for example, is the ComSensor block enabled? Refer to the <u>EC-<i>gfx</i>Program User Guide</u> for more information.                                                                                                    |

©, Distech Controls Inc., 2010 - 2016. All rights reserved. Images are simulated. While all efforts have been made to verify the accuracy of information in this manual, Distech Controls is not responsible for damages or claims arising from the use of this manual. Persons using this manual are assumed to be trained HVAC specialist / installers and are responsible for using the correct wiring procedures and maintaining safe working conditions with fail-safe environ-ments. Distech Controls reserves the right to change, delete or add to the information in this manual at any time without notice. Distech Controls, the Distech Controls logo, Open-to-Wireless, Innovative Solutions for Greener Buildings, and Allure are trademarks of Distech Controls Inc. BACnet is a registered trademark of ASHRAE.

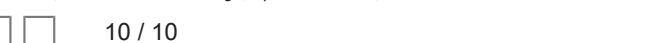

## **TS-D2X Sensor Series**

Duct & Immersion Temperature Sensors, Nema 4X

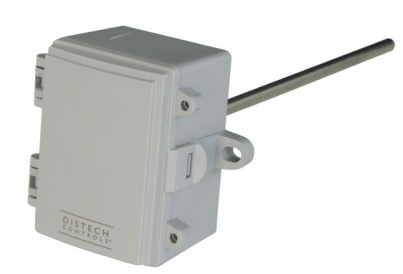

### Overview

TS-D2X Series all-purpose temperature sensors provide precision temperature sensing for ducts. When combined with a TS-TW series S/S thermowell, they can be used to measure liquid temperature in pipes. The TS-D2X single-point temperature sensor uses a precision sensor encapsulated in a 6.00 mm (0.236") OD, a 304-series stainless steel probe, and it is available in various lengths. All probes provide excellent heat transfer, fast response and resistance to moisture penetration.

## Applications

- Used for measuring temperature on: supply and return ducts, supply and return hot water pipes of heating systems, domestic hot water tanks and piping, and supply and return lines in chillers
- Incorporated in chillers to monitor temperature gradients
- Used in heat exchangers and air handling units to provide temperature sensing for control of heating / cooling coils

### Features & Benefits

- Economical
- Ease of installation
- Sensors are hermetically sealed
- Proven long stability and performance
- Probes made of corrosion-resistant 304 stainless steel
- Accurate temperature monitoring for increased comfort

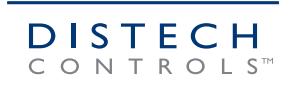

## **Model Selection**

|                |                                                                                                    | TS- | D | XX | 002 |
|----------------|----------------------------------------------------------------------------------------------------|-----|---|----|-----|
|                |                                                                                                    |     |   |    |     |
| Mounting Style | D = Duct / Immesion                                                                                                   |     |   |    |     |
| Enclosure      | XX = No enclosure<br>2X = Plastic enclosure, Nema 4X                                                                  |     |   |    |     |
| Probe Length   | 002 = 2" (50mm)<br>004 = 4" (100mm)<br>006 = 6" (150mm)<br>008 = 8" (200mm)<br>012 = 12" (300mm)<br>018 = 18" (450mm) |     |   |    |     |

## Accessories

### Thermal Joint Compound

| TS-JC2 | Thermal Joint Compound, 2 oz (60ml) Jar   |
|--------|-------------------------------------------|
| TS-JC5 | Thermal Joint Compound, 5 oz (150ml) Tube |
| TS-JC8 | Thermal Joint Compound, 8 oz Jar (240ml)  |

### Thermowells

| TS TW/N20402 | 50mm (2") 204 SS woll NDT      |
|--------------|--------------------------------|
| 13-100030402 | 5011111 (2 ) 504 55 Well, NP 1 |
| TS-TWN30404  | 100mm (4") 304 SS well, NPT    |
| TS-TWN30406  | 150mm (6") 304 SS well, NPT    |
| TS-TWN30408  | 200mm (8") 304 SS well, NPT    |
| TS-TWN31602  | 50mm (2") 316 SS well, NPT     |
| TS-TWN31604  | 100mm (4") 316 SS well, NPT    |
| TS-TWN31606  | 150mm (6") 316 SS well, NPT    |
| TS-TWN31608  | 200mm (8") 316 SS well, NPT    |

## **Product Specifications**

### Environmental

| Operating Temperature | -20°C to 105°C: -4°F to 221°F |
|-----------------------|-------------------------------|
| Storage Temperature   | -20°C to 105°C; -4°F to 221°F |
| Relative Humidity     | 0 to 95% Non-condensing       |

### Bracket

| Material        | ABS - UL94-5VB           |
|-----------------|--------------------------|
| Color           | Black                    |
| Shipping Weight | 0.20lbs (0.091kg)        |
| Probe Dimension | 6.35 mm (0.25") Diameter |

### Electrical

| Dissipation Factor            | 2.2mW/K (Thermistor)       |
|-------------------------------|----------------------------|
| Max Power @ 25°C (77°F)       | 75mW (Thermistor)          |
| Thermal Time Constant         | Less than 10s (Thermistor) |
| Wire Material (TS-DXX Series) | Plenum rated FT-6          |
| Wire Length (TS-DXX Series)   | 3.05 m (10')               |

### Temperature Sensor with Enclosure

| Sensor Type <sup>1</sup> | 10kΩ NTC thermistor, Type 2                 |
|--------------------------|---------------------------------------------|
| Accuracy                 | ±0.2°C; ±0.36°F                             |
| Probe Sensing Range      | -20 to 105°C (-4 to 221°F)                  |
| Probe Material           | 304 Series Stainless Steel                  |
| Probe Dimension          | 6.00 mm (0.236") Diameter                   |
| Enclosure Type           | Material; Grey ABS; UL94-V0, IP65 (NEMA 4X) |
| Shipping Weight          | 0.60 lbs (0.2727 kg)                        |

### Agency Approvals

Material<sup>2</sup> –

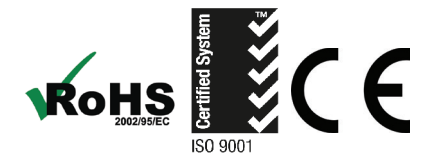

1. Temperature sensor type stated is standard. Other temperature sensor types are available.

2. All materials and manufacturing processes comply with the RoHS directive.

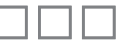

-UL94-V0

## Dimensions

### Bracket

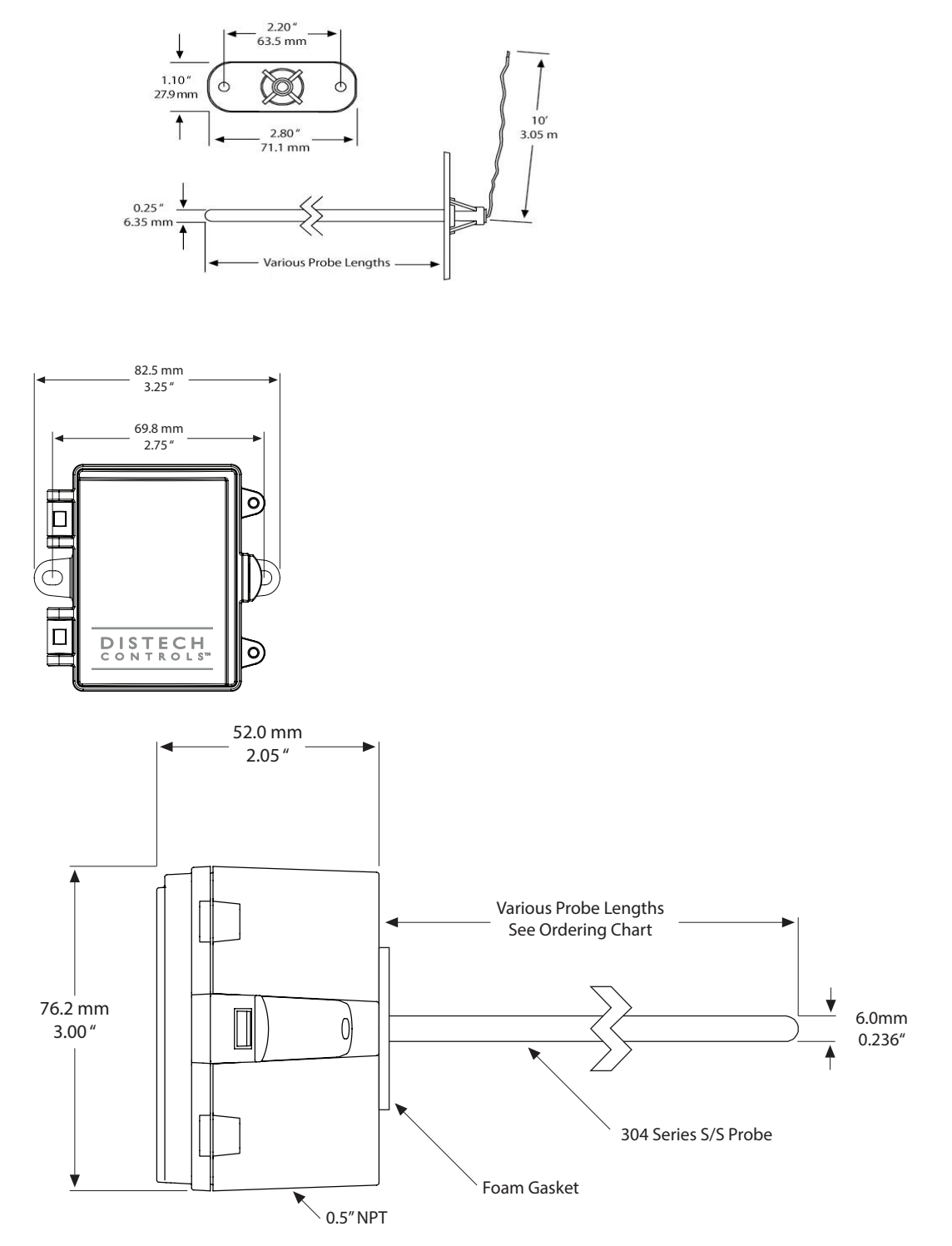

Specifications subject to change without notice. ECLYPSE, Distech Controls, and the Distech Controls logo are trademarks of Distech Controls Inc. All other trademarks are property of their respective owner. ©, Distech Controls Inc., 2018. All rights reserved.

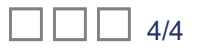

## CS-RIBXGTV10

**Current Sensors & Switches** 

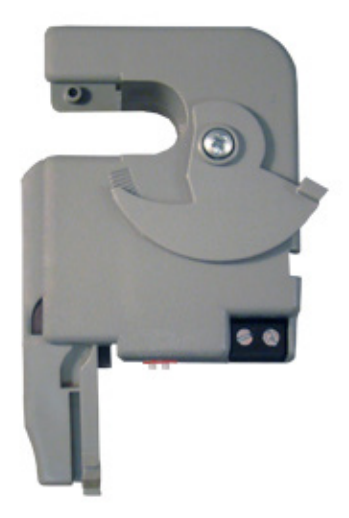

## Overview

Enclosed, self-powered, split core current sensors (voltage and current output) and switches (fixed and adjustable trip points).

## Applications

- General Load Status
- Motor Status
- Lighting Circuit Status
- Detecting Belt Loss

## Features & Benefits

- Prepackaged for Convenience
- Adjustable or Fixed Thresholds
- □ Split Core Models
- Miniature Size

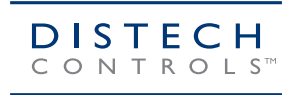

## **Product Specifications**

| Operating Temperature   | -30 to 140° F                                                          |
|-------------------------|------------------------------------------------------------------------|
| Humidity Range          | 5 to 95% (non-condensing)                                              |
| Range                   | 0-20Å, 0-50Å, 0-100Å                                                   |
| Sensor Output           | 0-10 Vdc                                                               |
| Accuracy                | 96.8% Full scale                                                       |
| Max Sense Voltage —     | 600 Vac                                                                |
| Approvals               | UL Listed, UL916, UL864, California State Fire Marshal, C-UL, CE, RoHS |
| Mounting/Installation — | Removable mounting tab provided                                        |
|                         | The wire clamp locks against the load wire, securing the unit in place |
| Sensor Type             | Split core with voltage output                                         |

### **Range Configuration**

| DIP Switch |     | Sensor    |
|------------|-----|-----------|
| 1          | 2   | Range     |
| OFF        | OFF | 0-20 Amp  |
| OFF        | ON  | 0-50 Amp  |
| ON         | OFF | 0-100 Amp |

## Dimensions

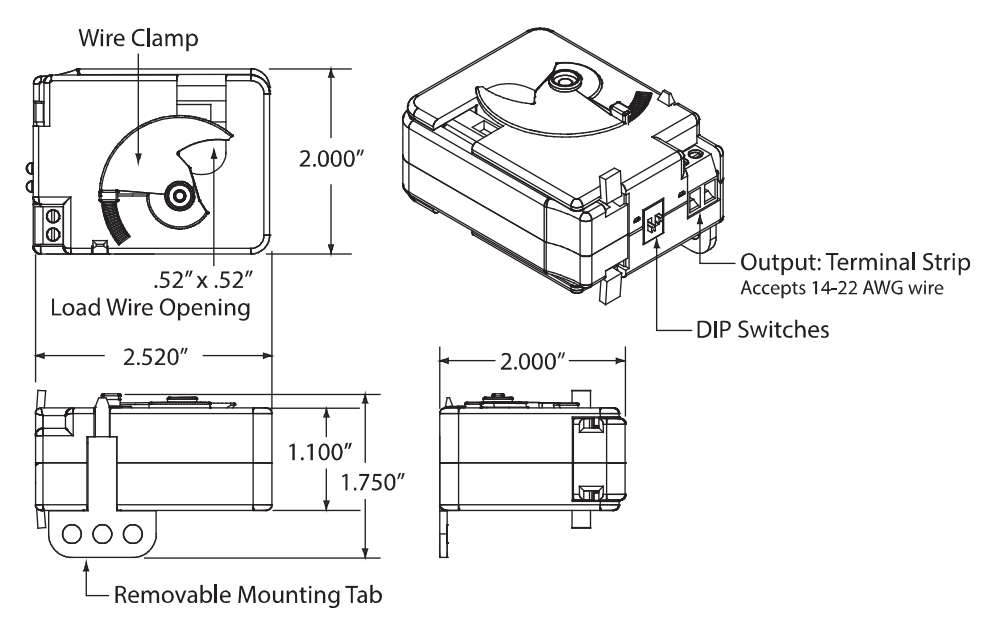

Specifications subject to change without notice.

Distech Controls, and the Distech Controls logo are trademarks of Distech Controls Inc. All other trademarks are property of their respective owner. ©, Distech Controls Inc., 2015. All rights reserved.

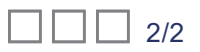

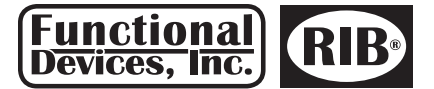

Functional Devices, Inc. • p: 800.888.5538 • f: 765.883.7505 • www.functionaldevices.com • sales@functionaldevices.com

### **TR50VA001US**

Transformer 50 VA, 120 to 24 Vac, Foot and Single Threaded Hub Mount

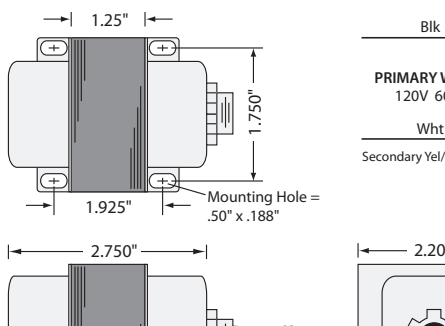

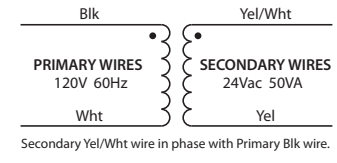

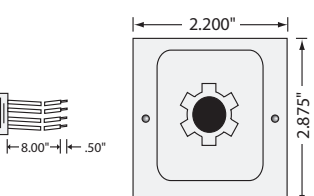

Transformer (VL US LISTED Class 2 CE  $\checkmark$ RoHS

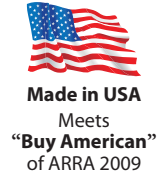

#### **Specifications**

| VA Rating:                    | 50                                      |
|-------------------------------|-----------------------------------------|
| Frequency:                    | 50/60 Hz                                |
| Mounting:                     | Foot & Single Threaded Hub              |
| Over Current Protection:      | 3 Amp Fuse                              |
| Dimensions:                   | 2.875″ x 2.200″ x 2.750″                |
|                               | (w/ .500" NPT Hub)                      |
| Wire Length:                  | 8" Typical w/ .5" Strip                 |
| <b>Operating Temperature:</b> | -30 to 140° F                           |
| MTBF:                         | 100,000 Hours @ 77° F                   |
| Construction:                 | Split-Bobbin                            |
| Weight:                       | 2.14 lbs.                               |
| Approvals:                    | Class 2 UL5085-3 Listed, C-UL, CE, RoHS |

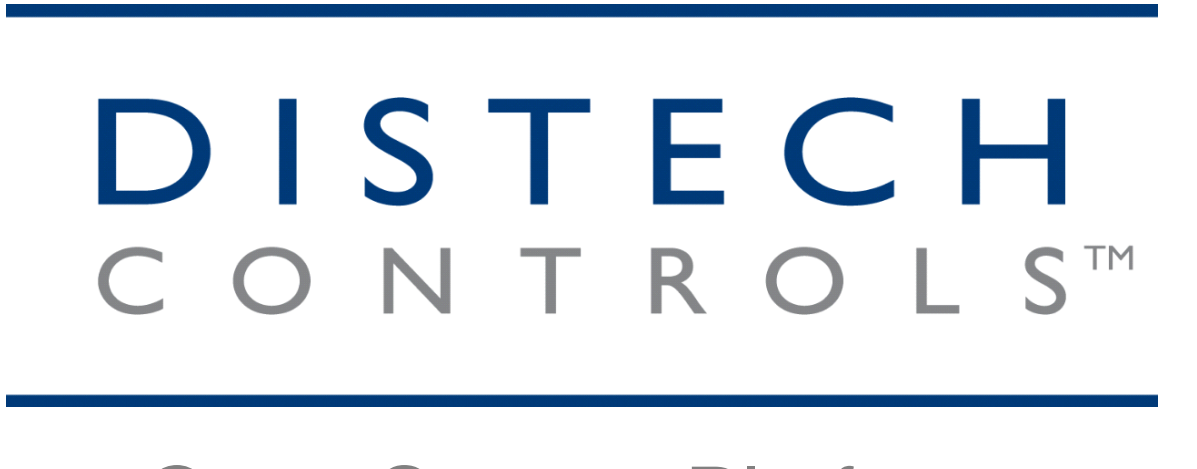

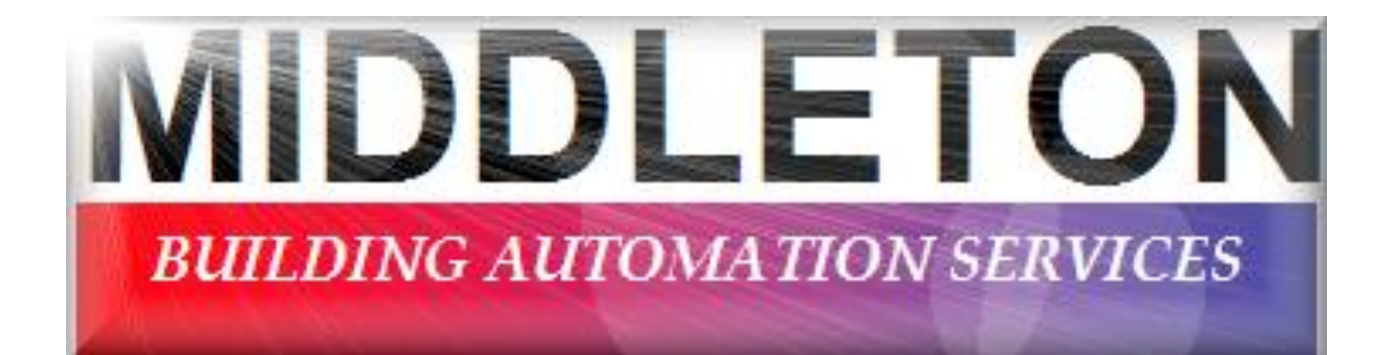

**Open System Platforms** 

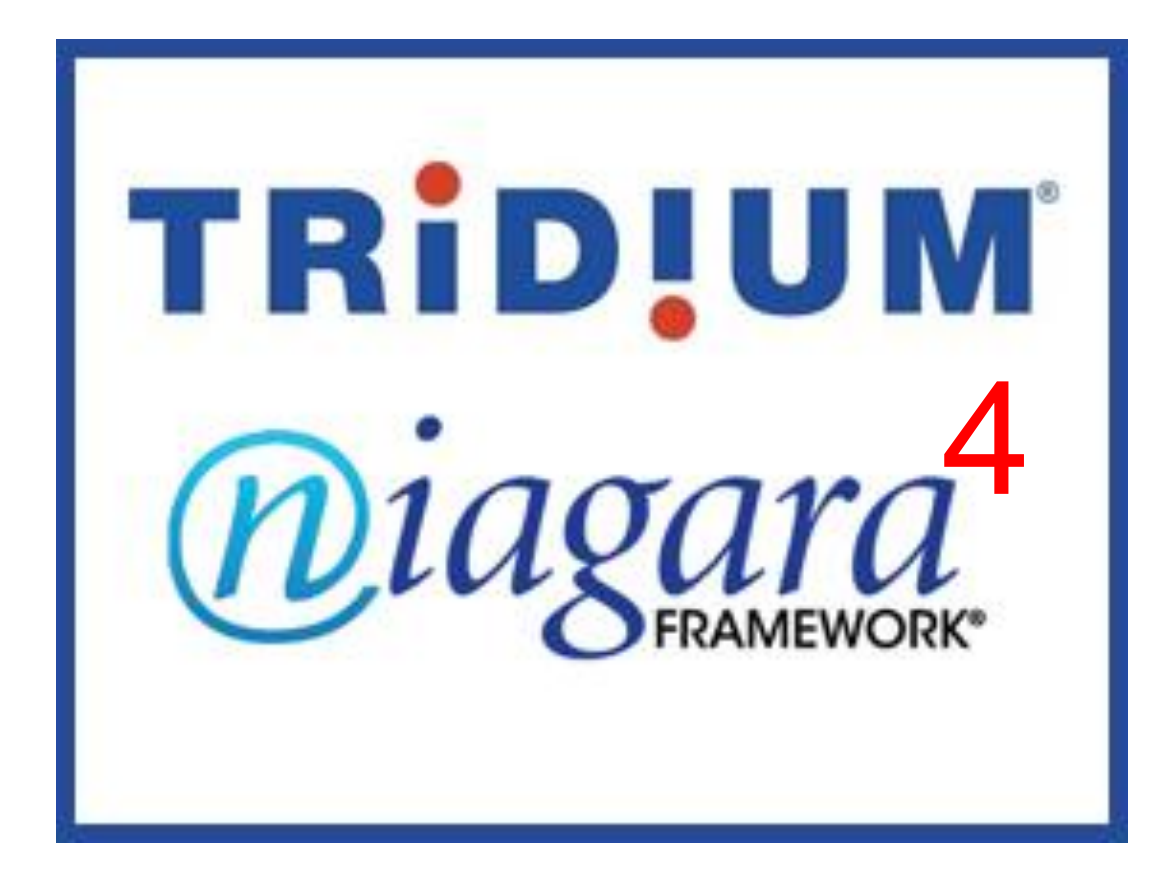

## 700 E 17th St, Little Rock, AR 72206

## MIDDLETON INC

P.O. BOX 506 BRYANT. AR 72089

Job Number:

**Drawings Revision: 0** 

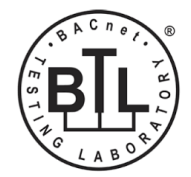

Prepared By: Middleton Building Automation Dept.

1 of 7

## Table of Contents

- 1. Title Page
- 2. Table of Content
- 3. Bacnet Network 1
- 4. Bacnet Network 2
- 5. Typical VAV controller
- 6. Typical VAV Controler W/ EF

| Rockefellar Early Childhood  |                                      |                |                    |  |  |
|------------------------------|--------------------------------------|----------------|--------------------|--|--|
|                              | Little Rock Se                       | chool District |                    |  |  |
|                              | MIDDLETON INC                        |                |                    |  |  |
| As Built                     |                                      |                |                    |  |  |
| REV: 1                       | DRAWINGS 5/3/2024 JOB NO:<br>PARTIAL |                |                    |  |  |
| MIDDI CTON                   |                                      |                | DRAWN BY: M.B.A.D. |  |  |
| IVIL                         | 00                                   |                |                    |  |  |
| BUILDING AUTOMATION SERVICES |                                      |                | 2 of 7             |  |  |

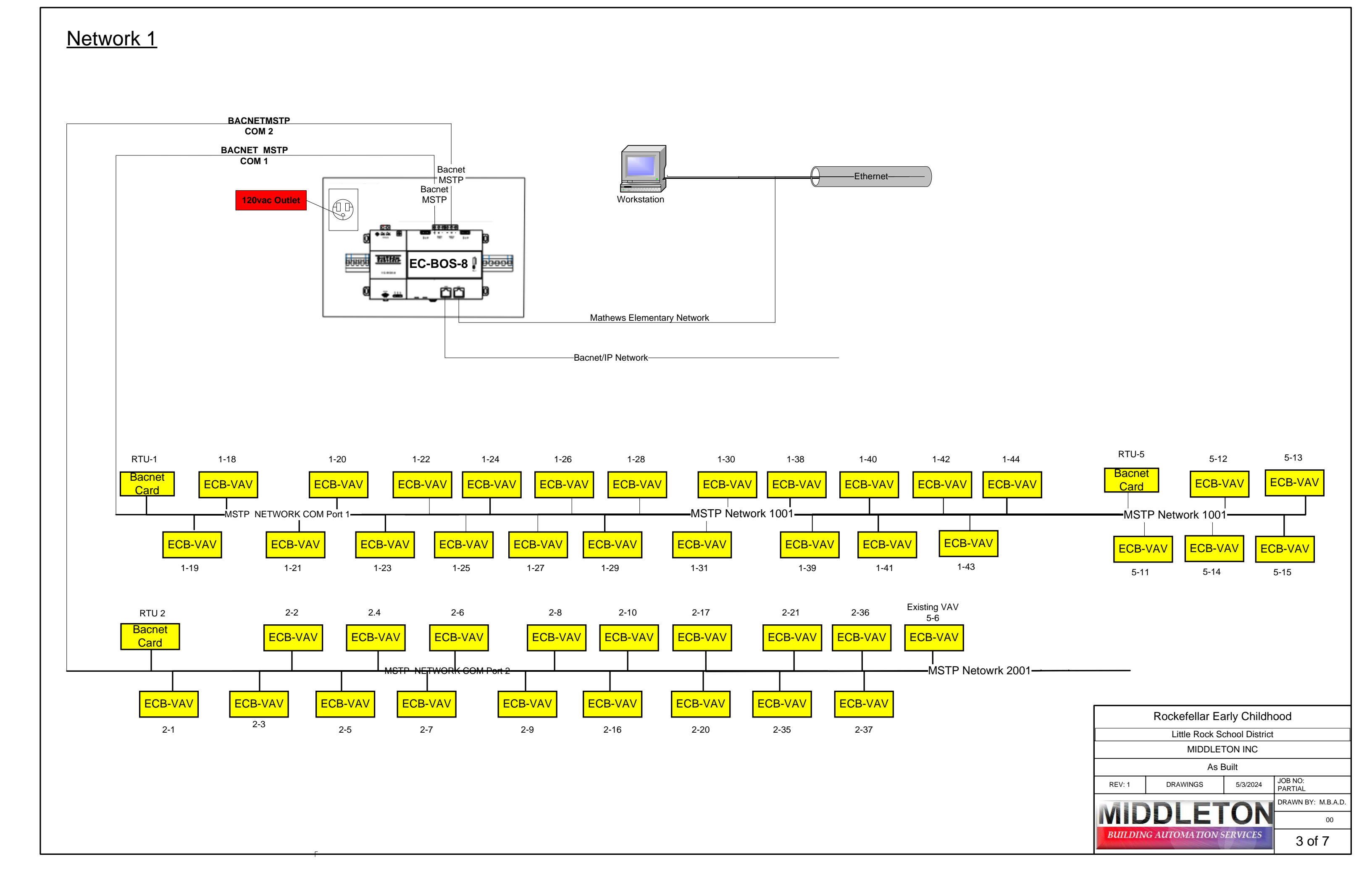

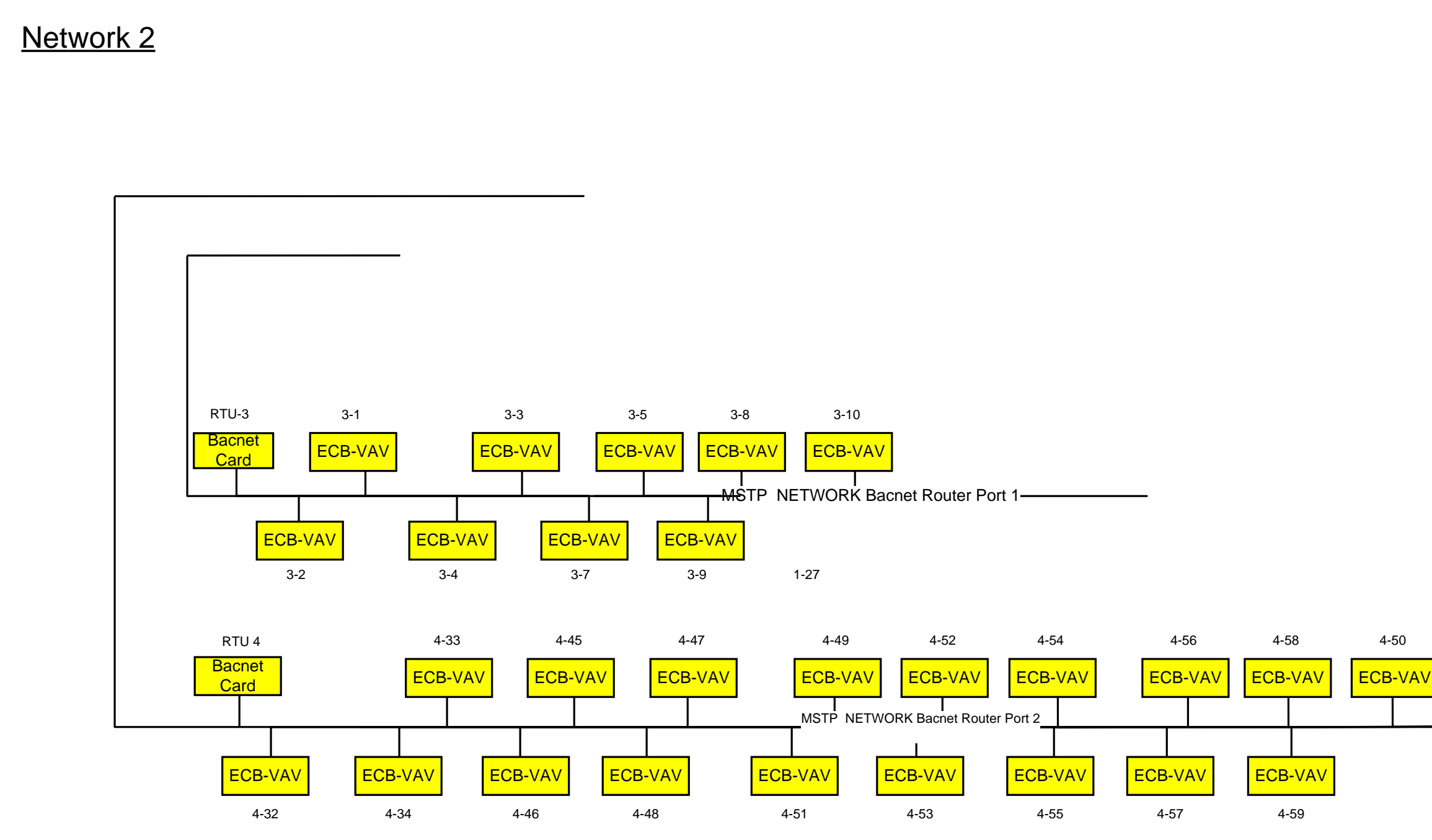

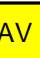

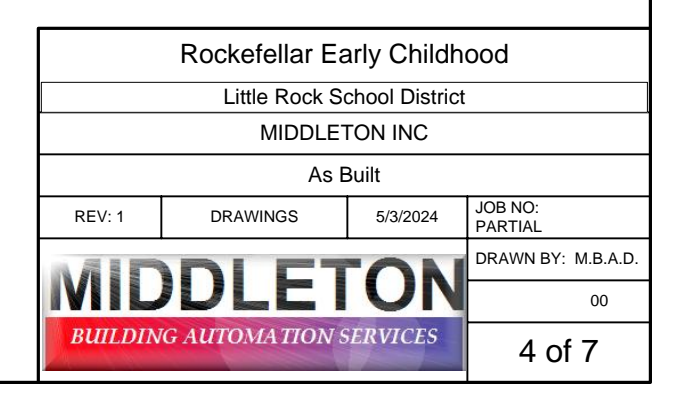

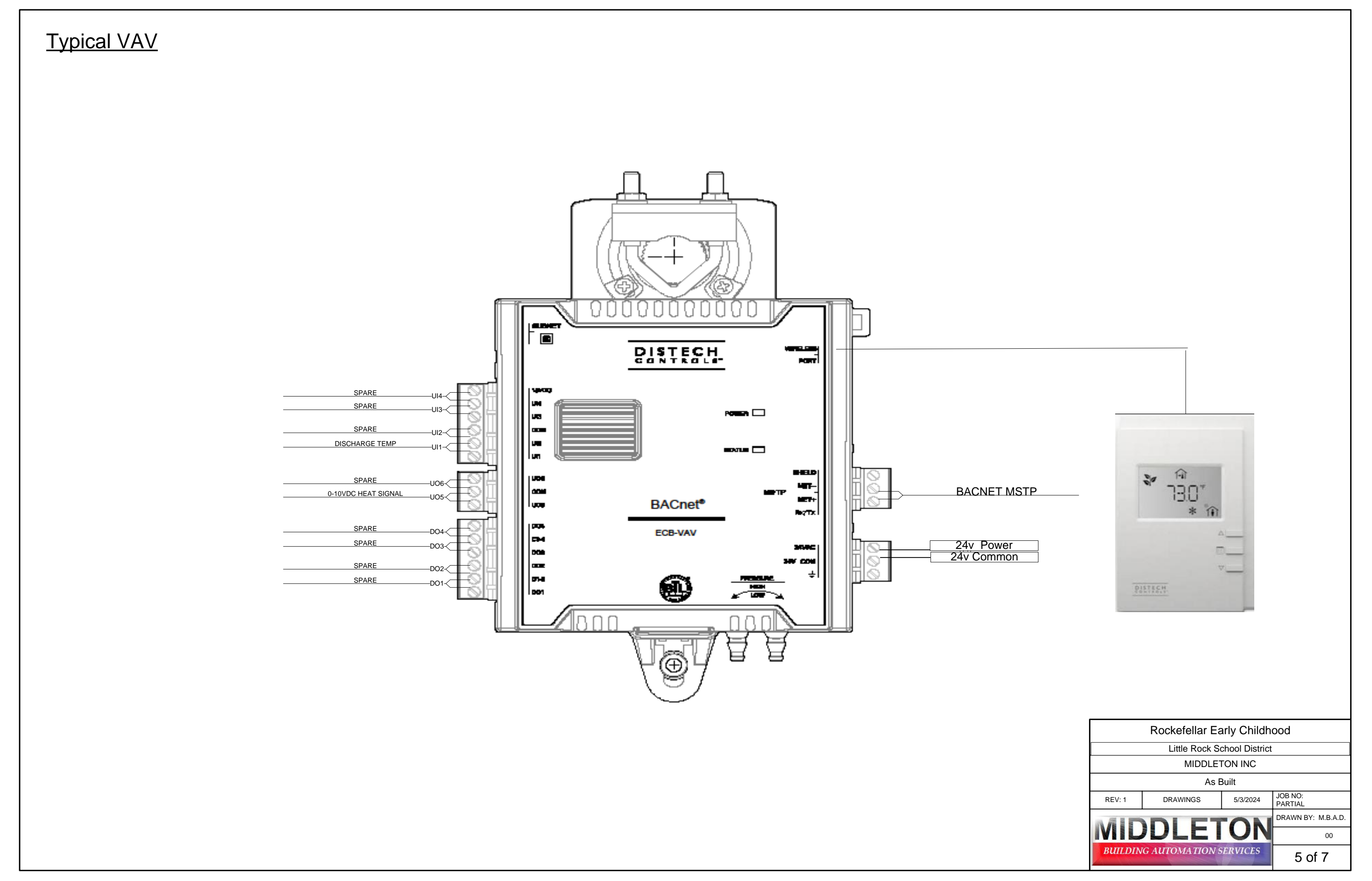

## Typical VAV W/Exhaust Fan

VAV-4,9,12,14,21,29,32,40,41,43,45,46,56,58, & Existing VAV's-3-9,5-6,& 3-10

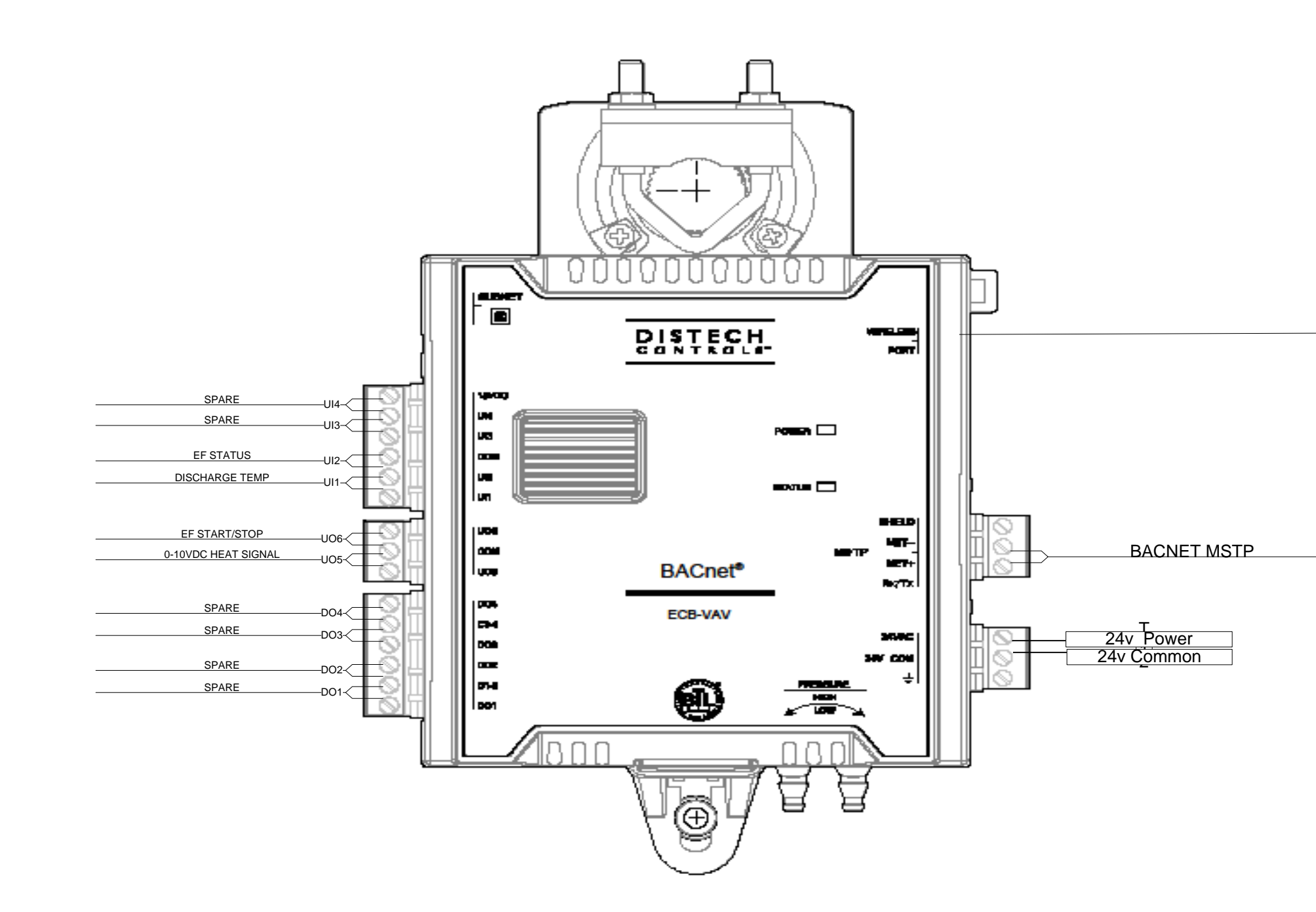

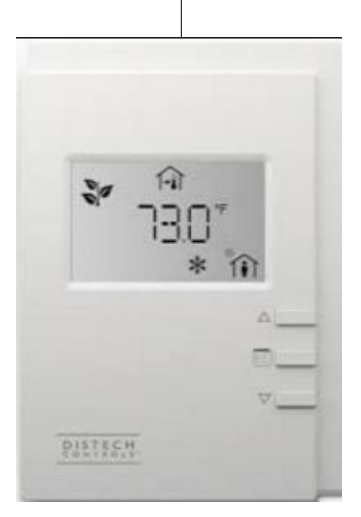

| Rockefellar Early Childhood  |                                      |                |        |  |  |
|------------------------------|--------------------------------------|----------------|--------|--|--|
|                              | Little Rock S                        | chool District |        |  |  |
| MIDDLETON INC                |                                      |                |        |  |  |
| As Built                     |                                      |                |        |  |  |
| REV: 1                       | DRAWINGS 5/3/2024 JOB NO:<br>PARTIAL |                |        |  |  |
|                              | DRAWN BY: M.B.A.D.                   |                |        |  |  |
| IVIL                         | 00                                   |                |        |  |  |
| BUILDING AUTOMATION SERVICES |                                      |                | 6 of 7 |  |  |

## <u>RTU's 1 thru 5</u>

These unit were existing units with factory Trane controls with banet card .

| Rockefellar Early Childhood  |                                      |                |                    |  |  |
|------------------------------|--------------------------------------|----------------|--------------------|--|--|
|                              | Little Rock Se                       | chool District |                    |  |  |
|                              | MIDDLETON INC                        |                |                    |  |  |
| As Built                     |                                      |                |                    |  |  |
| REV: 1                       | DRAWINGS 5/3/2024 JOB NO:<br>PARTIAL |                |                    |  |  |
| MIDDICTON                    |                                      |                | DRAWN BY: M.B.A.D. |  |  |
| IVIL                         | 00                                   |                |                    |  |  |
| BUILDING AUTOMATION SERVICES |                                      |                | 7 of 7             |  |  |

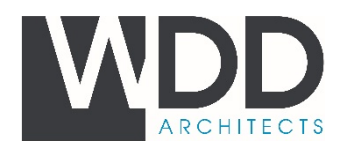

### LETTER OF TRANSMITTAL

- TO: Kinco Constructors
- RE: LRSD Rockefeller EC Center

DATE: July 25, 2023

JOB NO.: 22-046

ATTN: Mr. Casey Sowell/ Mr. Andrew McCarty

| COPIES    | DATE     | NO.        | DESCRIPTION   |
|-----------|----------|------------|---------------|
| 1 Emailed | 07/19/23 | 23 09 23-2 | HVAC Controls |
|           |          |            |               |
|           |          |            |               |
|           |          |            |               |
|           |          |            |               |

### THESE ARE TRANSMITTED:

| [ ]For Approv | val []As Requested            | [XX] Reviewed for General Compliance    | [   | ]Resubmit | copies for approval     |
|---------------|-------------------------------|-----------------------------------------|-----|-----------|-------------------------|
| [ ]For Your U | Jse [ ]For Review and Comment | [] Reviewed and Noted                   | [   | ]Submit   | copies for distribution |
| [ ]For Your ] | Information                   | [] Reject, Revise and Resubmit Comments | s [ | ]Return   | corrected prints        |

**REMARKS**:

COPY TO: Job File

BY: pan White

JoAnn White, CIT Contract Administrator

5050 NORTHSHORE LN | NORTH LITTLE ROCK, AR 72118-5326 | 501.376.6681 | WDDARCHITECTS.COM

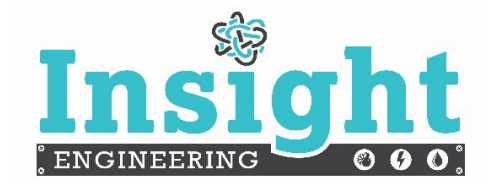

201 S Chester Little Rock, AR 72201 501.237.3077

## Submittal Comment Sheet

**Project Name: Rockefeller Pre-K Renovation** Project Number:22-050 Date Received: 07/19/2023 Date Returned:07/25/2023 Reviewed By: K. Koch

Direct Digital Control System for HVAC

 Approved

End of Comments

THE CONSULTANTS OF RECORD FOR THIS PROJECT HAVE REVIEWED THESE SHOP DRAWINGS. THE CONSULTANTS' COMMENTS AND REVIEW STAMP ARE APPLICABLE FOR THEIR PORTION OF THE WORK. THE REVIEW AND CHECKING OF THE REFERENCED SUBMITTED DOCUMENTS IS FOR GENERAL CONFORMANCE WITH THE DESIGN INTENT OF THE PROJECT AND GENERAL COMPLIANCE WITH THE INFORMATION GIVEN IN THE CONTRACT DOCUMENTS. ANY ACTION SHOWN IS SUBJECT TO THE REQUIREMENTS OF THE PLANS AND SPECIFICATIONS. REVIEW IS NOT CONDUCTED FOR THE PURPOSE OF DETERMINING THE ACCURACY AND COMPLETENESS OF OTHER DETAILS, SUCH AS DIMENSIONS AND QUANTITIES, FOR SUBSTANTIATING INSTRUCTIONS FOR INSTALLATION OR PERFORMANCE OF EQUIPMENT OR SYSTEMS, OR FOR COORDINATION OF THE WORK OF ALL TRADES, ALL OF WHICH REMAIN THE RESPONSIBILITY OF THE CONTRACTOR AS REQUIRED BY THE CONTRACT DOCUMENTS. CONTRACTOR IS RESPONSIBLE FOR ALL QUANTITIES.

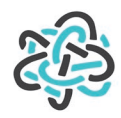

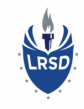

**Central Arkansas** 

12600 Lawson Road

Fax: (501) 225-1028

Phone: (501) 225-7606

Little Rock, Arkansas 72210

## Submittal #23 09 23-1.0 23 09 23 - DIRECT-DIGITAL CONTROL SYSTEM FOR HVAC

Project: 23.1004 - 23.1004 LRSD Rockefeller Early Childhood Center (WDD #22-046) 700 East 17th Street Little Rock, 72206

## **HVAC** Controls

| SPEC SECTION:                         | 23 09 23 - DIRECT-DIGITAL CONTROL SYSTEM<br>FOR HVAC | SUBMITTAL MANAGER: | Andrew McCarty (Kinco Constructors, LLC) |
|---------------------------------------|------------------------------------------------------|--------------------|------------------------------------------|
| STATUS:                               | Open                                                 | DATE CREATED:      | 07/19/2023                               |
| ISSUE DATE:                           | 07/19/2023                                           | REVISION:          | 0                                        |
| RESPONSIBLE<br>CONTRACTOR:            | Comfort Systems USA Arkansas, Inc.                   | RECEIVED FROM:     | Matt Aldridge                            |
| RECEIVED DATE:                        |                                                      | SUBMIT BY:         |                                          |
| FINAL DUE DATE:                       | 08/28/2023                                           | LOCATION:          |                                          |
| TYPE:                                 | Product Data                                         | COST CODE:         |                                          |
| APPROVERS:                            | JoAnn White (Wittenberg, Delony & Davidson, Inc)     |                    |                                          |
| BALL IN COURT:<br>JoAnn White (Witter | nberg, Delony & Davidson, Inc)                       |                    |                                          |
| DISTRIBUTION:                         |                                                      |                    |                                          |
| DESCRIPTION:                          |                                                      |                    |                                          |
| ATTACHMENTS:                          |                                                      |                    |                                          |

#### 23 09 23-01 Controls.pdf

#### SUBMITTAL WORKFLOW

| NAME           | SUBMITTER/<br>APPROVER | SENT DATE | DUE DATE  | RETURNED<br>DATE | RESPONSE  | ATTACHMENTS                       | COMMENTS       |
|----------------|------------------------|-----------|-----------|------------------|-----------|-----------------------------------|----------------|
| Andrew McCarty | Submitter              |           | 8/8/2023  | 7/19/2023        | Submitted | <u>23 09 23-1</u><br>Controls.pdf | Kinco Reviewed |
| JoAnn White    | Approver               | 7/19/2023 | 8/28/2023 |                  | Pending   |                                   |                |

## ECB-VAV

BACnet B-ASC 12-Point Programmable VAV Controller

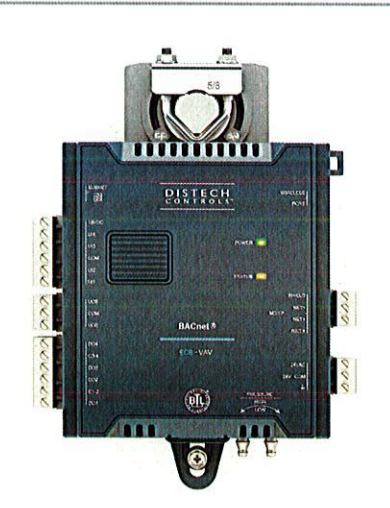

### Overview

The ECB-VAV controller is a microprocessor-based programmable variable air volume (VAV) controllers designed to control any variable air volume box. Each controller uses the BACnet<sup>®</sup> MS/TP LAN communication protocol and is BTL<sup>®</sup>-Listed as BACnet Application Specific Controllers (B-ASC).

## Features & Benefits

- Internal power supply uses power factor correction (PFC) to optimize power usage when multiple controllers are connected at the same power transformer
- Flexible inputs and outputs support all industry-standard VAV unitary applications
- Rugged hardware inputs and outputs eliminate the need for external protection equipment
- Polarity free, on-board airflow sensor for precise airflow monitoring and control at low and high airflow rates
- Built-in actuator with an integrated position feedback system for worry-free operation
- Factory pre-loaded applications allow for out-of-the-box, energy efficient operation of standard VAV equipment
- Optimized air balancing through *my*DC AirBalancing saving time during the commissioning process
- End-to-end solution for support of Smart Room Control of HVAC equipment, lighting and sunblinds
- Supports EC-gfxProgram, making Building Automation System programming effortless
- Open-to-Wireless™ ready, supporting a wide variety of wireless sensors and switches and helping to reduce installation costs
- Supports the Allure<sup>™</sup> Series Communicating Sensors, providing intelligent sensing and environmental zone control

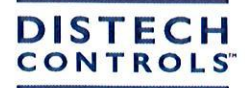

## **Model Selection**

### Example: ECB-VAV (SI)

#### ECB-VAV (IMP) Plenum-rated

| Series | Model                                                                                                    | Units                                                                                                    | Options                                                                                                    |
|--------|----------------------------------------------------------------------------------------------------|----------------------------------------------------------------------------------------------------|----------------------------------------------------------------------------------------------------|
| ECB-   | VAV: 12 points, 18 Vdc power supply<br>output, flow sensor, damper actuator, 4<br>UI, 4 DO, 2 UO, standard 24VAC/DC<br>power supply | ( <i>IMP</i> ) : Preloaded Apps in Imperial (US)<br>units<br>( <i>SI</i> ) : Preloaded Apps in SI (Metric) units | <i>Plenum-rated</i> . UL2043 plenum-rated (only for North America).                                         |
|        |                                                                                                    |                                                                                                    | <i>UUKL</i> : UL 864, 10 <sup>th</sup> Edition UUKL and California State Fire Marshal Listed <sup>1</sup> . |

Accessories

Terminal covers

Terminal cover designed to conceal the controller's wire terminals. Required to meet local safety regulations in certain jurisdictions.

## **Recommended Applications**

| Model                                                            | ECB-VAV |
|------------------------------------------------------------------|---------|
| Cooling Only VAV Boxes                                           | M       |
| Dual-Duct VAV Systems                                            | 1       |
| Cooling with Reheat VAV Boxes                                    |         |
| Parallel Fan VAV Boxes                                           |         |
| Series Fan VAV Boxes                                             |         |
| Room Pressurization                                              | M       |
| Smart Room Control support for HVAC, light, and shades/sunblinds |         |

## **BACnet Objects List**

#### **BACnet Objects**

- Calendar Objects 1
- Special events per calendar 25
  - Schedule Objects 2
- Special events per schedule 5
  - PID Loop Objects 8

### **Commandable Objects**

- BV Objects 10
  - MSV Objects 10
  - AV Objects 25
- Non-Commandable Objects
- BV Objects 40
  - MSV Objects 40
    - AV Objects 75

## **Product Specifications**

#### **Power Supply Input**

| Voltage Range <sup>1</sup>      | 24VAC/DC; ±15%; Class 2                                           |    | Communication Bus                      | BACnet MS/TP                                         |
|---------------------------------|-------------------------------------------------------------------|----|----------------------------------------|------------------------------------------------------|
| Frequency Range                 | 50/60Hz                                                           |    | BACnet Profile                         | B-ASC <sup>1</sup>                                   |
| <b>Overcurrent Protection</b>   | Field replaceable fuse                                            |    | EOL Resistor                           | Built-in, selectable                                 |
| Fuse Type                       | 3.0A                                                              |    | Baud Rates                             | 9600, 19 200, 38 400, or 76 800                      |
| <b>Power Consumption</b>        | 4 VA typical plus all external                                    |    |                                        | bps                                                  |
|                                 | loads <sup>2</sup> , 75 VA max (including powered triac outputs). |    | Addressing                             | Dip switch or with an Allure EC-<br>Smart-Vue Series |
| Power Factor                    | >90%                                                              |    |                                        | Communicating Sensor                                 |
| C does not support DO (triac ou | toute)                                                            | 1. | Refer to Distech Controls' Protocol Im | plementation Conformity Statement for                |

Communications

24VDC does not support DO (triac outputs). External loads must include the power consumption of any connected modules such as an Allure Series Communicating Sensor. Refer to the respective module's datasheet for related power consumption information. 1.

BACnet.

| Subnetwork                                                                                                    |                                                                                                    | Mechanical                                                                                       |                                |                                                                                    |
|----------------------------------------------------------------------------------------------------|----------------------------------------------------------------------------------------------------|--------------------------------------------------------------------------------------------------|--------------------------------|------------------------------------------------------------------------------------|
| Communication                                                                                                    | RS-485                                                                                                    | Dimensions (H × W                                                                                | / × D)                         | 7.90 × 5.51 × 3.70"                                                                |
| Cable                                                                                                    | Cat 5e, 8 conductor twisted pair                                                                                                    |                                                                                                  |                                | (200.61 × 139.93 × 94.04 mm)                                                       |
| Connector                                                                                                    | RJ-45                                                                                                    | Dimensions with terminal                                                                         | block                          | $7.90 \times 10.84 \times 3.70^{"}$                                                |
| Connection Topology                                                                                                    | Daisy-chain                                                                                                    | Shinning W                                                                                       | /eight                         | 1 95lbs (0.89 kg)                                                                  |
| Maximum number of room                                                                                                    | 4'                                                                                                    | (Contr                                                                                           | roller)                        | 1.00103 (0.00 kg)                                                                  |
| controller combined                                                                                                    |                                                                                                    | Shipping Weight Ter                                                                              | minal                          | 0.30lbs (0.14 kg)                                                                  |
| Allure Series sensor                                                                                                    | Up to 4                                                                                                    | (opo sido, bulk posk                                                                             | Cover                          |                                                                                    |
| EC-Multi Sensor                                                                                                    | Up to 4                                                                                                    | Cone side, buik packa                                                                            | torial <sup>1</sup>            | ED/ADS                                                                             |
| ECx-Light-4 / ECx-Light-4D /                                                                                                    | Up to 2                                                                                                    | Enclosure R                                                                                      | Pating                         | Plastic housing 11 94-51/R                                                         |
| ECx-Light-DALI                                                                                                    |                                                                                                    | Enclosure i                                                                                      | aung                           | flammability rating                                                                |
| ECx-Blind-4 / ECx-Blind-4LV                                                                                                    | Up to 2                                                                                                    |                                                                                                  |                                | Plenum rating per UL1995                                                           |
| <ol> <li>A controller can support a maximum o<br/>CO<sub>2</sub> sensor. Any remaining connected</li> </ol>                                                                                                    | f 2 Allure sensor models equipped with a sensors must be without a $CO_2$ sensor.                                                                       | <ol> <li>All materials and manufacturin<br/>marked according to the Was<br/>directive</li> </ol> | ng proce<br>te Electri         | sses comply with the RoHS directive and are<br>cal and Electronic Equipment (WEEE) |
| Hardware                                                                                                    | CTM22 (ADM Contentity M2)                                                                                                    | Environmental                                                                                    |                                |                                                                                    |
| Processor                                                                                                    | MCU, 32 bit                                                                                                    | Operating Temper                                                                                 | rature                         | 32°F to 122°F                                                                      |
| CPU Speed                                                                                                    | 68 MHz                                                                                                    | Otores Tores                                                                                     |                                | (0°C to 50°C)                                                                      |
| Applications Memory                                                                                                    | 384 kB Non-volatile Flash                                                                                                    | Storage Temper                                                                                   | rature                         | -4°F to 122°F<br>(-20°C to 50°C)                                                   |
| Storage Memory                                                                                                    | 1 MB Non-volatile Flash                                                                                                    | Relative Hu                                                                                      | midity                         | 0 to 90% Non-condensing                                                            |
| Memory (RAM)                                                                                                    | 64 kB RAM                                                                                                    | Nema F                                                                                           | Rating                         | 1                                                                                  |
| Real Time Clock (RTC)                                                                                                    | Built-in Real Time Clock without<br>battery<br>Network time synchronization is<br>required at each power-up cycle<br>before the RTC become<br>available | Standards and Regul<br>CE Emission<br>CE Immunity                                                | ation<br>EN61<br>A1:20<br>EN61 | 000-6-3: 2007;<br>111<br>000-6-1: 2007                                             |
| Green LEDs                                                                                                    | Power status & LAN Tx                                                                                                    | CE EMC requirements,<br>conditions and test set-                                                 | EN 50                          | 0491-5-1: 2010                                                                     |
| Orange LEDs                                                                                                    | Controller status & LAN Rx                                                                                                    | up                                                                                               |                                |                                                                                    |
| Wireless Receiver                                                                                                    |                                                                                                    | EMC requirements for                                                                             | EN 50                          | 0491-5-2: 2010                                                                     |
| Communication Protocol                                                                                                    | EnOcean wireless standard <sup>1</sup>                                                                                                    | HBES/BACS                                                                                        |                                |                                                                                    |
| Number of Wireless Inputs <sup>2</sup>                                                                                                    | 18                                                                                                    | FCC                                                                                              | Comp                           | bliance with FCC                                                                   |
| Supported Wireless Receivers                                                                                                    | Refer to the Open-to-Wireless<br>Application Guide                                                                                                    |                                                                                                  | class                          | B                                                                                  |
| Cable                                                                                                    | Telephone cord                                                                                                    | OL LISIEG (CDIN & US)                                                                            | mana                           | o Energy<br>gement equipment                                                       |
| Connector                                                                                                    | 4P4C modular jack                                                                                                    |                                                                                                  | UL 86                          | 54, 10 <sup>th</sup> Edition.                                                      |
| Length (maximum)                                                                                                    | 6.5ft (2m)                                                                                                    |                                                                                                  | UUKL                           | Listed Smoke                                                                       |
| enocean                                                                                                    |                                                                                                    |                                                                                                  | (ECB<br>only) <sup>1</sup>     | ol Equipment<br>-VAV UUKL model                                                    |
| <ol> <li>Available when an optional external Wireless Receiver module is connected to the<br/>controller. Refer to the Open-to-Wireless Application Guide for a list of supported<br/>EnOcean wireless modules.</li> <li>Some wireless modules may use more than one wireless input from the controller.</li> </ol> |                                                                                                    |                                                                                                  | UL20<br>in air<br>(for P       | 43 Suitable for use<br>handling spaces<br>lenum-rated models                       |
| Integrated Damper Actuate                                                                                                    | Or<br>Relime brushless DC meter                                                                                                    | CEC Appliance                                                                                    | Applia                         | ance Efficiency                                                                    |
| WOLOT                                                                                                    | Delinio Diusniess DC motor                                                                                                    | Database                                                                                         | D                              | 2                                                                                  |

Database Program<sup>2</sup>

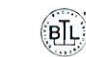

c(VL)us

1. 2.

For detailed specifications regarding the ECB-VAV UUKL model, refer to the Distech Controls UUKL Smoke Control Design Guide. California Energy Commission's Appliance Efficiency Program: The manufacturer has certified this product to the California Energy Commission in accordance with California law.

CE

### **On-Board Air-Flow Sensor**

UK CA

FC

| Differential Pressure Range | ±2.0 in. W.C. (±500 Pa)<br>Polarity-free high-low sensor<br>connection |
|-----------------------------|------------------------------------------------------------------------|
| Input Resolution            | 0.00007 in. W.C. (0.0167 Pa)                                           |
| Air Flow Accuracy           | ±4.0% @ > 0.05 in. W.C. (12.5<br>Pa)<br>±1.5% once calibrated through  |
|                             |                                                                        |

Torque 45 in-lb, 5 Nm

Shaft Diameter 5/16 to 3/4"; 8.5 to 18.2mm

Acoustic Noise Level < 35 dB (A) @ 95° rotation in 95

seconds

Degrees of Rotation 95° adjustable

air flow balancing @ > 0.05 in. W.C. (12.5 Pa) Pressure Sensor Accuracy  $\pm (0.2 \text{ Pa} + 3\% \text{ of reading})$ 

### Universal Inputs (UI)

#### General

Contact

Counter

Input Type Universal; software configurable Input Resolution 16-Bit analog / digital converter Power Supply Output 18 VDC; maximum 80mA Type Dry contact Type Dry contact 0 or Maximum Frequency 1Hz maximum Minimum Duty Cycle 500ms On / 500ms Off PWI

(40kΩ input impedance)

(high input impedance)

#### 0 to 10VDC

- 0 to 5VDC
- <u>.</u>
- 0 to 20mA
- Range 0 to 20mA 249Ω external resistor wired in parallel

Range 0 to 10VDC

Range 0 to 5VDC

#### Resistance/Thermistor

Range 0 to 350 KΩ Supported Thermistor Types Any that operate in this range

### Pre-configured Temperature Sensor Types:

 
 Thermistor
 10KΩ Type 2, 3 (10KΩ @ 77°F; 25°C)

 Platinum
 Pt1000 (1KΩ @ 32°F; 0°C)

 Nickel
 RTD Ni1000 (1KΩ @ 32°F; 0°C) RTD Ni1000 (1KΩ @ 69.8°F; 21°C)

### Universal Outputs (UO)

#### General

| Output Type                 | Liniversely software configurable                                 |
|-----------------------------|-------------------------------------------------------------------|
| Output Resolution           | Oniversal; sonware configurable                                   |
| Output Resolution           | Built-in snubbing diode to                                        |
|                             | protect against back-EMF, for example when used with a            |
|                             | 12VDC relay                                                       |
|                             | against short circuits                                            |
| Auto-reset fuse             | Provides 24VAC over voltage protection                            |
| 0 or 12VDC (On/Off)         |                                                                   |
| Range                       | 0 or 12VDC                                                        |
| PWM                         |                                                                   |
| Range                       | Adjustable period from 2 to 65 seconds                            |
| Thermal Actuator Management | Adjustable warm up and cool<br>down time                          |
| Floating                    |                                                                   |
| Minimum Pulse On/Off Time   | 500 milliseconds                                                  |
| Drive Time Period           | Adjustable                                                        |
| 0 to 10VDC                  |                                                                   |
| Range                       | 0 to 10VDC linear                                                 |
| Source Current              | Maximum 20 mA at 10VDC<br>(minimum load resistance<br>600Ω)       |
| Sink Current                | Maximum 2.5mA at 1 VDC (minimum load resistance $4K\Omega$ )      |
| Digital Outputs (DO)        |                                                                   |
| General                     |                                                                   |
| Output Type                 | 24VAC Triac; software<br>configurable                             |
| Maximum Current per Output  | 0.5A continuous<br>1A @ 15% duty cycle for a 10-<br>minute period |
| Power Source                | External or internal power<br>supply (jumper selectable)          |
| 0 or 24VAC (On/Off)         |                                                                   |
| Range                       | 0 or 24VAC                                                        |
| PWM                         |                                                                   |
| Range                       | Adjustable period from 2 to 65 seconds                            |
| Floating                    |                                                                   |
| Minimum Pulse On/Off Time   | 500 milliseconds                                                  |
| Drive Time Period           | Adjustable                                                        |
| Power Source                | Internal power supply                                             |

## Dimensions

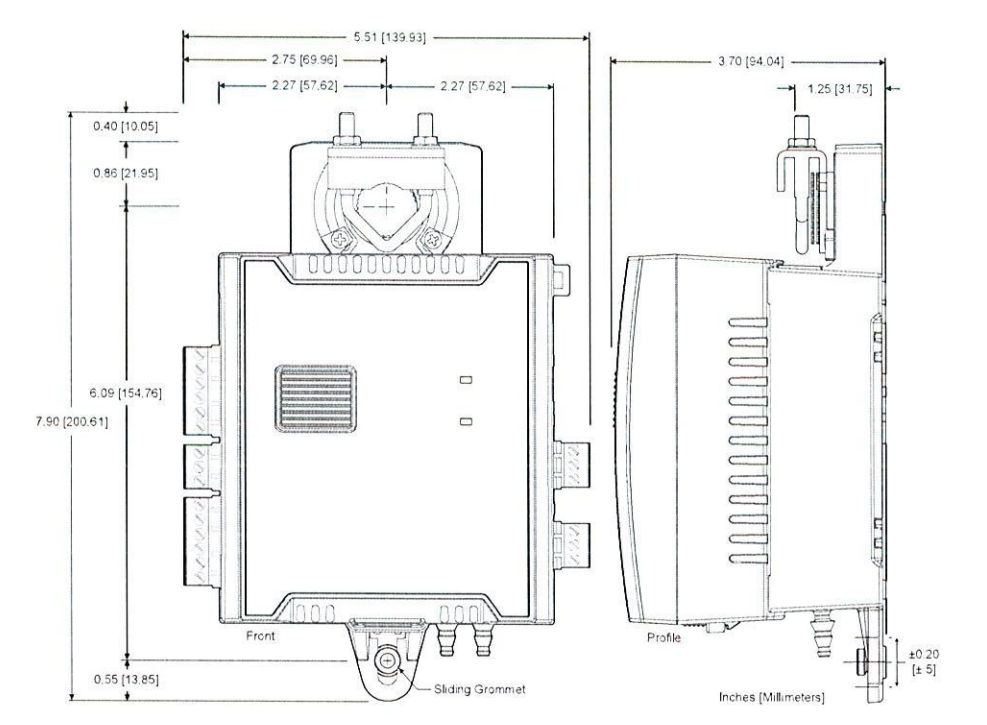

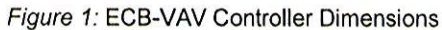

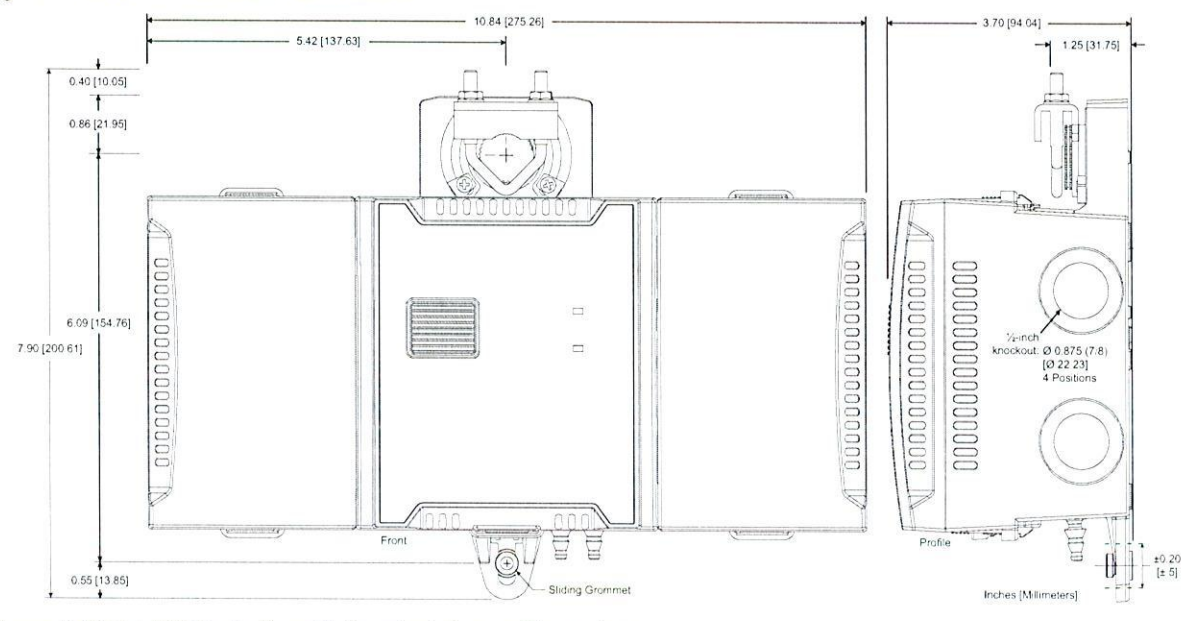

Figure 2: ECB-VAV Controller with Terminal Covers Dimensions

Specifications subject to change without notice. Distech Controls, the Distech Controls logo, Innovative Solutions for Greener Buildings, EC-Net, ECO-Vue, Allure, and Open-To-Wireless are trademarks of Distech Controls Inc.; Lon-Works, LON, and LNS are registered trademarks of Echelon Corporation; BACnet is a registered trademark of ASHRAE; BTL is a registered trademark of the BACnet Manufacturers Association; Niagara<sup>®</sup> Framework is a registered trademark of Tridium, Inc.; EnOcean is a registered trademark of EnOcean GmbH. All other trademarks are property of their respective

owners. ©, Distech Controls Inc., 2017 - 2022. All rights reserved. Global Head Office - 4205 place de Java, Brossard, QC, Canada, J4Y 0C4 - EU Head Office - ZAC de Sacuny, 558 avenue Marcel Mérieux, 69530 Brignais, France

# Allure<sup>™</sup> EC-Smart-Vue Sensor Series

Line of communicating sensors with backlit display and graphical menus

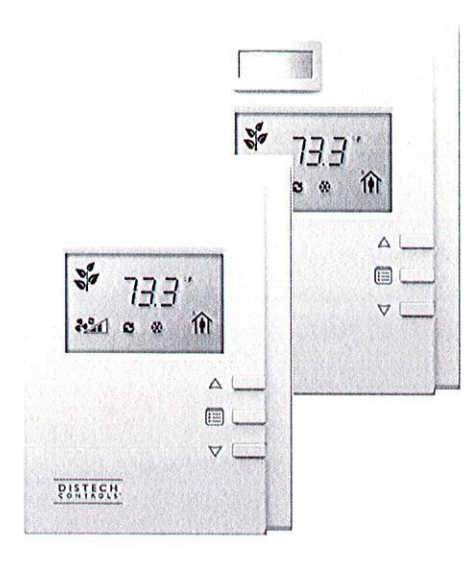

### Overview

The Allure EC-Smart-Vue Series is designed to interface with Distech Controls' ECLYPSE<sup>™</sup> series BACnet/IP and Wi-Fi Controllers, ECB series BACnet<sup>®</sup> Controllers and ECL series LonWorks<sup>®</sup> Controllers.

This line of communicating sensors with backlit display consists of eight models that provide precise environmental zone control. Models are available with any combination of the following: temperature, humidity,  $CO_2$ , and motion sensor.

### Features & Benefits

- Multi-sensing capabilities (temperature, humidity, CO<sub>2</sub>, and motion) using one wire and one connection
- Optional CO<sub>2</sub> sensor facilitates demand-controlled ventilation strategies
- Optional motion sensor helps achieve energy efficiency through occupancy-based control
- Automatic self-calibration system guarantees lifetime  $\mathrm{CO}_{\mathrm{2}}$  calibration
- The ECO-Vue leaf pattern graphically indicates energy consumption in real time to promote an occupant's energy-conscious behavior
- Password protected technician mode allows an installer to perform commissioning and troubleshooting
- Can be used as a hand-held tool for HVAC equipment configuration and system troubleshooting
- When associated to VAV controllers, the Allure EC-Smart-Vue Series sensors can also perform air balancing of the system without requiring an onsite controls engineer.
- Programmability with Distech Controls' EC-*gfx*Program, which makes Building Automation System programming effortless
- Quick and easy installation: Both power and communications pass through a single Cat 5e cable for reduced installation costs and easier installation
- Two RJ-45 ports facilitate the daisy-chain connections of room devices.

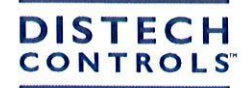

Connecting People with Intelligent Building Solutions

## Model Selection Table

### Example: Allure EC-Smart-Vue-M

| Series              | Functionality                                                      |
|---------------------|--------------------------------------------------------------------|
| Allure EC-Smart-Vue | [blank]: Temperature only                                          |
|                     | -C: $CO_2^1$ , Temperature                                         |
|                     | -H: Humidity, Temperature                                          |
|                     | -M. Motion, Temperature                                            |
|                     | - <i>CH</i> : CO <sub>2</sub> <sup>1</sup> , Humidity, Temperature |
|                     | - $CM$ : CO <sub>2</sub> <sup>1</sup> , Motion, Temperature        |
|                     | -HM. Humidity, Motion, Temperature                                 |
|                     | -CHM: $CO_2^1$ , Humidity, Motion, Temperature                     |

The Allure EC-Smart-Vue CO<sub>2</sub> models must be used in spaces that are periodically unoccupied (e.g. during evening or nighttime hours). A controller can support a maximum of two communicating sensors equipped with a CO<sub>2</sub> sensor.

## **Product Specifications**

| Power Supply Input                    |                                                                                                    | Motion Sensor                                                                       |                                                                                      |
|---------------------------------------|----------------------------------------------------------------------------------------------------|-------------------------------------------------------------------------------------|--------------------------------------------------------------------------------------|
| Voltage                               | 16 VDC maximum, Class 2                                                                                                    | Туре                                                                                | Passive Infrared (PIR) sensor with                                                   |
| Power Consumption                     | At the connected controller, an                                                                                                  |                                                                                     | Fresnel lens. See Figure 2.                                                          |
|                                       | additional 5.25 VA per CO <sub>2</sub> sensor                                                                                    | CO <sub>2</sub> Sensor                                                              |                                                                                      |
|                                       | sensor model.                                                                                                    | Measurement Range                                                                   | 0 to 2000 ppm                                                                        |
| Communications                        |                                                                                                    | <b>Operating Elevation</b>                                                          | 0 to 10000 ft (0 to 3050 m)                                                          |
| Rate                                  | 38 400 bps                                                                                                    | Warm-up Time                                                                        | < 2 minutes (operational), 10 minutes (maximum accuracy)                             |
| Communications                        | RS-485                                                                                                    | CO <sub>2</sub> Accuracy                                                            | 400-1000 ppm + 75 ppm or 3% of                                                       |
| Wiring                                | Cable length: 600 ft (180 m) maximum                                                                                             |                                                                                     | reading, whichever is greater <sup>1</sup>                                           |
| Cable Type                            | T568B Cat 5e network cable, 4<br>twisted pairs                                                                                   | -                                                                                   | reading) $^{1}$                                                                      |
| Input Connector                       | R.I-45                                                                                                    | Repeatability                                                                       | ± 10 ppm                                                                             |
| Output Connector                      | R.I-45 (pass-through for daisy chain                                                                                             | Response Time                                                                       | 60 s                                                                                 |
| ouput connector                       | connection to other room devices)                                                                                                | Accuracy Drift                                                                      | < 0.03 °C / year                                                                     |
| Network Access Jack <sup>1</sup>      | 1/3" (3.5 mm) stereo plug connector                                                                                              | Additional accuracy drift                                                           | Typical ± (5 ppm + 0.5 % of reading)                                                 |
| Daisy-chaining                        | Up to 12 Allure EC-Smart-Vue<br>sensors or room devices depending<br>on the controller model – see the<br>controller's datasheet | of sensor operation and<br>with automatic self-<br>calibration algorithm<br>enabled |                                                                                      |
| 1. Not available with ECLYPSE S       | Series, PTU Series, ECB-VAVS, or ECL-VAVS                                                                                        | Pressure Dependence                                                                 | 0.135% of reading per mm Hg:                                                         |
| Temperature Sensor                    |                                                                                                    | 500                                                                                 | Elevation adjusted in configuration                                                  |
| Туре                                  | 10 kΩ NTC Thermistor                                                                                                    | Consing Mathad                                                                      | Software                                                                             |
| Range                                 | 41°F to 104°F (5°C to 40°C)                                                                                                    | Colliberation Mathed                                                                | Non-dispersive infrared (NDIR)                                                       |
| Sensing Component<br>Typical Accuracy | ±0.5°F (±0.28°C)                                                                                                    | 1. Tolerance based on span gas                                                      | Automatic self-calibration enabled<br>of ±2% and automatic self-calibration enabled. |
| Overall Accuracy                      | ± 0.9°F (± 0.5°C)                                                                                                    | Mechanical                                                                          |                                                                                      |
| Resolution                            | 0.18°F (0.1°C)                                                                                                    | Dimensions with motion<br>sensor (H×W×D)                                            | 4.62 × 3.29 × 1.15"<br>(117.27 × 83.57 × 28.84 mm)                                   |
| Accuracy                              | ±3%                                                                                                    | Dimensions without<br>motion sensor (H×W×D)                                         | 4.62 × 3.29 × 1.06"<br>(117.27 × 83.57 × 26.81 mm)                                   |
| Resolution                            | 1%                                                                                                    |                                                                                     |                                                                                      |
|                                       |                                                                                                    | Shipping weight with<br>motion sensor                                               | 0.20 kg (0.44lbs)                                                                    |
|                                       |                                                                                                    | Shipping weight without motion sensor                                               | 0.18 kg (0.40lbs)                                                                    |
|                                       |                                                                                                    | Enclosure Material                                                                  | ABS                                                                                  |
|                                       |                                                                                                    | Enclosure Rating                                                                    | Plastic housing, UL94-V1                                                             |
|                                       |                                                                                                    | Color                                                                               | white                                                                                |
|                                       |                                                                                                    | Installation                                                                        | wall mounting through mounting holes<br>(see Figure 1 for hole positions)            |

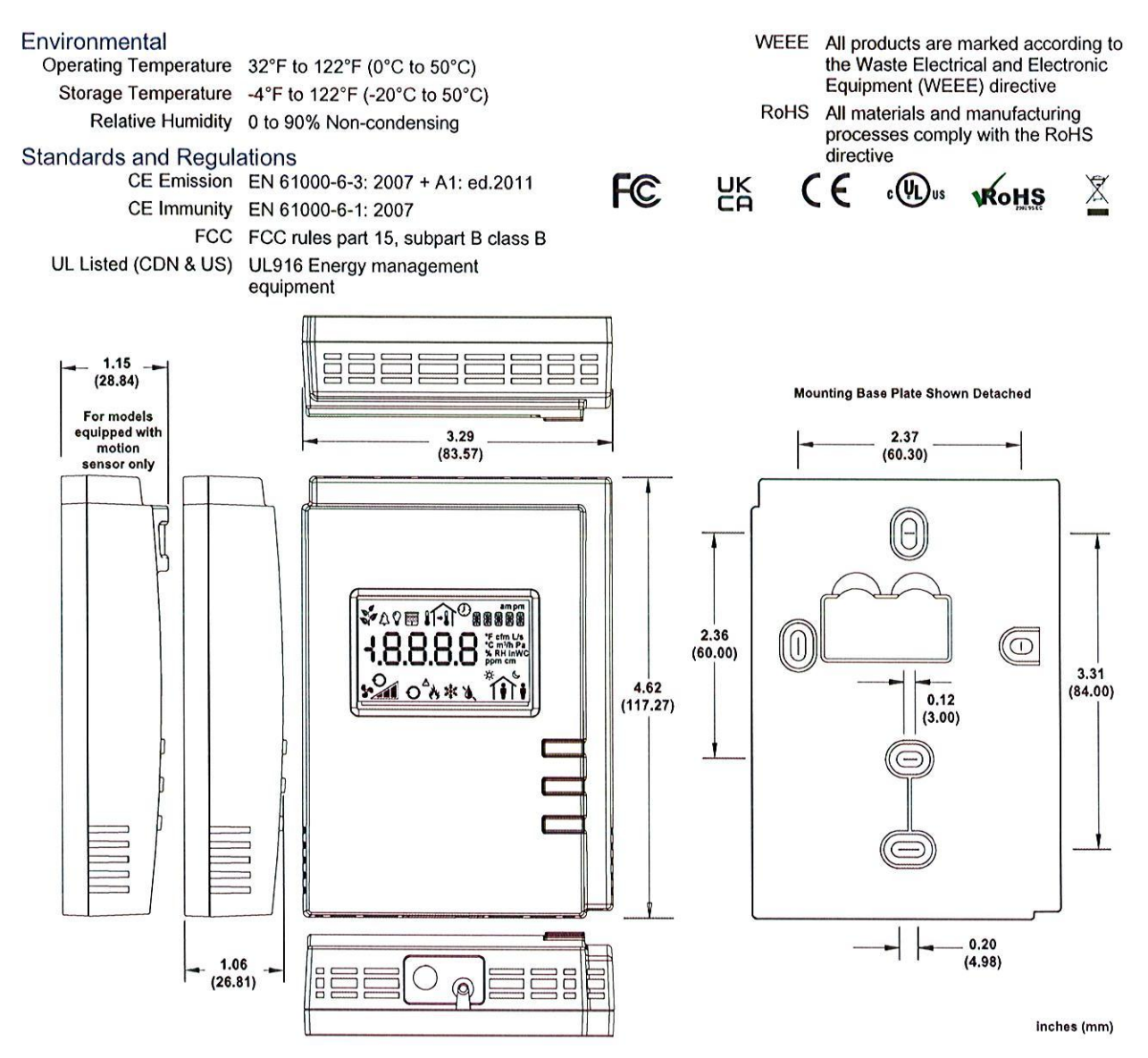

Figure 1: EC-Smart-Vue Dimensions

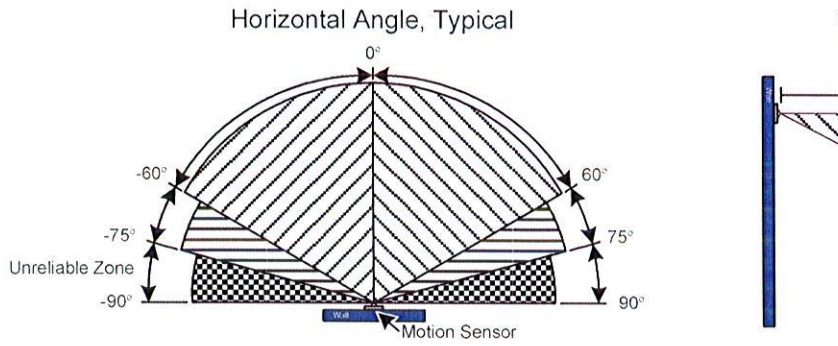

Vertical Angle, Typical

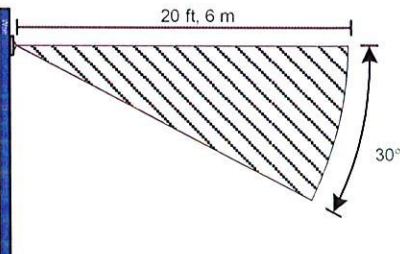

Figure 2: Motion Sensor

Specifications subject to change without notice. ECLYPSE, Distech Controls, the Distech Controls logo, EC-Net, Allure, and Allure UNITOUCH are trademarks of Distech Controls Inc. BACnet is a registered trademark of ASHRAE; BTL is a registered trademark of the BACnet Manufacturers Association. The Bluetoth<sup>®</sup> word mark and logos are registered trademarks owned by Bluetocth SIG, Inc. and any use of such marks is under license. All other trademarks are property of their respective owners. ©, Distech Controls Inc., 2010 - 2022 All rights reserved. Global Head Office - 4205 place de Java, Brossard, QC, Canada, J4Y 0C4 - EU Head Office - ZAC de Sacuny, 558 avenue Marcel Mérieux, 69530 Brignais, France

## **TS-D2X Sensor Series**

Duct & Immersion Temperature Sensors, Nema 4X

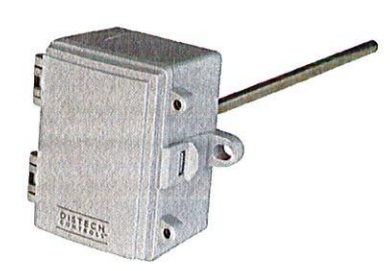

## Overview

TS-D2X Series all-purpose temperature sensors provide precision temperature sensing for ducts. When combined with a TS-TW series S/S thermowell, they can be used to measure liquid temperature in pipes. The TS-D2X single-point temperature sensor uses a precision sensor encapsulated in a 6.00 mm (0.236") OD, a 304-series stainless steel probe, and it is available in various lengths. All probes provide excellent heat transfer, fast response and resistance to moisture penetration.

## Applications

- Used for measuring temperature on: supply and return ducts, supply and return hot water pipes of heating systems, domestic hot water tanks and piping, and supply and return lines in chillers
- Incorporated in chillers to monitor temperature gradients
- Used in heat exchangers and air handling units to provide temperature sensing for control of heating / cooling coils

### Features & Benefits

- Economical
- Ease of installation
- Sensors are hermetically sealed
- Proven long stability and performance
- Probes made of corrosion-resistant 304 stainless steel
- Accurate temperature monitoring for increased comfort

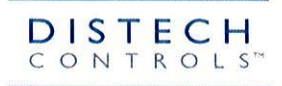

## **Model Selection**

|                |                                                                                                    | TS- | D | хх | 002 |
|----------------|----------------------------------------------------------------------------------------------------|-----|---|----|-----|
| Mounting Style | D = Duct / Immesion                                                                                                   |     |   |    |     |
| Enclosure      | XX = No enclosure<br>2X = Plastic enclosure, Nema 4X                                                                  |     |   |    |     |
| Probe Length   | 002 = 2" (50mm)<br>004 = 4" (100mm)<br>006 = 6" (150mm)<br>008 = 8" (200mm)<br>012 = 12" (300mm)<br>018 = 18" (450mm) |     |   |    |     |

## Accessories

### Thermal Joint Compound

| TS-JC2 | Thermal Joint Compound, 2 oz (60ml) Jar   |  |
|--------|-------------------------------------------|--|
| TS-JC5 | Thermal Joint Compound, 5 oz (150ml) Tube |  |
| TS-JC8 | Thermal Joint Compound, 8 oz Jar (240ml)  |  |

### Thermowells

| TS-TWN30402 | 50mm (2") 304 SS well, NPT  |
|-------------|-----------------------------|
| TS-TWN30404 | 100mm (4") 304 SS well, NPT |
| TS-TWN30406 | 150mm (6") 304 SS well, NPT |
| TS-TWN30408 | 200mm (8") 304 SS well, NPT |
| TS-TWN31602 | 50mm (2") 316 SS well, NPT  |
| TS-TWN31604 | 100mm (4") 316 SS well, NPT |
| TS-TWN31606 | 150mm (6") 316 SS well, NPT |
| TS-TWN31608 | 200mm (8") 316 SS well, NPT |

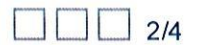

## **Product Specifications**

### Environmental

| Operating Temperature | -20°C to 105°C; -4°F to 221°F |
|-----------------------|-------------------------------|
| Storage Temperature   | -20°C to 105°C; -4°F to 221°F |
| Relative Humidity     | 0 to 95% Non-condensing       |

### Bracket

| Material        | ABS - UL94-5VB                         |
|-----------------|----------------------------------------|
| Shipping Weight | —————————————————————————————————————— |
| Probe Dimension | 6.35 mm (0.25") Diameter               |

### Electrical

| Dissipation Factor            | 2.2mW/K (Thermistor)       |
|-------------------------------|----------------------------|
| Max Power @ 25°C (77°F)       | 75mW (Thermistor)          |
| Thermal Time Constant         | Less than 10s (Thermistor) |
| Wire Material (TS-DXX Series) | Plenum rated FT-6          |
| Wire Length (TS-DXX Series)   | 3.05 m (10')               |

### Temperature Sensor with Enclosure

| Sensor Type <sup>1</sup> |                                             |
|--------------------------|---------------------------------------------|
| Accuracy                 | ±0.2°C; ±0.36°F                             |
| Probe Sensing Range      | -20 to 105°C (-4 to 221°F)                  |
| Probe Material           | 304 Series Stainless Steel                  |
| Probe Dimension          | 6.00 mm (0.236") Diameter                   |
| Enclosure Type           | Material; Grey ABS; UL94-V0, IP65 (NEMA 4X) |
| Shipping Weight          | 0.60 lbs (0.2727 kg)                        |

### Agency Approvals

Material<sup>2</sup>

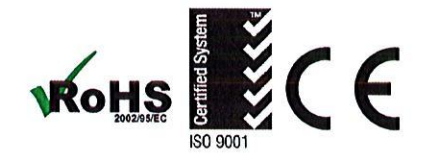

1. Temperature sensor type stated is standard. Other temperature sensor types are available.

2. All materials and manufacturing processes comply with the RoHS directive.

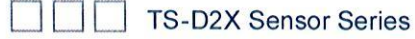

UL94-V0

## Dimensions

Bracket

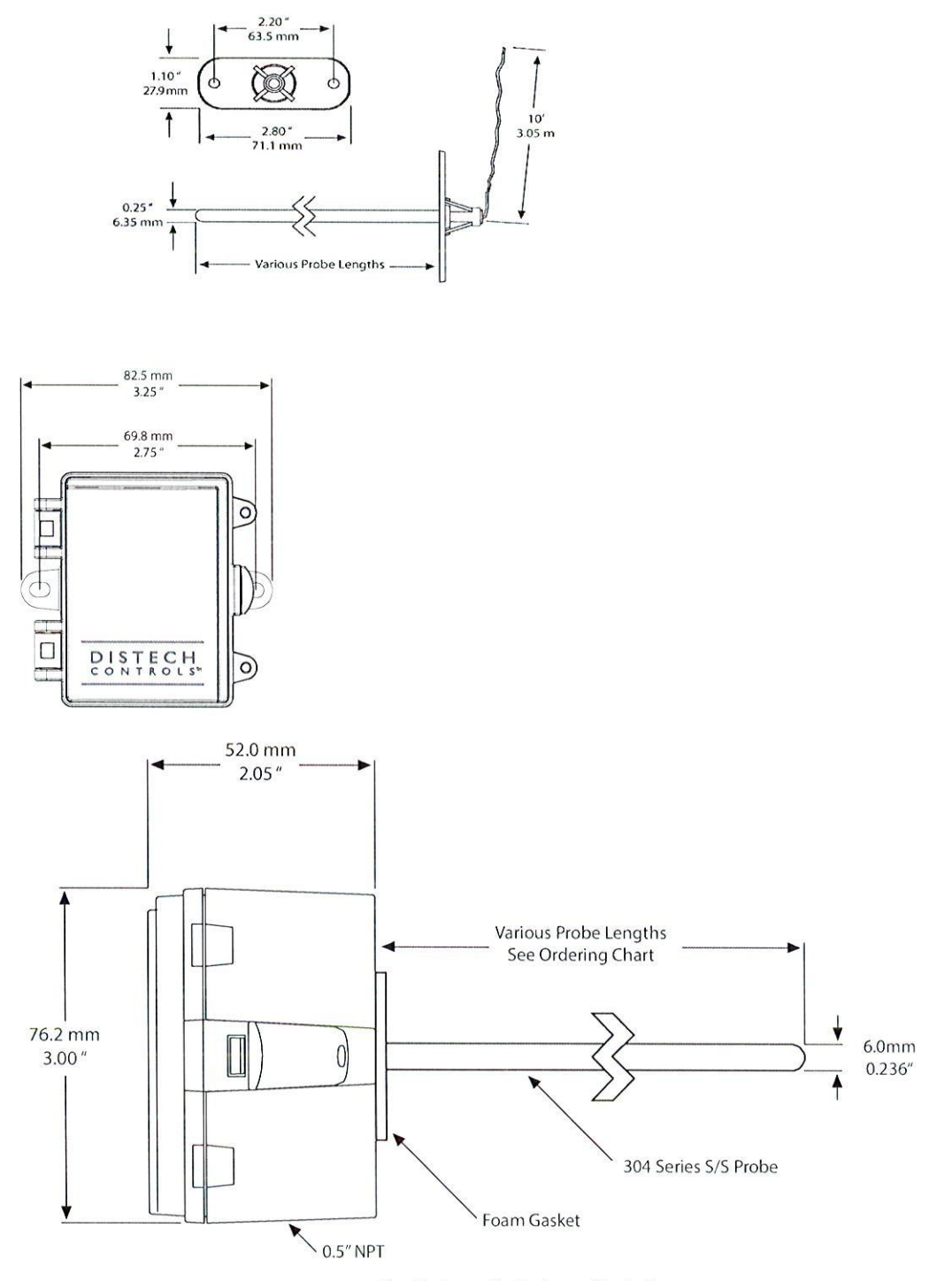

Specifications subject to change without notice. ECLYPSE, Distech Controls, and the Distech Controls logo are trademarks of Distech Controls Inc., All other trademarks are property of their respective owner. ©, Distech Controls Inc., 2018. All rights reserved.

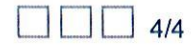
0

# **RE-RIB** (Enclosed Pilot Relay) Series

**Enclosed Pilot Relays** 

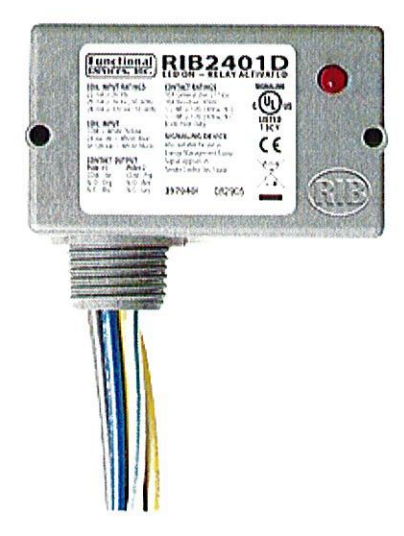

### Overview

Enclosed 10 Amp Relay with 24 VAC/DC Coil

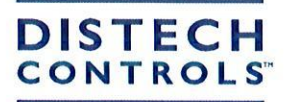

Connecting People with Intelligent Building Solutions

## **Model Selection**

| Model #               |    | Coil Voltage       |         | Coil    |        | Contacts          |        |       | _                     |          | Override               | Gold  |
|-----------------------|----|--------------------|---------|---------|--------|-------------------|--------|-------|-----------------------|----------|------------------------|-------|
|                       | UL | AC/DC              | AC      | Current | Relays | Form              | Rating | NO/NC | Dimensions            | Nipple   | Switch                 | Flash |
| RE-RIBU1C             |    | 10-30 <sup>2</sup> | 120     | Type 1  | 1      | SPDT              | Type 1 | NO    | 1.70" x 2.80" x 1.50" | .50" NPT |                        | •     |
| RE-RIBH1C             | •  | 10-30 <sup>2</sup> | 208-277 | Type 1  | 1      | SPDT              | Type 1 | NO    | 1.70" x 2.80" x 1.50" | .50" NPT |                        | •     |
| RE-RIBL1C-DC          | •  | 10-304             |         | Type 3  | 1      | SPDT              | Type 1 | NO    | 1.70" x 2.80" x 1.50" | .50" NPT |                        | •     |
| RE-RIB2421C           | •  | 245                | 120-277 | Type 4  | 1      | SPDT              | Type 5 | NO    | 1.70" x 2.80" x 1.50" | .50″ NPT |                        |       |
| RE-RIBU2C             | •  | 10-30 <sup>2</sup> | 120     | Type 1  | 2      | 2 SPDT            | Type 1 | NO    | 2.30" x 3.20" x 1.80" | .75" NPT |                        | •     |
| RE-RIBH2C             | •  | 10-30 <sup>2</sup> | 208-277 | Type 1  | 2      | 2 SPDT            | Type 1 | NO    | 2.30" x 3.20" x 1.80" | .75″ NPT |                        | •     |
| RE-RIBL3C             | ۲  | 10-30 <sup>2</sup> |         | Type 1  | 3      | 3 SPST            | Type 1 | NO    | 4.00" x 4.00" x 1.80" | .50″ NPT |                        | •     |
| RE-RIBL3C-NC          | •  | 10-30 <sup>2</sup> |         | Type 1  | 3      | 3 SPST            | Type 1 | NC    | 4.00" x 4.00" x 1.80" | .50" NPT |                        | •     |
| RE-RIBL4C             | •  | 10-30 <sup>2</sup> |         | Type 1  | 4      | 3 SPST,<br>1 SPDT | Type 1 | NO    | 4.00" x 4.00" x 1.80" | .50″ NPT |                        | •     |
| RE-RIBL4C-NC          |    | 10-30 <sup>2</sup> |         | Type 1  | 4      | 3 SPST,<br>1 SPDT | Type 1 | NC    | 4.00" x 4.00" x 1.80" | .50″ NPT |                        | •     |
| RE-RIBU1S             | •  | 10-30 <sup>2</sup> | 120     | Type 1  | 1      | SPST              | Type 2 | NO    | 2.30" x 3.20" x 1.80" | .50" NPT | 1                      | •     |
| RE-RIBU1S-NC          | •  | 10-30 <sup>2</sup> | 120     | Type 1  | 1      | SPST              | Type 2 | NC    | 2.30" x 3.20" x 1.80" | .50″ NPT | 1                      | •     |
| RE-RIBH1S             |    | 10-30 <sup>2</sup> | 208-277 | Type 1  | 1      | SPST              | Type 2 | NO    | 2.30" x 3.20" x 1.80" | .50" NPT | 1                      | •     |
| RE-RIBH1S-NC          |    | 10-30 <sup>2</sup> | 208-277 | Type 1  | 1      | SPST              | Type 2 | NC    | 2.30" x 3.20" x 1.80" | .50" NPT | 1                      | •     |
| RE-RIBU1SM-250        | •  | 10-30 <sup>2</sup> | 120     | Type 2  | 1      | SPST              | Туре 3 | NO    | 2.30" x 3.20" x 1.80" | .50" NPT | 1+monitor <sup>6</sup> | •     |
| RE-RIBU1SM-250<br>-NC | •  | 10-30 <sup>2</sup> | 120     | Туре 2  | 1      | SPST              | Туре З | NC    | 2.30" x 3.20" x 1.80" | .50″ NPT | 1+monitor <sup>e</sup> | •     |
| RE-RIBH1SM-250        | •  | 10-30 <sup>2</sup> | 208-277 | Type 2  | 1      | SPST              | Type 3 | NO    | 2.30" x 3.20" x 1.80" | .50″ NPT | 1+monitor <sup>e</sup> | •     |
| RE-RIBH1SM-250<br>-NC | •  | 10-30²             | 208-277 | Type 2  | 1      | SPST              | Туре 3 | NC    | 2.30" x 3.20" x 1.80" | .50″ NPT | 1+monitor <sup>e</sup> | 5 •   |
| RE-RIBU2SC            | •  | 10-30²             | 120     | Type 1  | 2      | 1 SPST,<br>1 SPDT | Type 2 | NO    | 2.30" x 3.20" x 1.80" | .75″ NPT | 1                      | •     |
| RE-RIBU2SC-NC         | ٠  | 10-30 <sup>2</sup> | 120     | Туре 1  | 2      | 1 SPST,<br>1 SPDT | Туре 2 | NC    | 2.30" x 3.20" x 1.80" | .75″ NPT | 1                      | •     |
| RE-RIBU2S2            | •  | 10-30 <sup>2</sup> | 120     | Type 1  | 2      | 2 SPST            | Type 2 | NO    | 4.00" x 4.00" x 1.80" | .50″ NPT | 2                      | •     |
| RE-RIBU2S2-NC         | 2. | 10-30 <sup>2</sup> | 120     | Type 1  | 2      | 2 SPST            | Type 2 | NC    | 4.00" x 4.00" x 1.80" | .50″ NPT | 2                      |       |
| RE-RIB2401D           | ۲  | 24 <sup>3</sup>    | 120     | Type 5  | 1      | DPDT              | Type 4 | NO    | 1.70" x 2.80" x 1.50" | .50″ NPT |                        |       |
| RE-RIB2402D           | •  | 24 <sup>3</sup>    | 208-277 | Type 5  | 1      | DPDT              | Type 4 | NO    | 1.70" x 2.80" x 1.50" | .50" NPT |                        |       |
| RE-RIBU1SC            |    | 10-30 <sup>2</sup> | 120     | Type 1  | 1      | SPDT              | Type 2 | NO    | 2.30" x 3.20" x 1.80" | .50" NPT | 2'                     | •     |
| RE-RIBH1SC            | 2. | 10-30 <sup>2</sup> | 208-277 | Type 1  | 1      | SPDT              | Type 2 | NO    | 2.30" x 3.20" x 1.80" | .50" NPT | 2'                     |       |

1. UL Listed : UL916 Energy Management, UL864 Fire ; USA & Canada

2. Coil Drop Out Voltage = 2.1 Vac / 2.8 Vdc, Coil Pull In Voltage = 9 Vac / 10 Vdc

3. Coil Drop Out Voltage = 3 Vac / 3.8 Vdc, Coil Pull In Voltage = 18 Vac / 20 Vdc

4. DC Only, Coil Drop Out Voltage = 2.8 Vdc, Coil Pull In Voltage = 10 Vdc

5. Coil Drop Out Voltage = 3 Vac / 3.8 Vdc, Coil Pull In Voltage = 20 Vac / 20 Vdc

 Second pole of override switch can be connected to digital-in of controller to report position of override switch. Rating of second pole is 250 Vac max and 5 Amp max.

7. SPDT with override requires 2 switches

# **Product Specifications**

| Relay Coil            | Continuous Duty Coil                                                   |
|-----------------------|------------------------------------------------------------------------|
| Expected Relay Life   | 10 million cycles minimum mechanical                                   |
| Operating Temperature | -30 to 140° F                                                          |
| Humidity Range        | 5 to 95% (noncondensing)                                               |
| Relay Status          | LED On = Activated                                                     |
| Wires                 | 16", 600V Rated                                                        |
| Approvals             | UL Listed, UL916, UL864, C-UL, California State Fire Marshal, CE, RoHS |
| Housing Rating        | UL Accepted for Use in Plenum, NEMA 1                                  |
| AC Coil Frequency     | 50/60Hz                                                                |
| Operate Time:         |                                                                        |
| All Models            | 20ms                                                                   |
| Except RE-RIB2401E    | 0 & RE-RIB2402D 8ms                                                    |

#### Coil Current

Type 1 Relay Coil(s):

|     | For Models with a 120 Vac Coil     | 33 mA @ 10 Vac<br>13 mA @ 10 Vdc<br>35 mA @ 12 Vac<br>15 mA @ 12 Vdc<br>46 mA @ 24 Vdc<br>18 mA @ 24 Vdc<br>55 mA @ 30 Vac<br>20 mA @ 30 Vdc<br>28 mA @ 120 Vac |
|-----|------------------------------------|----------------------------------------------------------------------------------------------------|
|     | For Models with a 208-277 Vac Coil | 39 mA @ 208-277 Vac                                                                                                    |
| Тур | e 2 Relay Coil(s):                 |                                                                                                    |
|     |                                    | 55 mA @ 30 Vac                                                                                                    |
|     |                                    | 20 mA @ 30 Vdc                                                                                                    |
|     | For Models with a 120 Vac Coil     | 28 mA @ 120 Vac                                                                                                    |
|     | For Models with a 208-277 Vac Coil | 39 mA @ 208-277 Vac                                                                                                    |
| Тур | be 3 Relay Coil(s):                |                                                                                                    |
|     |                                    | 13 mA @ 10 Vdc                                                                                                    |
|     |                                    | 15 mA @ 12 Vdc                                                                                                    |
|     |                                    | 18 mA @ 24 Vdc                                                                                                    |
|     |                                    | 20 mA @ 30 Vdc                                                                                                    |
| Тур | be 4 Relay Coil(s):                |                                                                                                    |
|     |                                    | 66 mA @ 24 Vac                                                                                                    |
|     |                                    |                                                                                                    |
|     |                                    | 40 mA @ 120-277 Vac                                                                                                    |
| Тур | be 5 Relay Coil(s):                |                                                                                                    |
|     |                                    | 24 mA @ 18 Vac                                                                                                    |
|     |                                    | 20 mA @ 20 Vdc                                                                                                    |
|     |                                    | 32 mA @ 24 Vac                                                                                                    |
|     |                                    | 24 mA @ 24 Vdc                                                                                                    |
|     |                                    | 40 mA @ 30 Vac                                                                                                    |
|     |                                    | 36 mA @ 30 Vdc                                                                                                    |
|     | For Models with a 120 Vac Coil     | 31 mA @ 120 Vac                                                                                                    |
|     | For Models with a 208-277 Vac Coil | 36 mA @ 208-277 Vac                                                                                                    |

#### **Contact Ratings**

#### Type 1 Contact(s):

|          | 10 Amp Resistive @ 277 Vac            |
|----------|---------------------------------------|
| 0        | 10 Amp Resistive @ 28 Vdc             |
| D        | 480 VA Pilot Duty @ 240-277 Vac       |
|          | 480 VA Ballast <sup>1</sup> @ 277 Vac |
| 0        | 600 Watt Tungsten @ 120 Vac (N/O)     |
| 0        | 240 Watt Tungsten @ 120 Vac (N/C)     |
| <u> </u> | 1/3 HP @ 120-240 Vac (N/O)            |
| 0        | 1/6 HP @ 120-240 Vac (N/C)            |
| 0        | 1/4 HP @ 277 Vac (N/O)                |
|          | 1/8 HP @ 277 Vac (N/C)                |
|          |                                       |

#### Type 2 Contact(s):

| 10 Amp Resistive @ 277 Vac            |
|---------------------------------------|
| 480 VA Pilot Duty @ 277 Vac           |
| 480 VA Ballast <sup>1</sup> @ 277 Vac |
| 600 Watt Tungsten @ 120 Vac (N/O)     |
| 240 Watt Tungsten @ 120 Vac (N/C)     |
|                                       |
| 1/6 HP @ 120-240 Vac (N/C)            |
|                                       |
| 1/8 HP @ 277 Vac (N/C)                |

#### Type 3 Contact(s):

|  | 10 Amp Resistive @ 120/250 Vac  |
|--|---------------------------------|
|  | 345 VA Pilot Duty @ 120/240 Vac |
|  | 211 VA Pilot Duty @ 120/240 Vac |
|  | 1/3 HP @ 120-240 Vac (N/O)      |
|  | 1/6 HP @ 120-240 Vac (N/C)      |

#### Type 4 Contact(s):

|   |                    | 10 Amp Resistive @ 30 Vdc               |  |  |  |
|---|--------------------|-----------------------------------------|--|--|--|
|   |                    | 10 Amp General Use @ 277 Vac            |  |  |  |
|   |                    | 1/2 HP @ 120/240 Vac (N/O)              |  |  |  |
|   |                    | 1/3 HP @ 120/240 Vac (N/C)              |  |  |  |
|   | B300 Pilot Duty    | 120 Vac 30A Make 3A Break (360 VA)      |  |  |  |
|   | B300 Pilot Duty    | 240 Vac 15 A Make 1.5A Break (360 VA)   |  |  |  |
|   | B300 Pilot Duty    | 208 Vac 17.3A Make 1.73A Break (360 VA) |  |  |  |
|   | B300 Pilot Duty    | 277 Vac 13A Make 1.3A Break (360 VA)    |  |  |  |
|   | B300 Pilot Duty    | 24 Vac 30A Make 5A Break (120VA) 5A Max |  |  |  |
| T | Type 5 Contact(s): |                                         |  |  |  |

#### Type 5 Contact(s): 10 Amp General Use @ 277 Vac 10 Amp Resistive @ 30 Vdc (N/O) 7 Amp Resistive @ 30 Vdc (N/C) 1/2 HP @ 125 Vac 1 HP @ 250 Vac 1/4 HP @ 277 Vac C300 Pilot Duty

1. Not rated for Electronic Ballast

Specifications subject to change without notice. Distech Controls, and the Distech Controls logo are trademarks of Distech Controls Inc. All other trademarks are property of their respective owner. ©, Distech Controls Inc., 2023 All rights reserved.

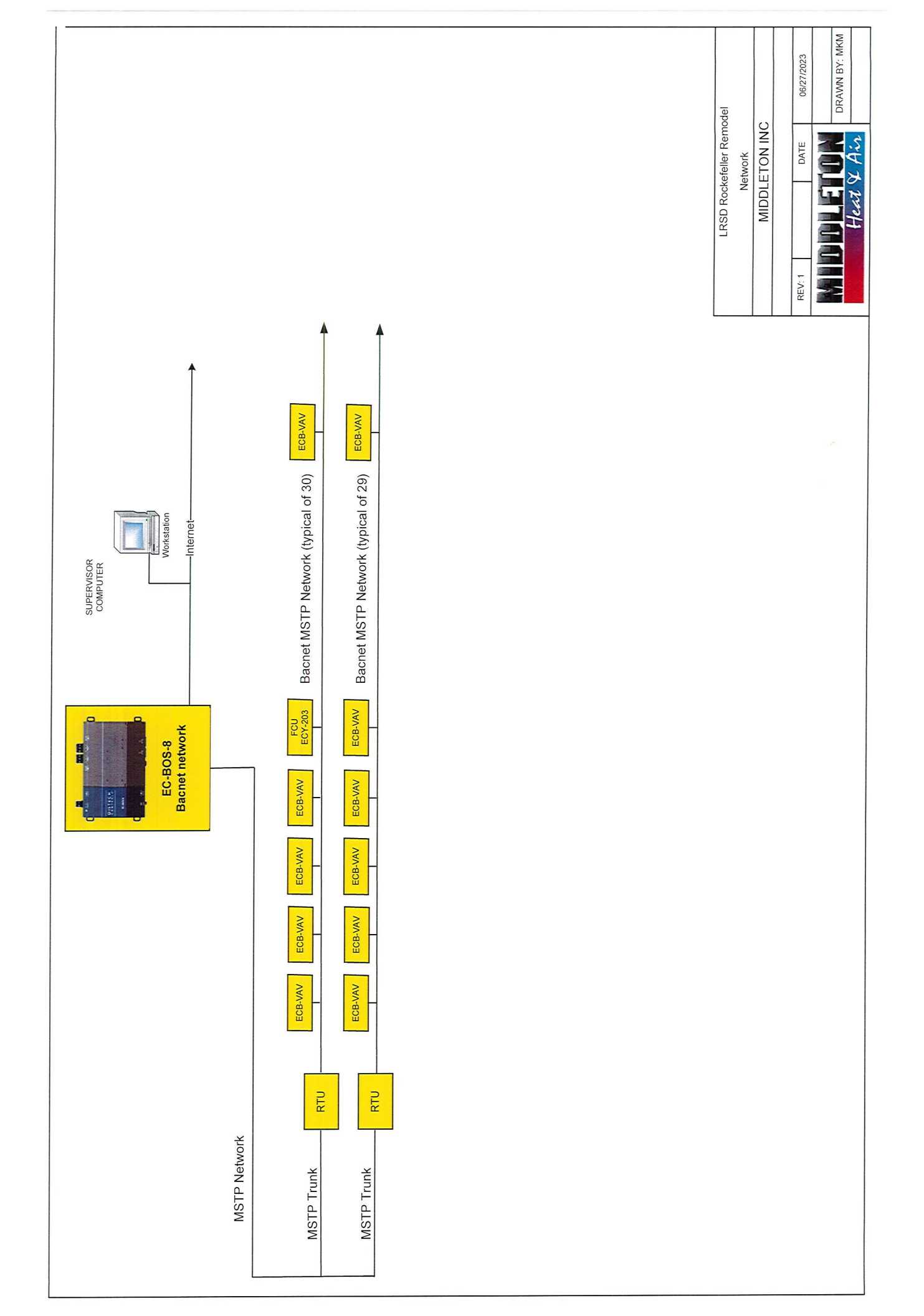

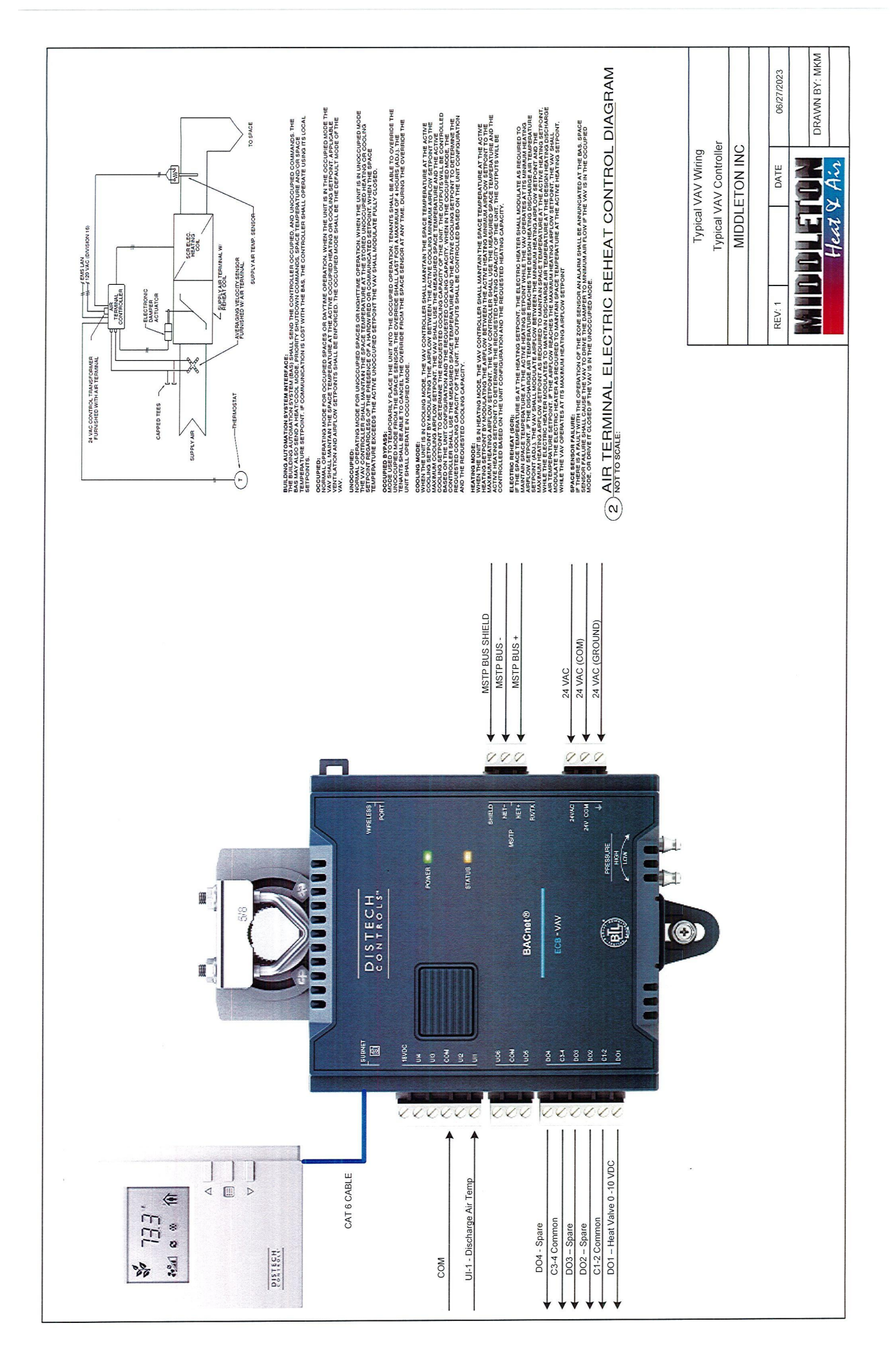

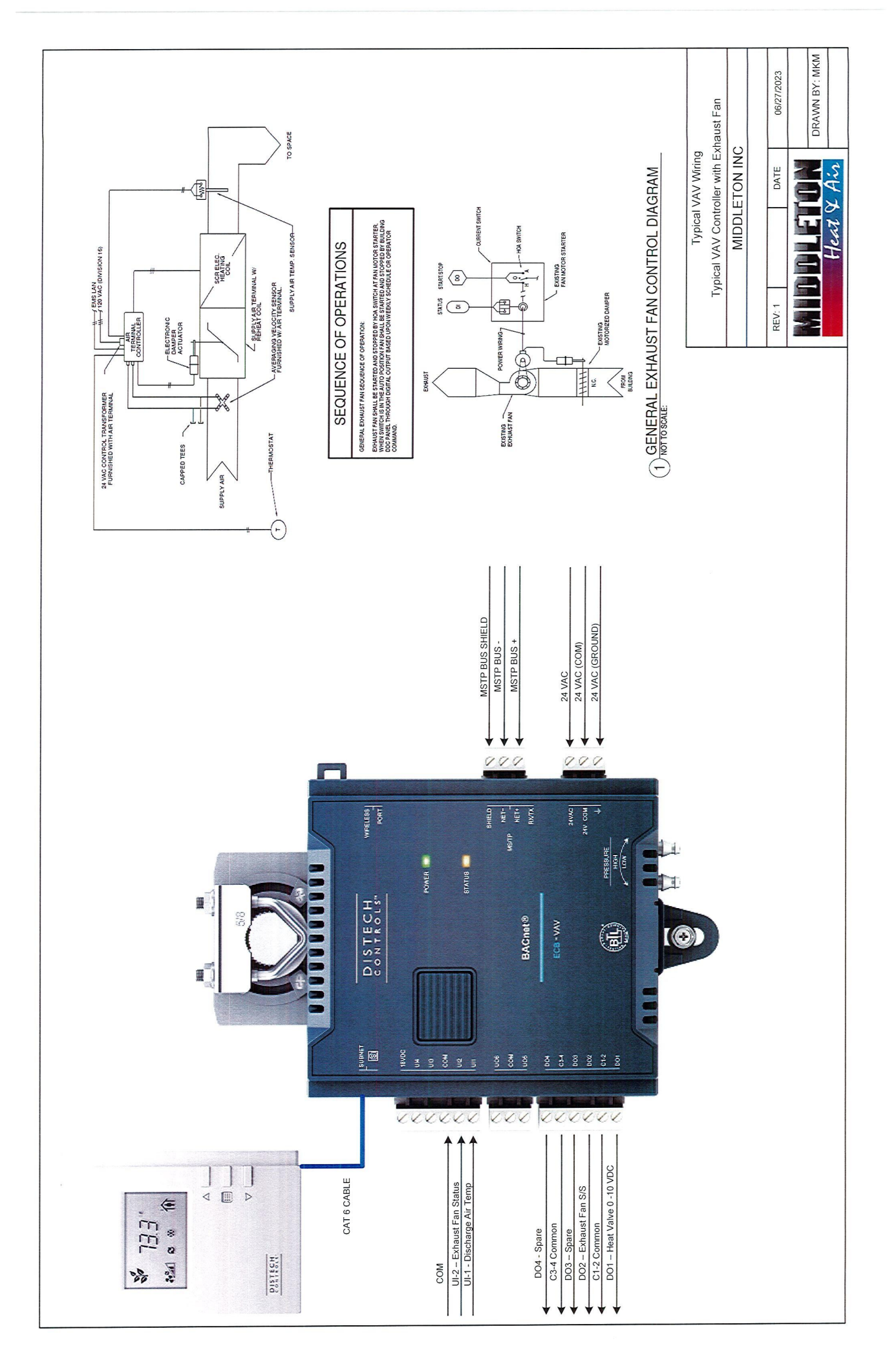